System-V 〔F6〕登録&入力 (23.10)

【取扱説明書】

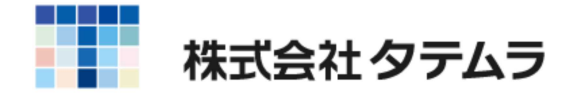

## 各プログラム共通機能

| プ・切替(F1)の機能について                              | 1 |
|----------------------------------------------|---|
| ユーザ選(F2)の機能について                              | 1 |
| 財プリンタ(F3)の機能について ・・・・・・・・・・                  | 2 |
| 項目内容の記憶・・・・・・・・・・・・・・・・・・・・・・・・・・・・・・・・・・・・  | 2 |
| 印刷                                           | 3 |
| プレビュー機能 ・・・・・・・・・・・・・・・・・・・・・・・              | 3 |
| CS∨搬出機能 ・・・・・・・・・・・・・・・・・・・・・・・・・・・・・・・・・・・・ | 4 |
| PDF出力機能                                      | 5 |
| ページプリンタをご使用の場合 ・・・・・・・・・・・                   | 5 |
| 出力を中止するには                                    | 5 |
| 出力の強制終了後、出力ができなくなった場合 ・・・・・                  | 6 |

次

## [F6]登録&入力

| [1]   | 申告情報登録                        | 7  |
|-------|-------------------------------|----|
| [2]   | 科目登録                          | 11 |
| [7]   | 科目コード表 ・・・・・                  | 20 |
| [3]   | 補助登録                          | 21 |
| [4]   | 自動摘要登録                        | 24 |
| [10]  | 期首入力 ・・・・・・・・・・・・・・・・・・・・・・・  | 26 |
| [90]  | 仕訳データ削除 ・・・・・・・・・・・・・・・・・・・・・ | 28 |
| [91]  | 仕訳データ補正 ・・・・・・・・・・・・・・・・・・・・・ | 29 |
| [95]  | 期首自動繰越                        | 36 |
| [99]  | 仕訳データリスト ・・・・・・・・・・・・・・・・・・・・ | 39 |
| [795] | 仕訳/GPデータシークレット ・・・・・・・・・・     | 41 |
| [798] | 月次データロック ・・・・・・・・・・・・・・・・・    | 44 |
|       |                               |    |

Windows子機外字一覧表 ······ 45

## 科目コード表

| 会社法対応-法人用・・・・・・・・・・・・・・・・・・・・・・・・・・・・ | 46 |
|---------------------------------------|----|
| 会社法対応/14年商法共通-個人用・・・・・・・・・・・・・・       | 48 |

※〔11〕仕訳入力は別冊となります。 ※データのバックアップは[F10][F16][F17]財務メンテナンスを参照して ください。

## 各プログラム共通機能

● プ・切替 (F1)の機能について

プリンタが複数台ある場合に任意に指定したプリンタに出力を切り替えることが可能です。

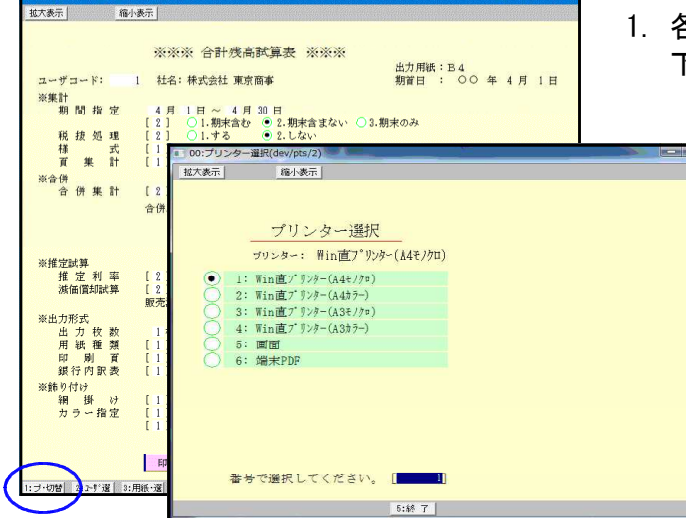

- 各プログラムにある プ・切替(F1)を押すと 下記の画面を表示します。
  - 2. 出カプリンタを指定しますと 指定プリンタより出力できます。

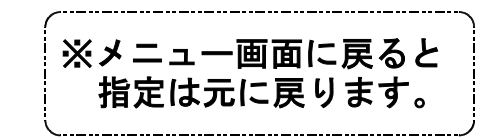

▲ ユーザ選(F2)の機能について

ユーザー選択は、申告情報登録の法人名(カナ)に法人名のカナ読みを登録しておくこと によりカナ検索機能でユーザーを選択できます。また事業年度と期首月からも検索できます。

| ■ 00:ユーザー選択(dev/pts/3)             | - 🗆 🗙                         |
|------------------------------------|-------------------------------|
| 拉大表示 縮小表示                          |                               |
| ユーザー検索                             |                               |
| 検索 コー                              | × ×                           |
| 期首年・・ ④ 最新 ○ 令 5 ○ 令 4 ○ 令 3 ○ 全年度 |                               |
| 月・・ ④全月 〇1月 〇2月 〇3月 〇4月 〇5月 〇8     | 5月 27月 08月 08月 010月 011月 012月 |
|                                    | <b>し</b> 最近使ったユーザー            |
| コード 年度 社 2                         | コード 年度 社 名                    |
| 5009 令 5 恵比寿企画                     | 5011 令 5 (有)柴田鉄工所             |
| 5010 令 5 (株)日本工業                   | 5010 令 5 (株)日本工業              |
| 1002 令 5 東京 一郎                     | 5009 令 4 恵比寿企画                |
| 1099 令 4 山田オフィス                    | 1002 令 2 東京 一郎                |
| 5001 令 4 株式会社 新宿商事                 | 1001 令 5 新宿 太郎                |
| 5002 令 4 鈴木建設 株式会社                 | 5125 令 3 羽田製作所                |
| 5003 令 4 并上商会                      | 5008 令 2 株式会社 轟商事             |
| 5008 令 4 株式会社 轟商事                  | 1099 合 5 山田オフィス               |
| 5011 令 4 (有)柴田鉄工所                  | 5019 令 5 有限会社 青木商事            |
| 5019 令 4 有限会社 青木商事                 | 5003 佘 4 并上商会                 |
| 5125 令 4 羽田製作所                     | 5002 令 5 鈴木建設 株式会社            |
| 1 令 4 株式会社 東京商事                    | ■ 5001 令 5 株式会社 新宿商事          |
| 1001 令 4 新宿 太郎                     |                               |
| 2 令 4 株式会社 東京商事                    | 1 令 4 株式会社 東京商事               |
| 10001  令 4  秫式会社牛浜物産               | 2  令 4   株式会社 東京商事            |
| 該当数 15 / 16                        |                               |
| 2:\计百 5:终 7                        | 9:重持み                         |
|                                    | 0. 130/00                     |

- ユーザーコードを確定する前に ユーザ 選 (F2)を押すと、左図の画面 を表示します。
- 2. 検索欄に法人名(カナ)を入力し事業年度 と期首月を指定すると条件に合うユー ザーのリストを画面の左半分に表示し ます。
  - ※期首年月だけを指定してもユーザー を検索できます。
  - 右半分のリストは、使用したユーザー の履歴を15件まで表示します。
  - 画面上部の「コード」にユーザーコー ドを入力するか、リストのコード番号 にカーソルを合わせてクリックする ことでユーザーを選択できます。

各ファンクションキーの機能

- <u>前 頁</u>(F1)... 現在表示している頁の前頁を表示します。
- 後 頁 (F2)... 現在表示している頁の後頁を表示します。
- <u>| 再読み</u>|(F8)...ユーザーの削除やユーザー名の変更等を行った場合には、再読みで最新のリストを再表示することができます。

## ▶ 財プリンタ(F3)の機能について

財プリッタは、主として使用するプリンタを指定しておくことができます。 指定は機械の電源を切るまで有効です。 このプログラムで設定しておくと、上記で説明した、プ・切替(F1)を毎回行わなくても 指定したプリンタにすぐに出力することができます。

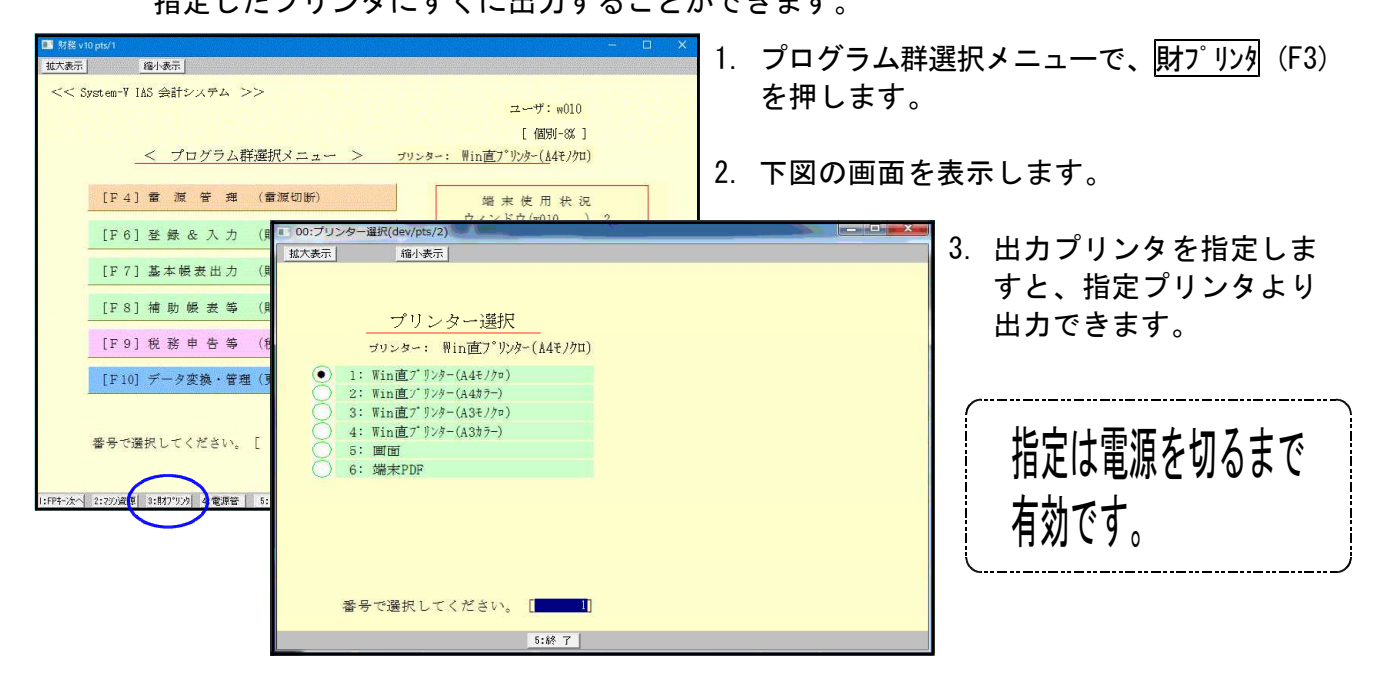

● 項目内容の記憶

各出力帳票において、指定内容を記憶し、次回同一プログラムを呼び出した場合に同じ指定 で表示をします。また、指定を元の初期値に戻すには項・消去(F10)を押すと元に戻ります。 ※但し、[53]法人決算書(会社法対応)を除く

例) [30] 合計残高試算表を4.1-4.30で出力した場合

<初期値>

<次回呼出>

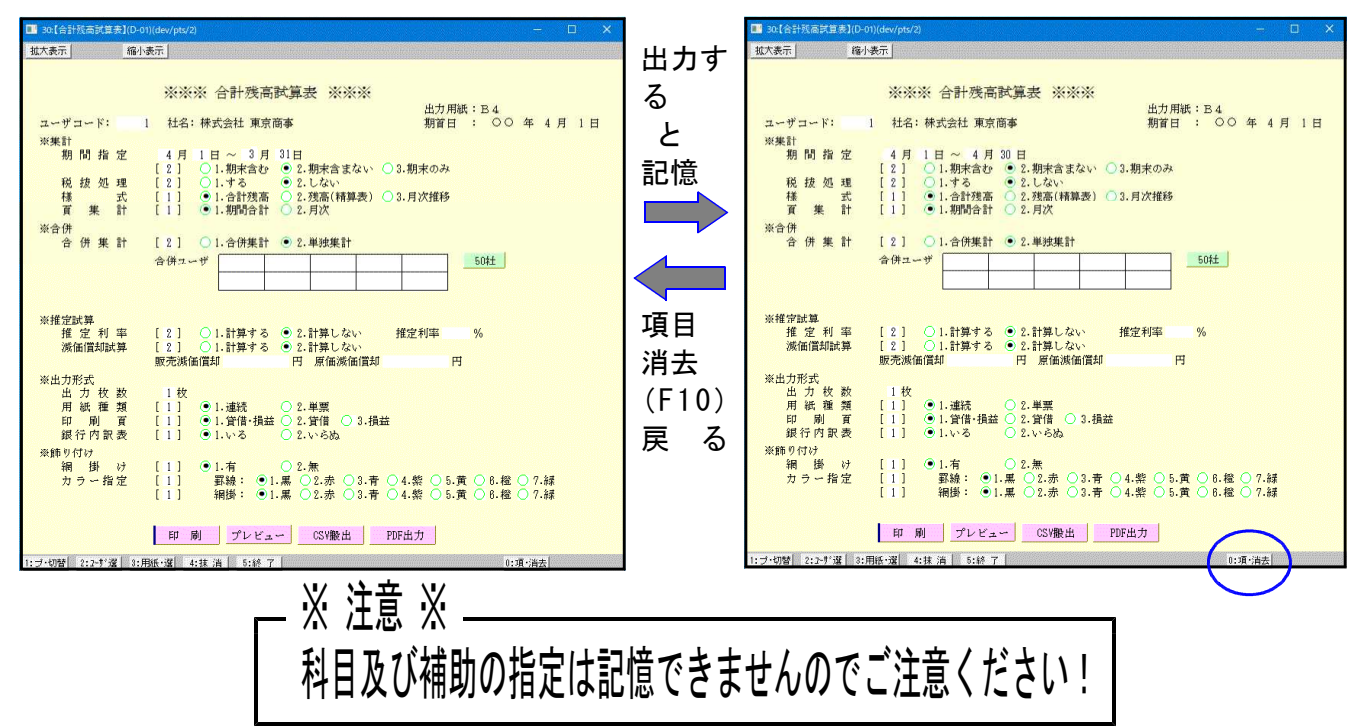

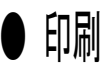

各帳票を出力する際に選択します。

例) [30] 合計残高試算表

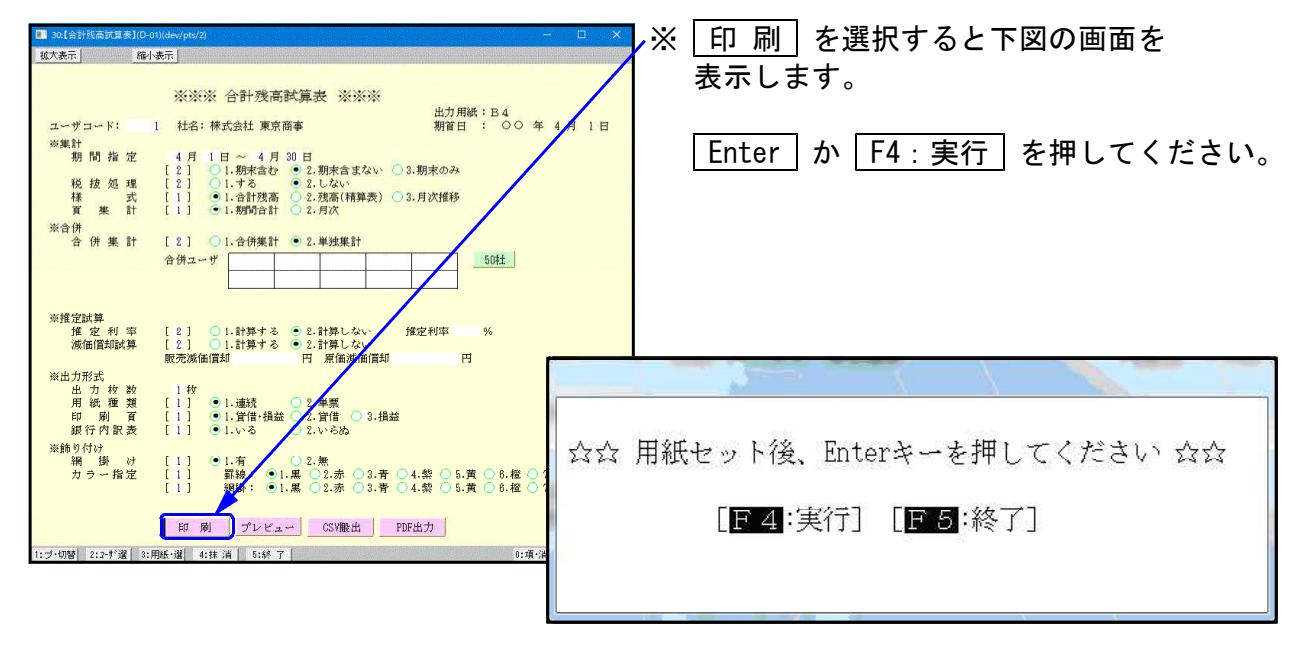

● プレビュー機能

各帳票を出力する際、印刷するものを画面で見ることが可能です。

例) [30] 合計残高試算表

| ■ 30.[合計獎高試算表](D-0 | u)(dev/pts/2) —                                                                                                    |                | ×               | Х             | ラ                       | ゚レヒ           | ゛ュ          | _                | を           | 選択する           | るとつ             | 下図(     | の画         | 面を              |             |    |
|--------------------|----------------------------------------------------------------------------------------------------|----------------|-----------------|---------------|-------------------------|---------------|-------------|------------------|-------------|----------------|-----------------|---------|------------|-----------------|-------------|----|
| <u>拡大表示</u> 縮小     | <u>表示</u>                                                                                                    |                |                 | /             | 表                       | <b>π</b> Ι.   | ます          |                  |             |                |                 |         |            |                 |             |    |
|                    | ※※※ 合計残高試算表 ※※※                                                                                                    |                |                 |               | <u>ч</u>                | т<br>1, С     | で )<br>(合う) | 。<br>•           | <u>ال</u> 4 |                | <u>_</u>        |         |            |                 |             |    |
| ユーザコード:            | 出力用紙:B4<br>出 社名:株式会社 東京商事 期首日 : ○○ 年                                                                                            | 4月)            | E               |               | ,孤之                     | て・            | 縮小          | いの情              | 发用          | きもめり           | よう              | 0       |            |                 |             |    |
| ※集計<br>期間指定        | 4月1日~4月30日                                                                                                    |                |                 |               | ゚゚゚゚゚゚゚゚゚゚゚゚゚゚゚゚゚゚゚゚゚゚゚ | レビ            | <u>л</u> -  | -の運              | 可面          | うから印           | 刷す              | るこ      | ことも        | 可能              | 能です         | す。 |
| 税按処理               | [2] ○1.期末含む ●2.期末含まない ○3.期末のみ<br>[2] ○1.する ●2.しない                                                                               |                |                 |               |                         |               |             |                  |             | 1              |                 |         |            |                 |             |    |
| 様 式<br>頁 樂 計       | <ul> <li>[1] ●1.合計残高 ○2.残高(精算表) ○3.月次推移</li> <li>[1] ●1.期間合計 ○2.月次</li> </ul>                                                   |                | her sty of p    | age 1         |                         | - Les         |             |                  | <u> </u>    |                |                 |         | 1 ->       | -               | ×           |    |
| ※合併<br>合 併 筆 計     | [2] ○1.合併集計 ●2. 単純集計                                                                                                    | 拉大             | 福小              | )             |                         |               |             |                  |             |                |                 |         |            | 1年4月            | 18          |    |
|                    | 合併ユーザ 11日以来計 21-+25米計                                                                                                    |                | (KT会社) 東<br>勘 定 | 京商事<br>科 目    | 期首2<br>前 残 高            | 1年4月1日<br>借 方 | 貸 方         | 合計残遇<br>残 高      | 新設に         | ■表【貸借】<br>勘定科目 | 前残高             | 借方      | 室<br>資 方 残 | 2年3月<br>高村      | 31 日<br>素成比 |    |
|                    |                                                                                                    |                | 現               | ź             | 488,250                 | 11.601        | 187.552     | 362.299          | .0          | 使受消费税          | 400             |         | 58         | 458             | .1          |    |
| ※推定試算              |                                                                                                    |                | 当座              | 預金            |                         | 210           |             |                  | .1          | 【法的名册】         | 400             |         | 58         | 458             |             |    |
| 推 定 利 率<br>滅価償却試算  | [2] ○1.計算する ●2.計算しない 推定利率 %<br>[2] ○1.計算する ●2.計算しない                                                                             |                | 普通              | 預金            | ∆24,000                 |               |             | 24,000           | 4           | 退職給与引当金        | 15,000          |         |            | 15,000          | 4.5         |    |
| 淡山力形式              | 販売減価償却 円 原価減価償却 円                                                                                                    |                | 亮 别             | £             | \$2,100                 |               |             | 32,100           | 9.7         | [图定负债]         | 15,000          |         |            | 15,000          | 4.8         |    |
| 出力枚数               | 1枚                                                                                                    |                | (17 de) 04      | 10 1ii        | 8,400                   | 2.400         |             | 8,400            | 2.5         | 1844114400-0-1 | 25,400          | 174 202 | 58         | 214 557         | 45.0        |    |
| 印刷 百 4 行 6 昭 表     | [1] ●1.貸借・損益 ②.貸借 3.損益<br>[1] ●1.以る ○2.以合札                                                                                      |                | 活動演             | # 4<br>#      | 564.950                 | 15.281        | 188.018     | 392.015          |             | (うち当期終福谷)      | 400,000         | 174.783 |            | 174.793         |             |    |
| ※飾り付け              |                                                                                                    |                | 建物时             | 明設備           |                         |               | 50,000      | _50,000          | 4           | 【その他判益剰余金】     | 488,350         | 174,788 |            | 314,557         | 95,8        |    |
| 精 御 07<br>カラー指定    | $\begin{bmatrix} 1 \\ 1 \end{bmatrix}  \textcircled{0}  \begin{matrix} 1, \eta \\ 1 \\ 1 \\ 1 \\ 1 \\ 1 \\ 1 \\ 1 \\ 1 \\ 1 \\$ | ()<br>()<br>() | ±               | 地             |                         | /             | 2,000       | ∆2,000           | Δ           | (利益創余法)        | 498,158         | 174,789 |            | 914,557         | 95.8        |    |
|                    |                                                                                                    | 8              | 【後形間定           | 《庄]           |                         | 1             | 52,000      | <u>.</u> \$2,000 |             | 【株主資本 由計】      | 469,450         | 174,783 |            | 314,557         | 35.2        |    |
|                    | 印 刷 プレビュー CSV搬出 PDF出力                                                                                                    |                | (図) 定 通         | ÆJ            |                         |               | 52,000      | <u>1</u> 52,000  |             | [純 孟 重 合 計]    | 489,950         | 174,798 |            | 314,557         | 95.9        |    |
| 1:ブ・切替 2:2-扩選 3:1  | 1紙·選 4:抹 消 5:終 7 0:項·消去                                                                                                    |                | (# # A          | 8 <b>1</b> 13 | 501.240                 | 15,201        | 190.016     | 998,015          | 100.0       | 【角張·耗淤意合計】     | 604,950         | 174,791 | 59         | 320,015         | (00.0       |    |
|                    |                                                                                                    |                |                 |               |                         |               |             |                  |             |                | 預金              | 内訳表     |            |                 |             |    |
|                    |                                                                                                    |                |                 | /             |                         |               |             |                  |             | N              |                 | 200     |            | 200             | .1          |    |
|                    |                                                                                                    |                |                 |               |                         |               |             |                  |             | [当 庄 預 金]      |                 | 200     |            | 200             | .1          |    |
|                    |                                                                                                    | 1              |                 | /             |                         |               |             |                  |             | 三菱東京UFJ銀行      | <u>1</u> 24,000 |         |            | <u>1</u> 24.000 | 4           |    |
|                    |                                                                                                    | 1              |                 |               |                         |               |             |                  |             | [普通預金]         | <u>∆</u> 24.000 |         |            | <u>1</u> 24,000 | <u> </u>    |    |
|                    |                                                                                                    |                | <u>_</u>        |               |                         |               |             |                  |             |                |                 |         |            |                 | i           |    |
|                    |                                                                                                    |                | ~               |               | _                       | 14 7          | 1           | 26. 30           |             |                | _               |         | _          |                 |             |    |
|                    |                                                                                                    | - C1 - A       | <u> </u>        |               |                         | f             |             | 具                |             |                |                 |         |            |                 |             | 4  |

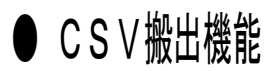

各帳票を出力する際、データをExcel形式で表示・保存することが可能です。

例) [30] 合計残高試算表 1. CSV搬出 を選択すると下図の画面を 拡大表示 縮小表示 表示します。 ※※※ 合計残高試算表 ※※※ 出力用紙:B4 期首日 : 〇〇 年 4 月 1 ユーザコード: 1 社名:株式会社 東京商事 ※集計 期間指定 **F9**: 搬出 を押してください。 2. 

 4月
 1日~4月30日

 [2]
 ○1.期末含む
 ○2.期末含まない
 ○3.期末のみ

 [2]
 ○1.する
 ○2.しない

 [1]
 ○1.合計改高
 ○2.考点(精算委)
 ○3.月次推移

 [1]
 ○1.物明合計
 ○2.月次

 税 抜 処 理 武 貫 集 計 ※合併
合併集計 [2] 〇1.合併集計 • 2.単独集計 合併ユーザ 50社 ※※ 合計残高試算表 CSV搬出 ※※ ※推定試算 推定利率 減価償却試算 [2] ○1.計算する ●2.計算しない [2] ○1.計算する ●2.計算しない 販売滅価償却 円 原価減価償却 推定利率 出力先.....[2] 1.FD 2.7 ホスト名....[w010 E ※出力形式 出力枚数 用紙種類 印刷頁 銀行内訳表 ユーザ名....[ パスワード... ●1.連続
 ● 1.貸借・損益
 ● 2.貸借
 ● 3.損益
 ● 1.いる
 ● 2.いらぬ ファイル名...「ZP/SISA1\_2009.CSV ※飾り付け 網 掛 け カラー指定 1.有 ○2.無 罫線: ●1.黒 ○2.赤 網掛: ●1.黒 ○2.赤 [1] [1] [1] .青 ○4.紫 ○5.黄 ○6.橙 ○ .青 ○4.紫 ○5.黄 ○6.橙 ○ 印 刷 プレビュー CSV搬出 PDF出力 ブ・切替 2:2-扩選 3:用紙・選 4:抹 消 5:終 了 ■終了 團搬 出 搬出します。確認後、Enterキーを押してください 3. Enter を押してください。 [F5:中止] エクセル実行確認画面[mwgp2] はい を押してください。 4. [C:/tac/LXZAIMU/ZP/SISA1\_2009.CSV]ファイルをエクセルに取り
 はん、ホまテレーエオキック 込んで表示しますか? (tu)(Y) いいえ(N) **9**B) **H** 7 - 0 20110831 165420×18 [互換于一下] 木-ム 挿入 ページ レイアウト 数式 データ 校開 表示 出りたい。 ジリップボード ら <u>
E21</u> フォント ・ ( 永 190016 35.50 
 A
 B

 合計残高試算表【貸借】
 株式会社 東京商事

 期首○年4月1日
 自○年4月1日

 室○年3月31日
 日
 残 構成比 貸 137,552 11,001 200 302,299 200 -24,000 32,100 8,400 3,016 382,015 -50,000 -2,000 -52,000 0.0 -24,000 32,100 8,400 103 蓄通預金 112 売貯金 125 127 仮以消費税 9501 (流動資産) 142 謹約明整領価 147 土地 9503 (布形団定資産) 9508 (海産合計) 216 仮形消費税 9508 (海産合計) 216 仮形消費税 9508 (海底合計) 9518 (負債合計) 9514 (周辺利益利余金) 9514 (周辺利金利余金) 9514 (周辺利余金) 9514 (周辺利余金) 9514 (周辺利余金) 9514 (周辺利余金) 9514 (周辺利余金) 9514 (周辺利余金) 9514 (周辺利余金) 9514 (周辺利余金) 9514 (周辺利余金) 9514 (周辺利余金) 9514 (周辺有余金) 9514 (周辺有余金) 9514 (周辺有余金) 9514 (周辺有余金) 9514 (周辺有余金) 9514 (周辺有余金) 9514 (周辺有余金) 9514 (周辺有余金) 9517 (純資産合計) 76 金) 951 (人気管理合計) 76 金) 951 (人気管理合計) 76 金) 951 (人気管理合計) 76 金) 951 (人気管理合計) 76 金) 951 (人気管理合計) 76 金) 951 (人気管理合計) 76 金) 951 (人気管理合計) 76 金) 951 (人気管理合計) 76 金) 951 (人気管理合計) 76 金) 951 (人気管理合計) 76 金) 951 (人気管理合計) 76 金) 951 (人気管理合計) 951 (人気管理合計) 951 (人気質 951 (人気質 951 (人気質 951 (人気質 951 (人気 951 (人気 951 (({\bf 0}))) (({\bf 0 97 25 09 0.0 464 138,016 50,000 2,000 52,000 3,480 15,281 504,750 -52,000 330,015 458 458 15,000 15,458 314,557 174,793 314,557 314,557 314,557 314,557 504,750 400 15,000 15,000 15,000 489,350 100.0 0.1 4.5 4.5 4.7 95.3 15,281 90,016 58 174,793 174,793 174,793 174,793 174,793 174,793 174,793 174,793 489,350 489,350 95.3 95.3 95.3 95.3 100.0 100.0 0.1 489,350 489,350 504,750 58 丽 200 200 0

### ● PDF出力機能

各帳票を出力する際、PDF形式で表示・保存することが可能です。

例) [30] 合計残高試算表

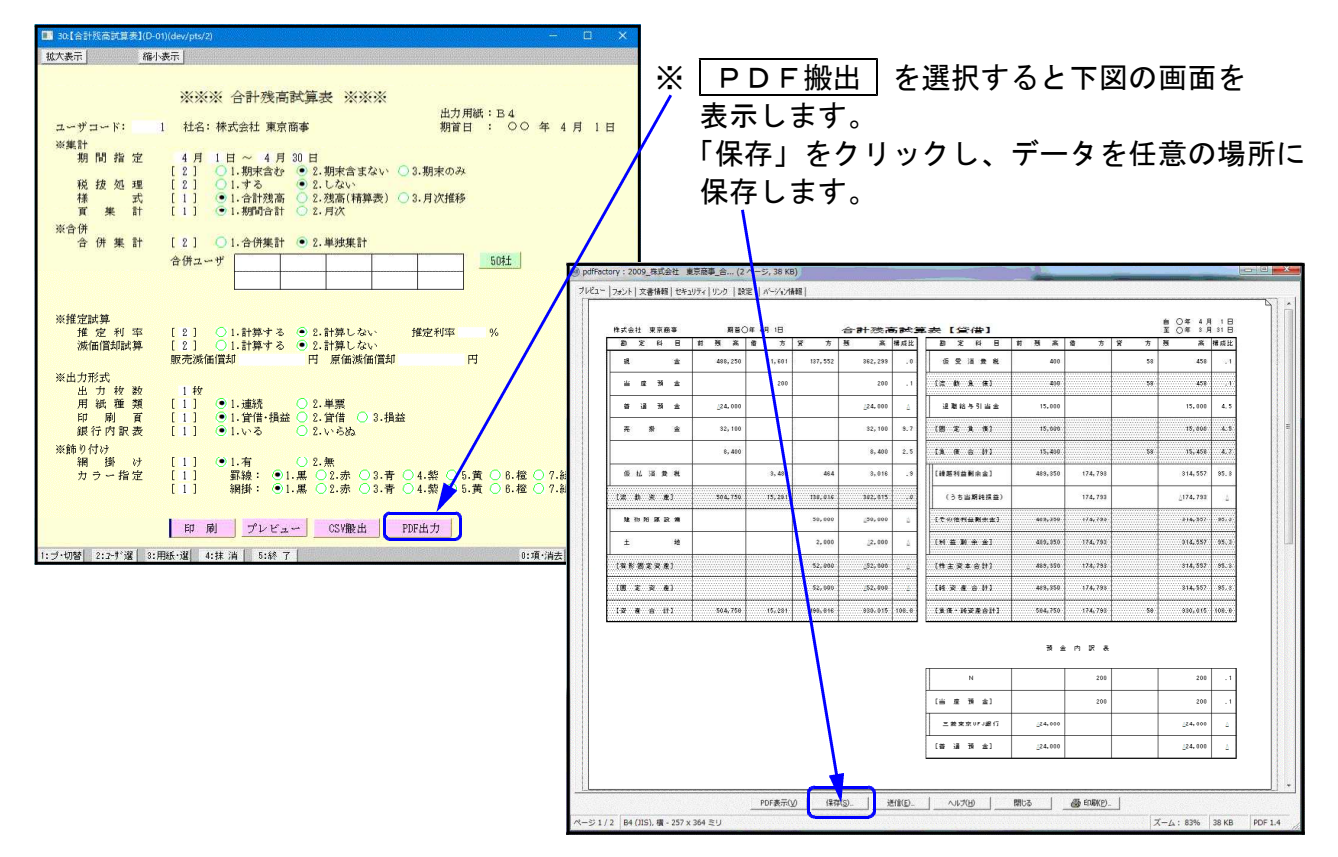

### ● ページプリンタをご使用の場合

各出力において連続用紙又は、単票用紙を選択する画面を表示します。 ページプリンタにおいては、自動的に改頁しますので連続用紙を指定して出力してください。 ※ 単票で指示をすると1枚出力するごとに [Enter] が必要です。

#### ● 出力を中止するには

- 出力中のプログラムを中止します。
   キーボードで、CTRL + C を押し、メニューに戻します。
- プリンタの電源を切ります。
   ※ページプリンタの場合は ストップ ボタンを押し、印刷が止まってから電源を 切ってください。
   (出力中に電源を切ると紙詰まりを起こし故障の原因となります。)
- 3. プリンタの切替器がある場合にはプリンタの切替器の電源を切り再度電源を入れます。
- 4. プリンタの電源を入れます。※出力しなければ作業完了となります。

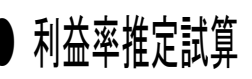

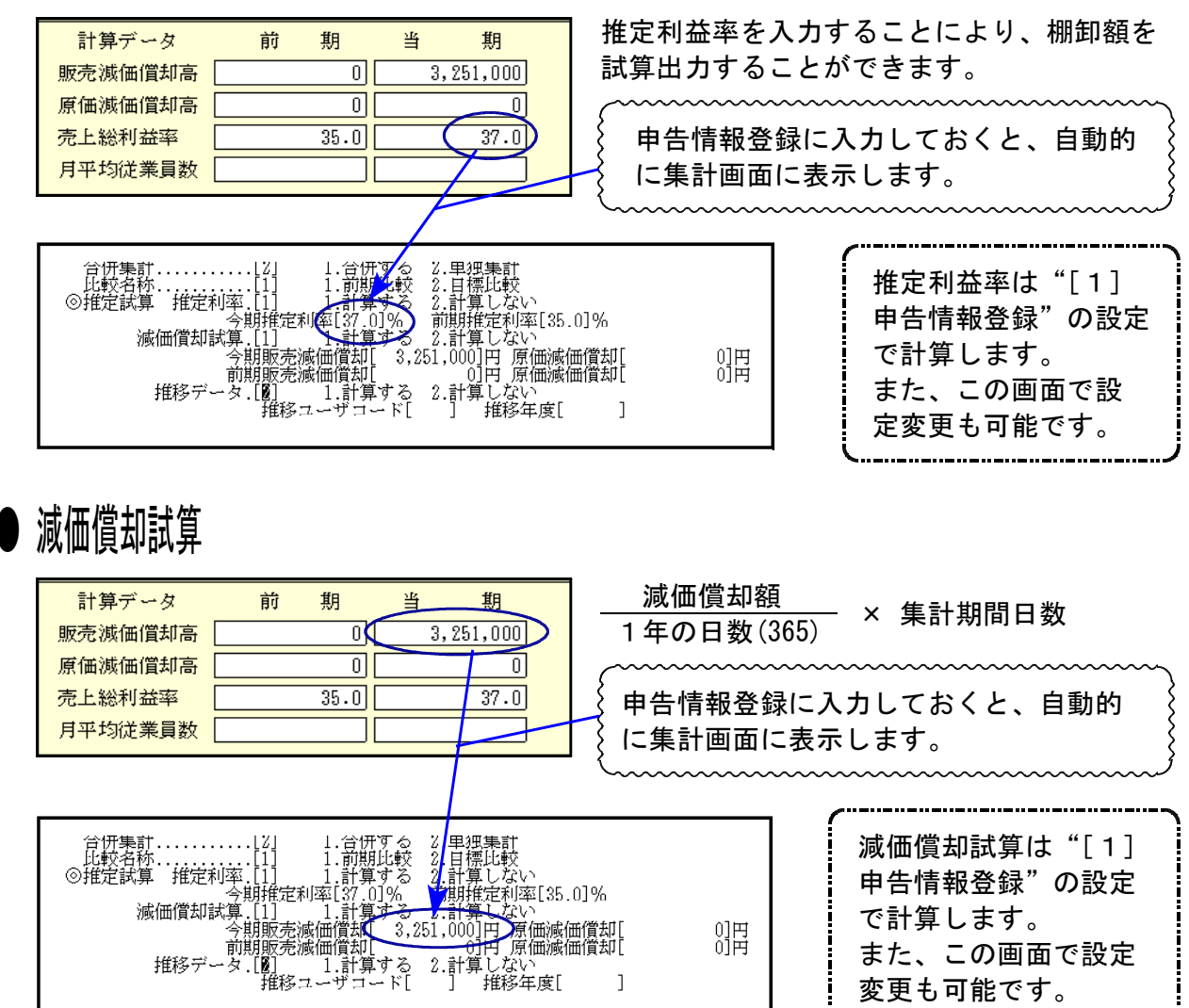

#### 出力の強制終了後、出力ができなくなった場合

▲ 塭作士注

プリント出力を強制終了した場合、次に印刷を指定しても出力できないことがあります。 これは印刷の信号(Windowsで言うと印刷ジョブ)が機械に残ってしまう為です。 印刷の指示は再起動しても残る場合があります。下記の手順で印刷ジョブをクリアしてください。

| ● 沐FJA                                                                                                    |                                                                         |
|----------------------------------------------------------------------------------------------------|-------------------------------------------------------------------------|
| 財務メニュー(1701)                                                                                                    | 1. 管理 (F20)を押します。                                                       |
| プリンタバッファクリア命令送信プログラム                                                                                                    | 2. [991] プリンタバッファクリアを選択し                                                |
| $\begin{bmatrix} 1 \end{bmatrix} : No. 1 \forall \forall \forall \forall \forall \forall \forall \forall \forall \forall \forall \forall \forall \forall \forall \forall \forall \forall $ | ます。<br>3. 印刷するプリンタがわかっている場合は、<br>番号を入力します。                              |
|                                                                                                    | <ol> <li>4. 印刷をクリアするプリンタの番号が反転します。</li> <li>5. 実行 (F4)を押します。</li> </ol> |
|                                                                                                    | <ol> <li>0. ハッファクリア中と表示が出てメニュー画<br/>面に戻れば作業終了です。</li> </ol>             |
| プリンター番号を入力してください[ ]]                                                                                                    | ※プリンタが分からない場合は <u>全選択</u> (F7)を<br>押し 実行(F4)を押します                       |
| ┃                                                                                                    |                                                                         |

[1] 申告情報登録([701]申告情報登録(非銀行管理)(F17))

F 6

## ●概要

入力する前に必ず、「1. 申告情報登録」を行います。 ユーザコード、会社名、期首年月日等を登録します。 入力は法人・個人で違います。 ※[701]申告情報登録(非銀行管理)で会社登録を行いますと、当座・普通預金を入力する際、 銀行略語を入力しないで入力できます。(試算表時に銀行内訳を出力しません。)

前年度の申告情報を呼び出すためには、期首年月日にカーソルを止めて年度の指定をする と前年の情報が呼び出せます。

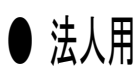

| □ 10[申告借報登録](dev/pts/5) - □ ×                                                                                                    | ┃ 1.ューザコードを入力します。(1~6桁まで)                                                                                                    |
|----------------------------------------------------------------------------------------------------|----------------------------------------------------------------------------------------------------|
| 拡大表示     印 表示       申 告 情 報 登 録       ユーザコード       ユーザコード       ユーザ名       「株式会社 東京商事       期育年月日       第2       10       11       第2       20       第4       11       第2       20       11       第2       11       第2       20       第1       11       第2       20       第2       11       11       第2       11       11       11       12       13       14       15       15       15       15       15       15       16       1601       1023       第6       16       17       18       18       19       10       10       10       10       10       10       10       10       10       10       10       10       10       10    < | <ol> <li>期首年を入力します。<br/>※新規の場合F8:新規を押します。</li> <li>ユーザ 名を入力します。(全角15文字)<br/>必ず入力します。(仕訳・試算表等の表示の<br/>ため)</li> </ol>                 |
|                                                                                                    | 4. 期首年の月日を入力します。                                                                                                    |
| 役職氏名           代表#1         代表節續役           (代表#2         (山田太郎)           (代表#3         (山田太郎)           (代表#3         (山田太郎)           (代表#3         (山田太郎)           (代表#3         (山田太郎)           (代表#3         (山田太郎)           (代表#3         (山田太郎)           (代表#4         (山田太郎)           (秋線役3         (山田太郎)           「「「「「」」」」         (小線役4           「「「」」」         (小線役5           「「」」」         (小線役6           「「」」」         (小線役6           「「」」」         (小線役8           「「」」」         (小線役9           「「山線244」         (山田太郎)                                                                                         | <ul> <li>期首年月日は、必ず1年になるように設定してください。</li> <li>※中途設立の場合(例)6月20日設立12月末決算期首日は、1月1日になります。</li> <li>(期末日を基準として、1年さかのぼって入力します。)</li> </ul> |
| ※ 損益注記に何も表示しない場合は 『 * 』     計算データ 前 期 当 期<br>愛信注記       損益注記     原売減価償却高       損益注記     第                                                                                                    | <ol> <li>第何期かを入力します。</li> <li>決算書の表紙に出力します。(繰越可能)</li> <li>6 法人・個人の設定を行います。</li> </ol>                                              |
| <br> 1:-7-17時月 2:2-113度 2:80 版 4:注:26 5:16 7   9:05 前 前 0:5 <sup>21</sup> 小母                                                                                                    | 訂正ができませんので、注意してください。<br>(セレクトボタン(ブルー枠)をクリックすると法人/個人<br>の選択ができます。                                                                    |
|                                                                                                    | 」<br>個人を選択した場合は、繰越の際、店主借<br>・貸が元入金に 自動的に振り替わります。                                                                                    |
|                                                                                                    | 7. 科目指定は、 <u>初期値「TAC」</u> になりま<br>す。<br>科目:TAC・TAC-V・エプソ・TKC・JDL・野村<br>をセレクトボタンより選択できます。                                            |
|                                                                                                    | 8. 消費税個別対応は、 <u>通常「なし」</u> になりま<br>す。<br>(95%対応にするには、ありにしてください。)                                                                    |

| □ 10[申告情報登録](dev/pti/5) - □ X<br>赵大表示 编引表示                                                                                                    | 9. 設立年月日及び資本金を入力します。<br>(プリントしません)                                        |
|----------------------------------------------------------------------------------------------------|---------------------------------------------------------------------------|
|                                                                                                    | <br>  10. 法人名は、決算書の表紙に出力します。<br>(漢字20文字)                                  |
| 該立年月日 平成 [1]年[5]月10日 資本金 10,000,000<br>法 人 名 「研究会社 東京商事<br>法人名(わ) [57 <sup>3</sup> 5 <sup>4</sup> / <sup>2</sup> / <sup>2</sup> / <sup>2</sup> / <sup>3</sup> / <sup>3</sup> / <sup>2</sup> / <sup>3</sup> / <sup>2</sup> / <sup>3</sup> / <sup>2</sup> / <sup>3</sup> / <sup>2</sup> / <sup>3</sup> / <sup>3</sup> / <sup>3</sup> / <sup>3</sup> / <sup>3</sup> / <sup>3</sup> / <sup>3</sup> / <sup>3</sup> / <sup>3</sup> / <sup>3</sup> | 11. 法人名のか読み(半角か)を入力します。<br>(各プログラムでユーザ検索ができます。)                           |
| 電話世号 [U3-XXX-XXX FAX U3-U000-XXX                                                                                                    | 12. 郵便番号を入力します。(プリントႱません)                                                 |
| 役職         氏名         役職         氏名           代表者1         (代表取締役)         山田太郎         取締役1         取締役2            代表者2           取締役2                                                                                                    | 13. 住所を入力します。(漢字40文字)                                                     |
| Nx243         1         Nx303         1           代表者4         1         1         1         1           取締役3         1         1         1         1           取締役5         1         1         1         1                                                                                                    | 14. 電話·FAX番号を入力します。(プリントレません)                                             |
| 監査役1         監査役         大蔵二郎         収録仪7         □           監査役2         □         取締役8         □           監査役3         □         取締役9         □           監査役4         □         取締役10         □                                                                                                    | 15. <u>役職名は、必ず入力してください</u> 。(漢字6文<br>字)入力しないと決算書に何も出力しません                 |
| ※ 損益注記に何も表示しない場合は 『 * 』     計算データ 前 期 当 期<br>販売減価償却高       貸借注記     原売減価償却高                                                                                                    | 16. 名字と名前の間には <u>スペースを入れない</u> でくだ<br>さい。(自動的に均等割付するため)                   |
| 推註注記         売上総利益率         一           月平均従業員数         一                                                                                                    | 17. 注記を入力します。<br>損益注記に何も表示したくないときは、<br>を入力します。<br>* は全角又は半角で入力し<br>てください。 |
| ▼<br>11:プ*切替 2:2=疗道 3:前 除 4:抹 海 5:综 7 <u>9:60 刷 0:7*-5量</u>                                                                                                    |                                                                           |
|                                                                                                    |                                                                           |
|                                                                                                    | ※貸借注記、損益注記の行が足りない場合<br>は、[53]法人決算書にて入力することが可<br>能です。                      |
|                                                                                                    | 格10行入力することもできます。<br>さらに注記表も作成可能です。詳しくは<br>〔F7〕帳表出力を参照してください。              |
|                                                                                                    | ······                                                                    |

#### 以下任意で入力してください。

- 18. 販売減価償却高・減価減価償却高は1年間の一般管理費に計上する推定減価償却費を入力し ます。各帳票印刷時に推減価償却を反映することができます。
- 19. 売上総利益率は試算表や営業成績出力の際に、入力した利益率によって推定の棚卸計算 をして出力します。
- 20. 従業員数により、経営分析の関連資料に転記します。
- 21. 全ての入力が終了したら、5:終了 (F5) を押します。

| この内容で新規作成しますか                              |
|--------------------------------------------|
| [F4] 作成しないで終了 [F5] 新規作成<br>「F4:中止] 「F5:作成] |
|                                            |

23. 左図の画面を表示します。
 新規作成する場合は、 F5: 作成 を押します。

※F4は作成せず、中止となります。

#### [1] 申告情報登録

|        | 申告情報登録                                          |
|--------|-------------------------------------------------|
| ユーザコード |                                                 |
| ユーザ名   | 株式会社 東京商事                                       |
| 期首年月日  | 令和 ○年 4月 1日 第 26 期 種別 法人 科目 TAC (26) 消費税個別対応 あり |
| 設立年月日  | 平成 11年 5月10日 資本金 10,000,000                     |
| 法人名    | 株式会社 東京商事                                       |
| 法人名(肋) | h7°34h°43# k04a03a05                            |
| 郵便番号   | 160-0023                                        |
| 所在地    | 東京都新宿区西新宿1−2−0   ○○ビル3F                         |
| 電話番号   | 03-XXXX-XXXX FAX 03-0000-XXXX                   |

(旧)の場合は旧商法の帳表で出力

- (14)の場合は14年商法改正の帳票様式で出力
- (18)(26)の場合は会社法改正の帳票様式で出力
- ※平成26年4月1日が含まれるデータは自動的に (26)と表示します。※消費税8%対応

### 個人用

法人と個人とでは入力画面が違います。

個人の場合、氏名・期首年月日・種別・科目・消費税個別対応を入力します。 最初は法人の画面を表示し、種別を個人に切り替えると下記の画面で表示します。

| 18 11811198                             | 7                                      |           |       |        |         |    |
|-----------------------------------------|----------------------------------------|-----------|-------|--------|---------|----|
|                                         |                                        | 申告情       | 報登録   |        |         |    |
| ユーザコード                                  | 1004                                   | 新規作成中     |       |        |         |    |
| ユーザ名                                    |                                        |           |       |        |         | -  |
| 期首年月日                                   | 令和 5年                                  | 月日第       | 期種別個人 | 4E TAC | 消費税個別対応 | 16 |
| 設立年月日                                   | —————————————————————————————————————— | □月□日 業種 [ |       | 屋号     | ]       |    |
| 馬 名                                     |                                        |           |       |        |         |    |
| 氏名(カナ)                                  |                                        |           |       |        |         |    |
| 計算データー                                  | 前期                                     | 当期        |       |        |         |    |
| 販売減価償却高<br>原価減価償却高<br>売上総利益率            |                                        |           |       |        |         |    |
| 販売減価償却高<br>原価減価償却高<br>売上総利益率<br>月平均従業員数 |                                        |           |       |        |         |    |
| 販売減価償却高<br>原価減価償却高<br>売上総利益率<br>月平均従業員数 |                                        |           |       |        |         |    |
| 販売減価償却高<br>原価減価償却高<br>売上総利益率<br>月平均従業員数 |                                        |           |       |        |         |    |
| 販売減価償却高<br>原価減価償却高<br>売上総利益率<br>月平均従業員数 |                                        |           |       |        |         |    |

- 1. ユーザコードを入力します。(1~6桁まで)
- 期首年を入力します。
   ※新規の場合F8:新規を押します。
- ユーサ名を入力します。(全角15文字) 必ず入力します。(仕訳・試算表等の表示の ため)
- 4. 期首年の月日を入力します。

期首年月日は、必ず1年になるように設定してください。
 ※中途設立の場合(例)6月20日設立12月末決算期首日は、1月1日になります。
 (期末日を基準として、1年さかのぼって入力します。)

5. 種別を個人にします。 左上図の画面に切り替わります。

> セレクトボタン(ブルー枠)をクリックすると法人/ 個人 の選択ができます。

(個人を選択した場合は、繰越の際、店主借) ()貸が元入金に 自動的に振り替わります。)

- 科目指定は、<u>初期値「TAC」</u>になります。
   科目:TAC・TAC-V・エフ<sup>®</sup> ソ・TKC・JDL・野村 をセレクトボ<sup>®</sup> タンより選択できます。
- 7. 消費税個別対応は、通常<u>「なし」</u>になります。

(95%対応にするには、ありにしてください。)

#### 以下任意で入力してください。

- 8. 販売減価償却高・減価減価償却高は1年間の一般管理費に計上する推定減価償却費を入力し ます。各帳票印刷時に推減価償却を反映することができます。
- 9. 売上総利益率は試算表や営業成績出力の際に、入力した利益率によって推定の棚卸計算 をして出力します。

- 10. 従業員数により、経営分析の関連資料に転記します。
- 11. 全ての入力が終了したら、5:終了 (F5) を押します。

| この内 | 容で新規作成しますか         |
|-----|--------------------|
| LF4 | 作成しないで終了 [F5] 新規作成 |
|     | 〒4:中止] [〒5:作成]     |
|     |                    |

12. 左図の画面を表示します。
 新規作成する場合は、 F5: 作成 を押します。
 ※F4は作成せず、中止となります。

#### ● 各ファンクション機能

| <u>削</u>除 (F3)… [90] 仕訳データ削除と同じ処理ができます。1期分の登録・仕訳データを 削除します。

| 申告情報                                                                                         | 左図を表示します。                                                 |
|----------------------------------------------------------------------------------------------|-----------------------------------------------------------|
| コード: 1 平成 27 年度<br>株式会社 東京商事<br>を削除します<br>削除すると復旧できません<br>[ <b>F4</b> :削 除] <b>[F5</b> :中 止] | 削除する場合 : <u>4:削除</u> (F4)<br>  削除しない場合 : <u>5:中止</u> (F5) |
|                                                                                              | キーを押します。                                                  |

│抹 消│(F4) … カーソルがある行の入力文字を抹消します。

印 刷 (F9) … 登録内容をプリントします。

| ユーザーコード 1001                                            |      |
|---------------------------------------------------------|------|
| 社名 【株式会社 東京商事                                           | Ŋ    |
| 期皆年月日 (今和 〇 年 4月 1日) 第 28 期 種別 法人 1 科目 (TAC )           | (26) |
| 設立年月日 平成 11年5月10日 資本金 10,000,000                        |      |
| 法 人 名                                                   |      |
| 法人名(册)                                                  |      |
| 郵便番号 160F 10023                                         |      |
| 所任地  東京都新佰区西新佰1-2-0                                     |      |
| 東好番号<br>の3-8000-XXXX<br>下 ム X<br>の3-8000-XXXX<br>())    |      |
|                                                         |      |
| 代表取締役 氏 名 取 織 役 氏 名                                     |      |
| 代表取締役         山田太郎         取締役         佐々木一郎            |      |
|                                                         |      |
|                                                         |      |
|                                                         |      |
|                                                         |      |
| 話                                                       |      |
|                                                         |      |
|                                                         |      |
|                                                         |      |
|                                                         |      |
|                                                         |      |
| 貸借注記                                                    |      |
|                                                         |      |
| 預益)注記  *                                                |      |
| L                                                       |      |
|                                                         |      |
|                                                         |      |
| 計算データー 前 期 当 期                                          |      |
| Recenter Vall / an / Att Jacobs                         |      |
|                                                         |      |
| 販売:応ば価値算印稿                                              |      |
| 販売波備賃却高  原総約備賃却高  「 」 」 」 、 、 、 、 、 、 、 、 、 、 、 、 、 、 、 |      |
| 販売減価償却高                                                 |      |

「データ量」(F10)… 仕訳数を表示します。

### [2]科目登録

#### 概要

科目の登録や変更を行います。 合計科目名も変更可能です。(流動資産等) 科目登録は法人/個人で表示する科目が違います。また会社法対応等でも違います。 科目コード表はP.46~を参照してください。 科目コード表を印刷する場合は[7]科目コード表 で印刷可能です。

[91]仕訳データ補正の「6.消費税個別対応変更」で、消費税個別対応データにしている場合は 以下の登録ができるようになりました。(95%消費税対応)

- ・科目ごとに消費税マークを登録できるようになりました。
- ・消費税個別対応方式のための区分設定を科目で登録できるよう、機能追加しました。

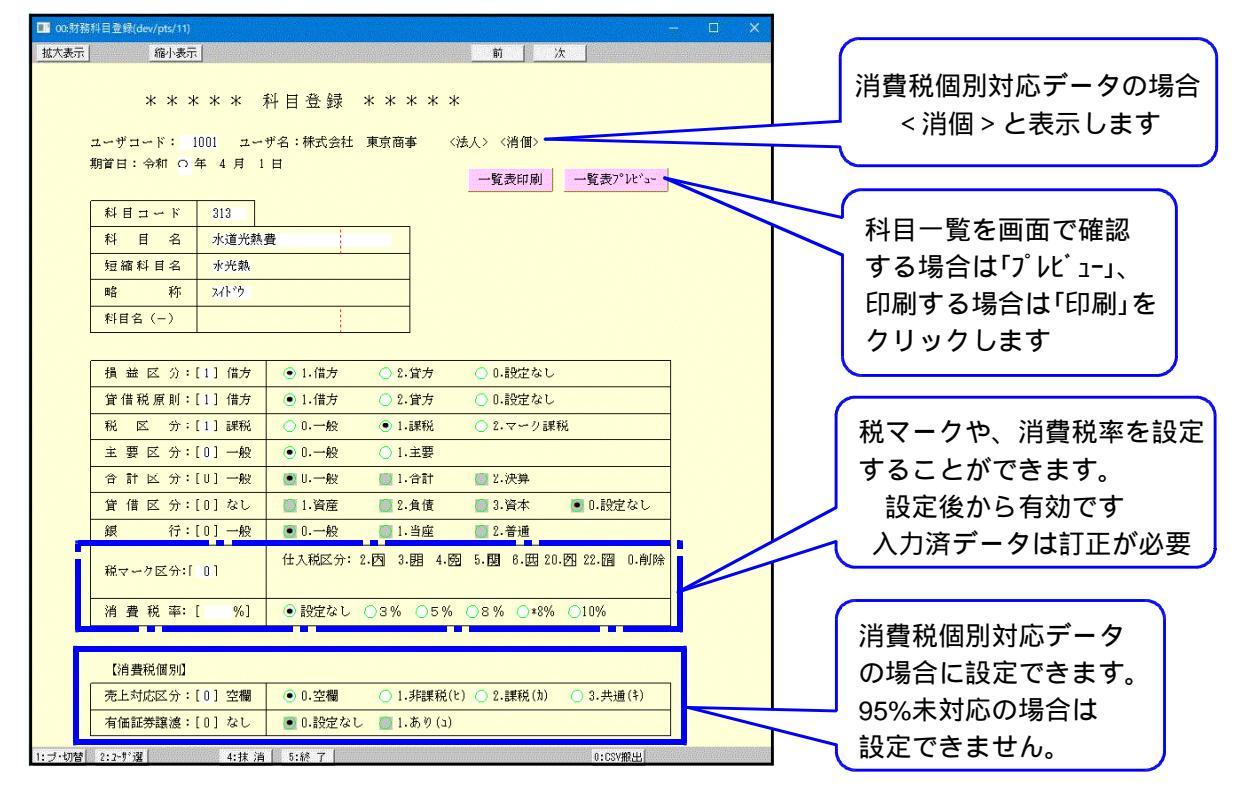

プ・切替(F1)… 印刷するプリンタを切り替えます。

└ーザ選 |(F2)... ユーザコードを検索できます。(ユーザコード指定欄でのみ有効)

<u>終了</u>(F5)...登録を終了します。 入力した内容で登録を書き換えるか、入力をキャンセルかの選択画面を表示します。

更 新 (F8)... 入力した内容で登録を書き換えて更新します。

CSV搬出(F10)... 全科目登録内容をCSV搬出できます。

科目表印刷・一覧表プレビュー

|                | €LE                                      | マード書                     |                   | _ |
|----------------|------------------------------------------|--------------------------|-------------------|---|
|                | 1-1 -                                    | 1 - 1 / 200              | PAGE 1            |   |
| ユーザ 1001 期首 令: | 和 〇年 4月                                  | 1 日                      |                   |   |
| ユーザ名:株式会社 東    | 京商事                                      |                          |                   |   |
| 7-6 利日本 約      | (1) 11 12 22 2 2 2 2 2 2 2 2 2 2 2 2 2 2 | 1800.2.15 1005 1008 2746 | 0/611             |   |
| 101 284        | /# 10.20                                 | THAT HOLD, AN            |                   |   |
| 10.2 当時式調会     | 1頁 頁述                                    | 現立 リノイノ 一般               | 土安村日<br>半市城会 十西村日 |   |
| 102 当座1月332    | 自真座                                      | 当座 F79 一般                | 当庭咒亚 工安付日         |   |
| 10.4 合理理主      | 11 頁座                                    | 音通 パパー版                  | 普通預並 主安村日         |   |
| 104 定州積重       | 11 資産                                    | 定積重 717 一般               |                   |   |
| 105 定期預価       | 1首 )町歴                                   | 定預金 分钟 一般                |                   |   |
| 100 日伊門五       | 11 資産                                    | 日預金 (初新) 一般              |                   |   |
| 107 制研究力性量     | 1首 資圧                                    | 約預金 /98-7 一般             |                   |   |
| 108 預金 ( )     | 借 資産                                     | 預 () 372() 一般            |                   |   |
| 109 預金( )      | 借 資産                                     | 預() 342() 一般             |                   |   |
| 110 預金( )      | 借 資産                                     | 預 () 3Hy() 一般            |                   |   |
| 111 冊前 手形      | 供 協商                                     | 毎手形 かい 一級                | 主要利日              |   |

科目の一覧をA4コピー用紙又は画面に 表示します。

F 6

#### [2]科目登録

### ● 登録内容説明

| 科目コード  | 313   |
|--------|-------|
| 科目名    | 水道光熱費 |
| 短縮科目名  | 水光熱   |
| 略称     | አለት"ኃ |
| 科目名(-) |       |

- 1. ユーザコードを入力し、Enter を押します。
- 2. 科目コードを入力します。
- 3. 科目名:出力用(全角10文字)**必ず入力** 
  - ※[53]決算書/比較貸借対照表においては<u>14文字</u> まで出力可能です。 その他のプログラムにおいては10文字で切れます。 (画面に表示する赤破線を目安としてください。)
- 4. 短縮科目名:入力画面用(全角3文字)必ず入力
- 5. 略称:検索用(入力しなくても結構です。)
- 6. 損益区分:借方・貸方の指定(どちらを7°ラスとして考えるか) ※設定なしは選択しないでください。消費税の計算が正しく行われない場合があります。
- 7. 貸借税原則: 仮受・仮払消費税の指定
  - 1)借 方: 仮払消費税として計算
  - 2)貸 方: 仮受消費税として計算
  - 0)指定なし: 仮受: 仮払両方に関係又は関係なし
- (税区分:0.一般1.課税2.マーク課税)

主要区分: 0. 一般 1. 主要

(損益区分: 1.借方 2.貸方 0.設定なし

貸借税原則: 1.借方 2.貸方 0.設定なし

- 税区分:課税・非課税の指定
   の) ー 般:消費税と関係ない科目(現金など)
  - 1)課 税:課税課目(交際費等)
  - 2) マーク課税:原則的には、非課税科目(諸会費・ 保険料等)

(※課税・マーク課税の設定にしておくと消費 税精算表にプリントされます。

- 主要区分:科目別合計リストの際に、主要区分 として表示するかしないかの設定を 行います。 ユーザごとに設定できます。
- 合計区分:(入力できません。)
   呼び出した科目コードが合計科目か一般科目か を表示します。
- 貸借区分:(入力できません。)
   資産科目、負債科目、資本科目かを表示します。
   それ以外は設定なしとなります。
- 12. 銀 行:(入力できません。) 呼び出した科目の銀行区分を表示します。 当座預金、普通預金以外は一般となります。

| 税マーク区分: 仕入税区分/売上税区分<br>13. 税マ<br>各税マーク                                         | ーク区分:科目に税マークを登録できます。<br>表示している該当税マークの番号を<br>入力します。             |
|--------------------------------------------------------------------------------|----------------------------------------------------------------|
| 仕入税区分: 2.因 3.朋 5.関 6.因 20.四<br>売上税区分: 8.卤 9.酮 10.氮 11.圆 21.四                   | 22. <b>阎</b><br>23. <b>阎</b>                                   |
| ※[11]仕訳入力が税分離入力の場合、共 マークは登録                                                    | <mark>しないでください。</mark><br>こめ自動税分離ができません。<br>合は、                |
| (消費税率:設定なし 3% 5% 8% *8% 10%) 14. 消費<br>※インボイス対応以降※                             | 税率:科目に消費税率を登録できます。<br>設定後から有効です。<br>(入力済データは訂正が必要です。)          |
| 【消費税個別】登録(※オプション)<br>☆95%消費税対応で、[91]仕訳データ補正の「6. 消費利<br>ている場合は以下の登録ができます。必要な場合」 |                                                                |
| <ul> <li>売上対応区分:0.空欄</li> <li>1.非課税(と)2.課税(カ)3.共通(キ)</li> </ul>                | 対応区分:課税 <u>仕入の</u> 売上対応区分を科目に<br>登録できます。                       |
| 1)<br>2)<br>3)                                                                 | 非課税(ヒ):非課税売上対応科目<br>課 税(カ):課税売上対応科目<br>共 通(キ):課税・非課税売上共通対応科目   |
| ※税                                                                             | 区分が「課税」で、売上対応区分が「0. 空欄」の<br>合は課税売上対応となります。                     |
|                                                                                | 基本的には、その科目が非課税売上対応・<br>共通対応の場合のみ設定します。                         |
| (有価証券譲渡: 0.設定なし 1.あり(ユ)) 16. 有価                                                | 証券譲渡:有価証券の譲渡収入について5%<br>相当額で課税売上割合計算を行う<br>マークを科目へ登録できます。      |
| 1)                                                                             | あり(ユ):科目登録したいときのみ選択します。                                        |
| ☆入力が終了したら、「終了」(F5)を押します。                                                       |                                                                |
| 変更内容を更新しますか     17.入力     [F4:更新する][F5:更新しない]                                  | が終了したら、「終了」(F5)を押します。                                          |
| 登録           登録                                                                | を行う場合 … F4キーで登録<br>を行わない場合 … F5キーでキャンセル                        |
| 18. カー<br>続け<br>終了                                                             | ソルが科目コードに戻ります。<br>て科目を登録する場合は科目コードを入力。<br>する場合は、「終了」(F5)を押します。 |

## ● マーク登録した科目を仕訳で入力すると、自動的にマークが付きます。

#### <402:仕入日に非課税仕入マーク 囲 を登録>

| 4. 1 00002 | 402*仕入B |  |  |
|------------|---------|--|--|
|            |         |  |  |

#### <403: 仕入軽に消費税率 \*8% を登録>

| 4.100007 * 8% | 403*仕入軽 |   |   |  |
|---------------|---------|---|---|--|
|               |         | 1 | 1 |  |

#### <313:水道光熱費に<u>共通売上対応マーク(キ)</u>を登録>

| 4. 1 00003 | 313*水光熱 |  |  |
|------------|---------|--|--|
| 4          |         |  |  |

#### <171:有価証券に非課税売上マーク 調及び、有価証券譲渡マーク(1)を登録>

| 4.100004 |  | 102 当座 | /ミッ 三井 | 171#有証券 |     | 0 |
|----------|--|--------|--------|---------|-----|---|
|          |  |        |        |         | ユ 罪 |   |

※13~16で登録したマークを仕訳入力で変更・削除をすることは可能です。 また、13~16のマークを科目登録していなくても仕訳入力で入力することができます。 仕訳入力での入力方法は、別冊『[11] 仕訳入力』の取扱説明書をご参照ください。

## 合計科目コード表(会社法-法人用)

|              |      |      |      |      |           |      |      |       |       |       | 06.07 |
|--------------|------|------|------|------|-----------|------|------|-------|-------|-------|-------|
|              |      |      |      | -    | プログ       | ラム   | 番号   | -     |       |       |       |
|              | 11-5 | 20   | 30   |      | 53        |      | 36   | 31.34 | 58.60 | 33.35 | 59.61 |
| 合計科目名        |      |      |      | 勘定式  | 報告式       | 比較   |      |       |       |       |       |
| 流動資産         | 9501 | 9501 | 9501 | 9501 | 9501/9601 | 9501 | 9501 |       |       |       |       |
| 預金           |      |      |      | 9502 | 9502      | 9502 | 9502 |       |       |       |       |
| 有形固定資産       | 9503 | 9503 | 9503 | 9503 | 9503/9603 | 9503 | 9503 |       |       |       |       |
| 無形固定資産       | 9504 | 9504 | 9504 | 9504 | 9504/9604 | 9504 | 9504 |       |       |       |       |
| 投資その他の資産     | 9505 | 9505 | 9505 | 9505 | 9505/9605 | 9505 | 9505 |       |       |       |       |
| 固定資産         | 9506 | 9506 | 9506 | 9506 | 9506/9602 | 9506 | 9506 |       |       |       |       |
| 繰延資産         | 9507 | 9507 | 9507 | 9507 | 9507/9606 | 9507 | 9507 |       |       |       |       |
| 資産合計         | 9508 | 9508 | 9508 | 9508 | 9508      | 9508 | 9508 |       |       |       |       |
| 流動負債         | 9509 | 9509 | 9509 | 9509 | 9509/9607 | 9509 | 9509 |       |       |       |       |
| 固定負債         | 9510 | 9510 | 9510 | 9510 | 9510/9608 | 9510 | 9510 |       |       |       |       |
| 特定引当金        | 9511 | 9511 | 9511 | 9511 | 9511/9609 | 9511 | 9511 |       |       |       |       |
| 負債合計         | 9512 | 9512 | 9512 | 9512 | 9512      | 9512 | 9512 |       |       |       |       |
| 資本合計         |      |      |      |      | 9610      |      |      |       |       |       |       |
| 資本準備金        | 9686 | 9686 | 9686 | 9686 | 9686/9687 | 9686 | 9686 |       |       |       |       |
| その他の資本剰余金    | 9673 | 9673 | 9673 | 9673 | 9673/9679 | 9673 | 9673 |       |       |       |       |
| 資本剰余金        | 9513 | 9513 | 9513 | 9513 | 9513/9612 | 9513 | 9513 |       |       |       |       |
| 利益準備金        | 620  | 620  | 620  | 620  | 620       | 620  | 620  |       |       |       |       |
| 繰越利益剰余金      | 9593 | 9516 | 9516 | 9516 | 9516      | 9593 | 9593 |       |       |       |       |
| うち当期純利益/純損失  | 9594 | 9594 | 9594 | 9515 | 9515      | 9594 |      |       |       |       |       |
| その他利益剰余金     | 9674 | 9674 | 9674 | 9674 | 9674/9680 | 9674 | 9674 |       |       |       |       |
| 利益剰余金        | 9514 | 9514 | 9514 | 9514 | 9514/9681 | 9514 | 9592 |       |       |       |       |
| 株主資本合計       | 9688 | 9688 | 9688 | 9690 | 9690      | 9690 | 9688 |       |       |       |       |
| 評価・換算差額等     | 9689 | 9689 | 9689 | 9691 | 9691      | 9691 | 9689 |       |       |       |       |
| 純資産合計        | 9517 | 9517 | 9517 | 9517 | 9517      | 9517 | 9517 |       |       |       |       |
| 負債資本合計       | 9518 | 9518 | 9518 | 9518 | 9518      | 9518 | 9518 |       |       |       |       |
| 純売上高         | 9519 | 9519 | 9519 | 9519 | 9615      | 9519 | 9519 | 9519  | 9519  |       |       |
| 当期原価         | 9521 | 9541 | 9541 | 9521 | 9521      | 9521 | 9521 | 9541  | 9541  |       |       |
| 売上原価         | 9520 | 9520 | 9520 | 9520 | 9520      | 9520 | 9520 | 9520  | 9520  |       |       |
| 合計           |      |      |      | 9524 | 9524      | 9524 |      |       |       |       |       |
| 売上総利益/損失     | 9582 | 9523 | 9523 | 9523 | 9523      | 9582 | 9582 | 9582  | 9582  |       |       |
| 人件費          |      |      |      |      |           |      |      | 9600  | 9600  |       |       |
| 販売費及び一般管理費   | 9524 | 9524 | 9524 | 9525 | 9525      | 9525 | 9525 | 9524  | 9524  |       |       |
| 営業利益/損失      | 9583 | 9527 | 9527 | 9527 | 9527      | 9583 | 9583 | 9583  | 9583  |       |       |
| 営業外収益        | 9528 | 9528 | 9528 | 9528 | 9528      | 9528 | 9528 | 9528  | 9528  |       |       |
| 営業外費用        | 9529 | 9529 | 9529 | 9529 | 9529      | 9529 | 9529 | 9529  | 9529  |       |       |
| 経常利益/損失      | 9584 | 9530 | 9530 | 9530 | 9530      | 9584 | 9584 | 9584  | 9584  |       |       |
| 特別利益         | 9531 | 9531 | 9531 | 9531 | 9531      | 9531 | 9531 | 9531  | 9531  |       |       |
| 特別損失         | 9532 | 9532 | 9532 | 9532 | 9532      | 9532 | 9532 | 9532  | 9532  |       |       |
| 税引前当期純利益/純損失 | 9585 | 9533 | 9533 | 9533 | 9533      | 9585 | 9585 | 9585  | 9585  |       |       |
| 法人税等合計       | 9630 | 9630 | 9630 | 9630 |           | 9630 | 9630 |       |       |       |       |
| 当期純利益/純損失    | 9632 | 9534 | 9534 | 9534 | 9534      | 9595 | 9595 |       |       |       |       |
| 原価           |      |      |      |      |           |      |      |       |       |       |       |
| 材料費合計        | 9537 | 9537 | 9537 | 9537 | 9622      | 9537 | 9622 |       |       | 9537  | 9537  |
| 労務費合計        | 9538 | 9538 | 9538 | 9538 | 9623      | 9538 | 9623 |       |       | 9538  | 9538  |
| 外注費合計        | 9567 | 9567 | 9567 | 9567 | 9624      | 9567 | 9624 |       |       | 9567  | 9567  |
| 経費合計         | 9539 | 9539 | 9539 | 9539 | 9625      | 9539 | 9625 |       |       | 9539  | 9539  |
| 当期総製造原価      |      |      |      |      | 9626      |      |      |       |       |       |       |
| 当期原価         | 9541 | 9541 | 9541 | 9541 | 9541      | 9541 | 9541 |       |       | 9541  | 9541  |

## 合計科目コード表(会社法-個人用)

|                |      |      |      |      |           |      |      |       |      |      | 06.07 |
|----------------|------|------|------|------|-----------|------|------|-------|------|------|-------|
|                |      |      |      | 5    | プログ       | ラム   | 番号   |       |      |      |       |
|                | 11-5 | 20   | 30   |      | 53        | 42   | 36   | 31.34 | 32   | 58   | 33.35 |
| 合計科目名          |      |      |      | 勘定式  | 報告式       |      |      |       |      |      | 59.61 |
| 流動資産           | 9501 | 9501 | 9501 | 9501 | 9601/9601 | 9501 | 9501 |       |      |      |       |
| 預金             |      |      |      |      |           |      |      |       |      |      |       |
| 有形固定資産         | 9503 | 9503 | 9503 | 9503 | 9503/9603 | 9503 | 9503 |       |      |      |       |
| 無形固定資産         | 9504 | 9504 | 9504 | 9504 | 9504/9604 | 9504 | 9504 |       |      |      |       |
| 投資その他の資産       | 9505 | 9505 | 9505 | 9505 | 9505/9605 | 9505 | 9505 |       |      |      |       |
| 固定資産           | 9506 | 9506 | 9506 | 9506 | 9506/9602 | 9506 | 9506 |       |      |      |       |
| 繰延資産           | 9507 | 9507 | 9507 | 9507 | 9507/9606 | 9507 | 9507 |       |      |      |       |
| 資産の部合計         | 9508 | 9508 | 9508 | 9508 | 9508      | 9508 | 9508 |       |      |      |       |
| 流動負債           |      |      |      | 9509 | 9509/9607 | 9509 | 9509 |       |      |      |       |
| 固定負債           |      |      |      | 9510 | 9510/9608 | 9510 | 9510 |       |      |      |       |
| 特定引当金          |      |      |      | 9511 | 9511/9609 | 9511 | 9511 |       |      |      |       |
| 負債の部合計         | 9512 | 9512 | 9512 | 9512 | 9512      | 9512 | 9512 |       |      |      |       |
| 利益剰余金          |      |      |      | 9514 | 9514/9681 | 9514 | 9592 |       |      |      |       |
| 青色控除前の所得金額     | 9516 | 9516 | 9516 | 9516 | 9516      |      |      |       |      |      |       |
| 繰越利益剰余金        |      |      |      |      |           | 9593 | 9593 |       |      |      |       |
| うち当期純利益/純損益    |      |      |      | 9515 | 9515      | 9594 | 9594 |       |      |      |       |
| 資本金            |      |      |      |      | 9610      |      | 9610 |       |      |      |       |
| 純資産合計          |      |      |      | 9517 | 9517      | 9517 | 9517 |       |      |      |       |
| 負債・純資産の部合計     | 9518 | 9518 | 9518 | 9518 | 9518      | 9518 | 9518 |       |      |      |       |
| 売上<収入>金額(純売上高) | 9572 | 9572 | 9572 | 9519 | 9615      | 9519 | 9519 | 9519  | 9572 | 9519 |       |
| 当期原価           | 9521 | 9541 | 9541 | 9521 | 9521      | 9521 | 9521 | 9541  | 9541 | 9541 |       |
| 売上原価           | 9520 | 9520 | 9520 | 9520 | 9520      | 9520 | 9520 | 9520  | 9520 | 9520 |       |
| 合計             |      |      |      | 9524 | 9524      | 9524 |      | 9624  |      | 9524 |       |
| 売上総利益/損益       |      |      |      | 9523 | 9523      | 9582 | 9582 | 9582  |      | 9582 |       |
| 人件費            |      |      |      |      |           |      |      | 9600  |      | 9600 |       |
| 販売費及び一般管理費     |      |      |      | 9525 | 9525      | 9525 | 9525 |       |      |      |       |
| 営業利益/損益        |      |      |      | 9527 | 9527      | 9583 | 9583 | 9583  |      | 9583 |       |
| 営業外費用          |      |      |      | 9529 | 9529      | 9529 | 9529 | 9529  |      | 9529 |       |
| 経常利益/損益        |      |      |      | 9530 | 9530      | 9584 | 9584 | 9584  |      | 9584 |       |
| 差引金額           | 9574 | 9574 | 9574 |      |           |      |      |       | 9574 |      |       |
| 給料手当           |      |      |      |      |           |      |      |       | 9589 |      |       |
| 利子割引料          |      |      |      |      |           |      |      |       | 9590 |      |       |
| 経費合計           | 9576 | 9576 | 9576 |      |           |      |      |       | 9576 |      |       |
| 差引金額           | 9581 | 9581 | 9581 |      |           |      |      |       | 9581 |      |       |
| 繰戻額等           | 9531 | 9531 | 9531 | 9531 | 9531      | 9531 | 9531 | 9531  |      |      |       |
| 繰入額等           | 9532 | 9532 | 9532 | 9532 | 9532      | 9532 | 9532 | 9532  |      |      |       |
| 税引前当期純利益/純損益   |      |      |      | 9533 | 9533      | 9585 | 9585 | 9585  |      |      |       |
| 当期純利益/純損益      |      |      |      | 9534 | 9534      | 9595 | 9595 |       |      |      |       |
| 青色控除前の所得       | 9579 | 9579 | 9579 |      |           |      |      |       | 9579 |      |       |
| 合計             |      |      |      | 9522 |           | 9522 |      |       |      |      |       |
| 原材料費           | 9537 | 9537 | 9537 | 9537 | 9622      | 9537 | 9622 |       |      |      | 9537  |
| 労務費合計          | 9538 | 9538 | 9538 | 9538 | 9623      | 9538 | 9623 |       |      |      | 9538  |
| 外注工賃           | 9567 | 9567 | 9567 | 9567 | 9624      | 9567 | 9624 |       |      |      | 9567  |
| その他の製造経費       | 9539 | 9539 | 9539 | 9539 | 9625      | 9539 | 9625 |       |      |      | 9539  |
| 当期総製造原価        |      |      |      |      | 9626      |      |      |       |      |      |       |
| 当期原価           | 9541 | 9541 | 9541 |      | 9541      | 9541 | 9541 |       |      |      | 9541  |

## 合計科目コード表(14年商法-法人用)

|              |      |      |      |      |           |      |      |       |       |       | 02.04 |
|--------------|------|------|------|------|-----------|------|------|-------|-------|-------|-------|
|              |      |      |      | -    | プログ       | ラム   | 番号   |       |       |       |       |
|              | 11-5 | 20   | 30   |      | 53        | 42   | 36   | 31.34 | 58.60 | 33.35 | 59·61 |
| 合計科目名        |      |      |      | 勘定式  | 報告式       |      |      |       |       |       |       |
| 流動資産         | 9501 | 9501 | 9501 | 9501 | 9501/9601 | 9501 | 9501 |       |       |       |       |
| 預金           |      |      |      | 9502 | 9502      | 9502 | 9502 |       |       |       |       |
| 有形固定資産       | 9503 | 9503 | 9503 | 9503 | 9503/9603 | 9503 | 9503 |       |       |       |       |
| 無形固定資産       | 9504 | 9504 | 9504 | 9504 | 9504/9604 | 9504 | 9504 |       |       |       |       |
| 投資その他の資産     | 9505 | 9505 | 9505 | 9505 | 9505/9605 | 9505 | 9505 |       |       |       |       |
| 固定資産         | 9506 | 9506 | 9506 | 9506 | 9506/9602 | 9506 | 9506 |       |       |       |       |
| 繰延資産         | 9507 | 9507 | 9507 | 9507 | 9507/9606 | 9507 | 9507 |       |       |       |       |
| 資産合計         | 9508 | 9508 | 9508 | 9508 | 9508      | 9508 | 9508 |       |       |       |       |
| 流動負債         | 9509 | 9509 | 9509 | 9509 | 9509/9607 | 9509 | 9509 |       |       |       |       |
| 固定負債         | 9510 | 9510 | 9510 | 9510 | 9510/9608 | 9510 | 9510 |       |       |       |       |
| 特定引当金        | 9511 | 9511 | 9511 | 9511 | 9511/9609 | 9511 | 9511 |       |       |       |       |
| 負債合計         | 9512 | 9512 | 9512 | 9512 | 9512      | 9512 | 9512 |       |       |       |       |
| 資本合計         |      |      |      |      | 9610      |      | 9610 |       |       |       |       |
| 資本準備金        | 9686 | 9686 | 9686 | 9686 | 9686/9687 | 9686 | 9686 |       |       |       |       |
| その他の資本剰余金    | 9673 | 9673 | 9673 | 9673 | 9673/9679 | 9673 | 9673 |       |       |       |       |
| 資本剰余金        | 9513 | 9513 | 9513 | 9513 | 9513/9612 | 9513 | 9513 |       |       |       |       |
| 利益準備金        | 620  | 620  | 620  | 620  | 620       | 620  | 620  |       |       |       |       |
| 任意積立金        | 9674 | 9674 | 9674 | 9674 | 9674/9680 | 9674 | 9674 |       |       |       |       |
| 当期未処分損益      | 9593 | 9516 | 9516 | 9516 | 9516      | 9593 | 9593 |       |       |       |       |
| うち当期純利益/純損失  | 9594 | 9515 | 9515 | 9515 | 9515      | 9594 | 9594 |       |       |       |       |
| 利益剰余金        | 9514 | 9514 | 9514 | 9514 | 9514/9681 | 9514 | 9592 |       |       |       |       |
| 資本合計         | 9517 | 9517 | 9517 | 9517 | 9517      | 9517 | 9517 |       |       |       |       |
| 負債資本合計       | 9518 | 9518 | 9518 | 9518 | 9518      | 9518 | 9518 |       |       |       |       |
| 純売上高         | 9519 | 9519 | 9519 | 9519 | 9615      | 9519 | 9519 | 9519  | 9519  |       |       |
| 当期原価         | 9521 | 9541 | 9541 | 9521 | 9521      | 9521 | 9521 | 9541  | 9541  |       |       |
| 売上原価         | 9520 | 9520 | 9520 | 9520 | 9520      | 9520 | 9520 | 9520  | 9520  |       |       |
| 合計           |      |      |      | 9524 | 9524      | 9524 |      |       |       |       |       |
| 売上総利益/損失     | 9582 | 9523 | 9523 | 9523 | 9523      | 9582 | 9582 | 9582  | 9582  |       |       |
| 人件費          |      |      |      |      |           |      |      |       | 9600  |       |       |
| 販売費及び一般管理費   | 9524 | 9524 | 9524 | 9525 | 9525      | 9525 | 9525 | 9524  | 9524  |       |       |
| 営業利益/損失      | 9583 | 9527 | 9527 | 9527 | 9527      | 9583 | 9583 | 9583  | 9583  |       |       |
| 営業外収益        | 9528 | 9528 | 9528 | 9528 | 9528      | 9528 | 9528 | 9528  | 9528  |       |       |
| 営業外費用        | 9529 | 9529 | 9529 | 9529 | 9529      | 9529 | 9529 | 9529  | 9529  |       |       |
| 経常利益/損失      | 9584 | 9530 | 9530 | 9530 | 9530      | 9584 | 9584 | 9584  | 9584  |       |       |
| 特別利益         | 9531 | 9531 | 9531 | 9531 | 9531      | 9531 | 9531 | 9531  | 9531  |       |       |
| 特別損失         | 9532 | 9532 | 9532 | 9532 | 9532      | 9532 | 9532 | 9532  | 9532  |       |       |
| 税引前当期純利益/純損失 | 9585 | 9533 | 9533 | 9533 | 9533      | 9585 | 9585 | 9585  | 9585  |       |       |
| 法人税等合計       | 9630 | 9630 | 9630 | 9630 |           | 9630 | 9630 |       |       |       |       |
| 当期純利益/純損失    | 9632 | 9534 | 9534 | 9534 | 9534      | 9595 | 9595 |       |       |       |       |
| 当期未処分利益/損失   | 9597 | 9536 | 9536 | 9536 | 9536      | 9597 | 9597 |       |       |       |       |
| 合計(経費)       |      |      |      | 9522 |           | 9522 |      |       |       |       |       |
| 原価           |      |      |      |      |           |      |      |       |       |       |       |
| 材料費合計        | 9537 | 9537 | 9537 | 9537 | 9622      | 9537 | 9622 |       |       | 9537  | 9537  |
| 労務費合計        | 9538 | 9538 | 9538 | 9538 | 9623      | 9538 | 9623 |       |       | 9538  | 9538  |
| 外注費合計        | 9567 | 9567 | 9567 | 9567 | 9624      | 9567 | 9624 |       |       | 9567  | 9567  |
| 経費合計         | 9539 | 9539 | 9539 | 9539 | 9625      | 9539 | 9625 |       |       | 9539  | 9539  |
| 当期総製造原価      |      |      |      |      | 9626      |      |      |       |       |       |       |
| 当期原価         | 9541 | 9541 | 9541 | 9541 | 9541      | 9541 | 9541 |       |       | 9541  | 9541  |
| 利益処分         |      |      |      |      |           |      |      |       |       |       |       |
| 当期未処分利益/損失   |      |      |      | 9643 | 9643      | 9598 |      |       |       |       |       |
| 次期繰越利益/損失    |      |      |      | 9647 | 9647      | 9599 |      |       |       |       |       |

## 合計科目コード表(14年商法-個人用)

|                                       |      |      |              |      |              |              |              |       |      |      | 02. 04 |
|---------------------------------------|------|------|--------------|------|--------------|--------------|--------------|-------|------|------|--------|
|                                       |      |      |              | -    | <u> </u>     | ラム           | 番号           |       |      |      |        |
|                                       | 11-5 | 20   | 30           |      | 53           | 42           | 36           | 31.34 | 32   | 58   | 33.35  |
| 合計科目名                                 |      |      |              | 勘定式  | 報告式          |              |              |       |      |      | 59.61  |
| 流動資産                                  | 9501 | 9501 | 9501         | 9501 | 9601/9601    | 9501         | 9501         |       |      |      |        |
| 預金                                    |      |      |              |      |              |              |              |       |      |      |        |
| 有形固定資産                                | 9503 | 9503 | 9503         | 9503 | 9503/9603    | 9503         | 9503         |       |      |      |        |
| 無形固定資産                                | 9504 | 9504 | 9504         | 9504 | 9504/9604    | 9504         | 9504         |       |      |      |        |
| 投資その他の資産                              | 9505 | 9505 | 9505         | 9505 | 9505/9605    | 9505         | 9505         |       |      |      |        |
| 固定資産                                  | 9506 | 9506 | 9506         | 9506 | 9506/9602    | 9506         | 9506         |       |      |      |        |
| 繰延資産                                  | 9507 | 9507 | 9507         | 9507 | 9507/9606    | 9507         | 9507         |       |      |      |        |
| 資産の部合計                                | 9508 | 9508 | 9508         | 9508 | 9508         | 9508         | 9508         |       |      |      |        |
| 流動負債                                  |      |      |              | 9509 | 9509/9607    | 9509         | 9509         |       |      |      |        |
| 固定負債                                  |      |      |              | 9510 | 9510/9608    | 9510         | 9510         |       |      |      |        |
| 特定引当金                                 |      |      |              | 9511 | 9511/9609    | 9511         | 9511         |       |      |      |        |
| 負債の部合計                                | 9512 | 9512 | 9512         | 9512 | 9512         | 9512         | 9512         |       |      |      |        |
| 利益剰余金                                 |      |      |              | 9514 | 9514/9681    | 9514         | 9592         |       |      |      |        |
| 青色控除前の所得金額                            | 9516 | 9516 | 9516         | 9516 | 9516         |              |              |       |      |      |        |
| 当期未処分利益/損益                            |      |      |              |      |              | 9593         | 9593         |       |      |      |        |
| うち当期純利益/純損益                           |      |      |              | 9515 | 9515         | 9594         | 9594         |       |      |      |        |
| 資本金                                   |      |      |              |      | 9610         |              | 9610         |       |      |      |        |
| 資本合計                                  |      |      |              | 9517 | 9517         | 9517         | 9517         |       |      |      |        |
| 負債・資本の部合計                             | 9518 | 9518 | 9518         | 9518 | 9518         | 9518         | 9518         |       |      |      |        |
| 売上〈収入〉金額(純売上高)                        | 9572 | 9572 | 9572         | 9519 | 9615         | 9519         | 9519         | 9519  | 9572 | 9519 |        |
| 当期原価                                  | 9521 | 9541 | 9541         | 9521 | 9521         | 9521         | 9521         | 9541  | 9541 | 9541 |        |
| 売上原価                                  | 9520 | 9520 | 9520         | 9520 | 9520         | 9520         | 9520         | 9520  | 9520 | 9520 |        |
| 合計                                    |      |      |              | 9524 | 9524         | 9524         |              | 9624  |      | 9524 |        |
| 売上総利益/損益                              |      |      |              | 9523 | 9523         | 9582         | 9582         | 9582  |      | 9582 |        |
| 人件費                                   |      |      |              |      |              |              |              | 9600  |      | 9600 |        |
| 販売費及び一般管理費                            |      |      |              | 9525 | 9525         | 9525         | 9525         |       |      |      |        |
| 営業利益/損益                               |      |      |              | 9527 | 9527         | 9583         | 9583         | 9583  |      | 9583 |        |
| 営業外費用                                 |      |      |              | 9529 | 9529         | 9529         | 9529         | 9529  |      | 9529 |        |
| 経常利益/損益                               | 0574 | 0574 | 0574         | 9530 | 9530         | 9584         | 9584         | 9584  | 0574 | 9584 |        |
| 差引金額                                  | 95/4 | 95/4 | 95/4         |      |              |              |              |       | 95/4 |      |        |
| 給料手当                                  |      |      |              |      |              |              |              |       | 9589 |      |        |
| 利子割引料                                 | 0570 | 0570 | 0570         |      |              |              |              |       | 9590 |      |        |
| 経費合計                                  | 95/6 | 9576 | 9576         |      |              |              |              |       | 9576 |      |        |
|                                       | 9581 | 9581 | 9581         | 0501 | 0501         | 0501         | 0501         | 0501  | 9581 |      |        |
| 一                                     | 9531 | 9531 | 9531         | 9531 | 9531         | 9531         | 9531         | 9531  |      |      |        |
| 一一一一一一一一一一一一一一一一一一一一一一一一一一一一一一一一一一一一一 | 9532 | 9532 | 9532         | 9532 | 9532         | 9532         | 9532         | 9532  |      |      |        |
| 祝与前当期純利益/純摂金                          |      |      |              | 9533 | 9533         | 9585         | 9585         | 9585  |      |      |        |
| 当期视利益/视預金                             |      |      |              | 9534 | 9534         | 9595         | 9595         |       |      |      |        |
| 則期線越利益/損益                             |      |      |              | 9535 | 9535         | 9596         | 9596         |       |      |      |        |
| 当期木処分利益/損益                            | 0570 | 0570 | 0570         | 9536 | 9536         | 9597         | 9597         |       | 0570 |      |        |
| 有色控除前の所侍 <br>  へき                     | 9579 | 9579 | 9579         | 0500 |              | 0500         |              |       | 9579 |      |        |
| 合計                                    | 0507 | 0507 | 0507         | 9522 | 0000         | 9522         | 0000         |       |      |      | 0507   |
| - 尿竹科頁<br>                            | 903/ | 9037 | 903/<br>0500 | 903/ | 9022         | 903/<br>0500 | 9022         |       |      |      | 903/   |
| 力務負合計                                 | 9038 | 9038 | 9038         | 9038 | 9023         | 9038         | 9023         |       |      |      | 9038   |
| 7↑注上貝<br>この仙の制 <u></u> と奴弗            | 9007 | 9007 | 900/         | 9007 | 9024         | 900/         | 9024<br>0605 |       |      |      | 900/   |
| ての他の表迫在負                              | 9039 | 9009 | 9028         | 9009 | 9020         | 9039         | 9020         |       |      |      | 9039   |
|                                       | 05/1 | 05/1 | 05/1         |      | 9020<br>0511 | 05/1         | 05/1         |       |      |      | 05/1   |
|                                       | 9041 | 3041 | 9041         | 9643 | 9041         | 9041<br>Q502 | 5041         |       |      |      | 5041   |
| コカイベリで三/頂血                            |      |      |              | 0617 | 9043<br>0617 | 9590         |              |       |      |      |        |
| 久为林쩐 予 首 人 伊 世                        |      |      |              | 3047 | 9047         | 2022         |              |       |      |      |        |

## 合計コード表(旧 法人用・個人用共通)

|                 |      |      |      |      | プロ   | グラム  | 番号   |      |      |      |      |
|-----------------|------|------|------|------|------|------|------|------|------|------|------|
| 合計科目名           | 20   | 30   | 31   | 33   | 53   | 42   | 34   | 35   | 36   | 58   | 60   |
| 流動資産            | 9501 | 9501 |      |      | 9501 | 9501 |      |      | 9501 |      |      |
| 預金              |      |      |      |      | 9502 | 9502 |      |      | 9502 |      |      |
| 有形固定資産          | 9503 | 9503 |      |      | 9503 | 9503 |      |      | 9503 |      |      |
| 無形固定資産          | 9504 | 9504 |      |      | 9504 | 9504 |      |      | 9504 |      |      |
| 投資等             | 9505 | 9505 |      |      | 9505 | 9505 |      |      | 9505 |      |      |
| 固定資産            | 9506 | 9506 |      |      | 9506 | 9506 |      |      | 9506 |      |      |
| 資産合計            | 9508 | 9508 |      |      | 9508 | 9508 |      |      | 9508 |      |      |
| 流動負債            | 9509 | 9509 |      |      | 9509 | 9509 |      |      | 9509 |      |      |
| 固定負債            | 9510 | 9510 |      |      | 9510 | 9510 |      |      | 9510 |      |      |
| 負債合計            | 9512 | 9512 |      |      | 9512 | 9512 |      |      | 9512 |      |      |
| 前期繰越損益          | 9535 | 9535 |      |      |      |      |      |      |      |      |      |
| 当期未処分利益         |      |      |      |      | 9516 | 9593 |      |      |      |      |      |
| 当期利益            | 9631 | 9631 |      |      | 9515 | 9594 |      |      |      |      |      |
| 剰余金             | 9514 | 9514 |      |      | 9514 | 9592 |      |      | 9514 |      |      |
| 資本合計            | 9517 | 9517 |      |      | 9517 | 9517 |      |      | 9517 |      |      |
| 負債·資本合計         | 9518 | 9518 |      |      | 9518 | 9518 |      |      | 9518 |      |      |
| 純売上             | 9519 | 9519 | 9519 |      | 9519 | 9519 | 9519 |      | 9519 | 9519 | 9519 |
| 当期原価            | 9541 | 9541 | 9541 |      | 9521 | 9521 | 9541 |      |      |      |      |
| 売上原価            | 9520 | 9520 | 9520 |      | 9520 | 9520 | 9520 |      | 9520 | 9520 | 9520 |
| 売上総損益           | 9523 | 9523 | 9582 |      | 9523 | 9582 | 9582 |      | 9582 | 9582 | 9582 |
| 人件費             |      |      |      |      |      |      | 9600 |      |      |      | 9600 |
| 合計(経費)          | 9524 | 9524 | 9524 |      | 9524 | 9524 | 9524 |      |      | 9524 | 9524 |
| 販費及び一般管理費       |      |      |      |      | 9525 | 9525 |      |      | 9525 |      |      |
| 営業損益            | 9527 | 9527 | 9583 |      | 9527 | 9583 | 9583 |      | 9583 | 9583 | 9583 |
| 営業外収益           | 9528 | 9528 | 9528 |      | 9528 | 9528 | 9528 |      | 9528 |      |      |
| 営業外費用           | 9529 | 9529 | 9529 |      | 9529 | 9529 | 9529 |      | 9529 |      |      |
| 経常損益            | 9530 | 9530 | 9584 |      | 9530 | 9584 | 9584 |      | 9584 | 9584 | 9584 |
| 特別利益            | 9531 | 9531 | 9531 |      | 9531 | 9531 |      |      | 9531 |      |      |
| 特別損失            | 9532 | 9532 | 9532 |      | 9532 | 9532 |      |      | 9532 |      |      |
| 税引前当期利益         | 9533 | 9533 | 9585 |      | 9533 | 9585 |      |      | 9585 | 9585 |      |
| 当期損益            | 9534 | 9534 |      |      | 9534 | 9595 |      |      |      |      |      |
| 前期繰越損益          | 9535 | 9535 |      |      | 9535 | 9596 |      |      |      |      |      |
| 当期未処分損益         | 9536 | 9536 |      |      | 9536 | 9597 |      |      |      |      |      |
| 合計(決算書用3枚目)     |      |      |      |      | 9522 | 9522 |      |      |      |      |      |
| 材料費合計           | 9537 | 9537 |      | 9537 | 9537 | 9537 |      | 9537 | 9622 |      |      |
| 労務費合計           | 9538 | 9538 |      | 9538 | 9538 | 9538 |      | 9538 | 9623 |      |      |
| 外注費合計           | 9567 | 9567 |      | 9567 | 9567 | 9567 |      | 9624 | 9624 |      |      |
| 経費合計            | 9539 | 9539 |      | 9539 | 9539 | 9539 |      | 9539 | 9625 |      |      |
| 当期原価            | 9541 | 9541 |      | 9541 | 9541 | 9541 |      | 9541 |      |      |      |
| 当期未処分損益(決算書3枚目) |      |      |      |      | 9643 | 9598 |      |      |      |      |      |
| 合計(決算書用3枚目)     |      |      |      |      | 9645 |      |      |      |      |      |      |
| 次期繰越損益(決算書用3枚目) |      |      |      |      | 9647 | 9599 |      |      |      |      |      |

※平成14年商法改正以前

## [7] 科目コード表

#### ●概要

各ユーザごとの科目コード表を打出すプログラムです。社名を出力するかどうかの選択ができま す。消費税の税関連のコード表もプリントすることが可能です。 出力サンプルはP.47~を参照してください。

| 帳票選択[₪]     | 1.勘定科目(<br>2.勘定科目(<br>3.税関連(全<br>4.税関連(標 | 全科目)<br>標準)<br>科目)<br>準) |      |    |       |
|-------------|------------------------------------------|--------------------------|------|----|-------|
| 開始頁[1]      | 1.貸借·損益                                  | 2.貸借                     | 3.損益 |    |       |
| ユーザ名印字[1]   | 1.する                                     | 2.しない                    | U.   |    |       |
| 用紙種類[1]     | 1.連続用紙                                   | 2.単票用                    | 紙    |    |       |
| ◎出力[1]      | 1.プリンタ                                   | 2.プレビュ                   | 一画面  |    |       |
| F1 F2 F3 F4 | F5 F6                                    | F7                       | F8   | F9 | F10   |
| プ・切替        | 終·HOME                                   |                          |      |    | 「項·消力 |

1. ユーザコードを入力し、 Enter を押します。

 4. 帳票選択:勘定科目コート、表を出力するのか、 消費税の税区分表を出すのかの指 定です。

1. 勘定科目(全科目)-B4出力
 2. 勘定科目(標準) -A4出力
 3. 税関連 (全科目)-B4出力
 4. 税関連 (標準) -A4出力

- ※全科目と標準科目の違いは、4桁の科目 コート、をプリントするかしないかの違いです。
- 3. 開始頁:選択した帳票により対話が変わります。 <勘定科目選択を行った場合>

開始頁:1.貸借·損益 -貸借損益両方出力 2.貸借 -貸借のみ出力 3.損益 -損益のみ出力

<税関連の選択を行った場合>

| 開始頁 | :1. 仕入·売上 | -仕入売上両方出力 |
|-----|-----------|-----------|
|     | 2. 仕入     | -仕入のみ出力   |
|     | 3. 売上     | -売上のみ出力   |

- ユーザ名印字: 打ち出したコード表にユーザ名を印刷するかしないかの指定です。 ユーザ名印字:1.する 2.しない
- 5. 用紙種類: 連続用紙か単枚用紙かの指定を行います。
   ※ページプリンタ又はプレビューで続けて見る場合は、連続用紙を指定します。
- 出力: プリントするか画面で見るかの指定です。 プリントする場合 … 1. プリンタ 画面で見る場合 … 2. プレビュー画面
- ××用紙セット後リターンキーを押してください!)
   7. プリントする場合、用紙のセットができましたら
   Enter を押しますと出力を開始します。

## [3] 補助登録

F 6

#### ● 概 要

補助は、一般補助と銀行補助があります。一般補助は、科目別や部門別・工事別の補助管理 を行えます。

銀行補助は、当座預金と普通預金のみの管理となります。それ以外の銀行管理は、一般補助 で行って頂きます。

※一般補助登録は、仕訳入力中にも行えます。

※補助コードの訂正は絶対に本プログラムでは行わないでください。登録は変更されても仕訳データ は変更されません。※変更は[791] 補助コード強制置換で行います。

※一般補助の詳しい操作につきましては、『補助管理』取扱説明書をご参照ください。

・般補助 ・・・ 一般補助は、科目別・部門別・工事別の補助管理を行います。

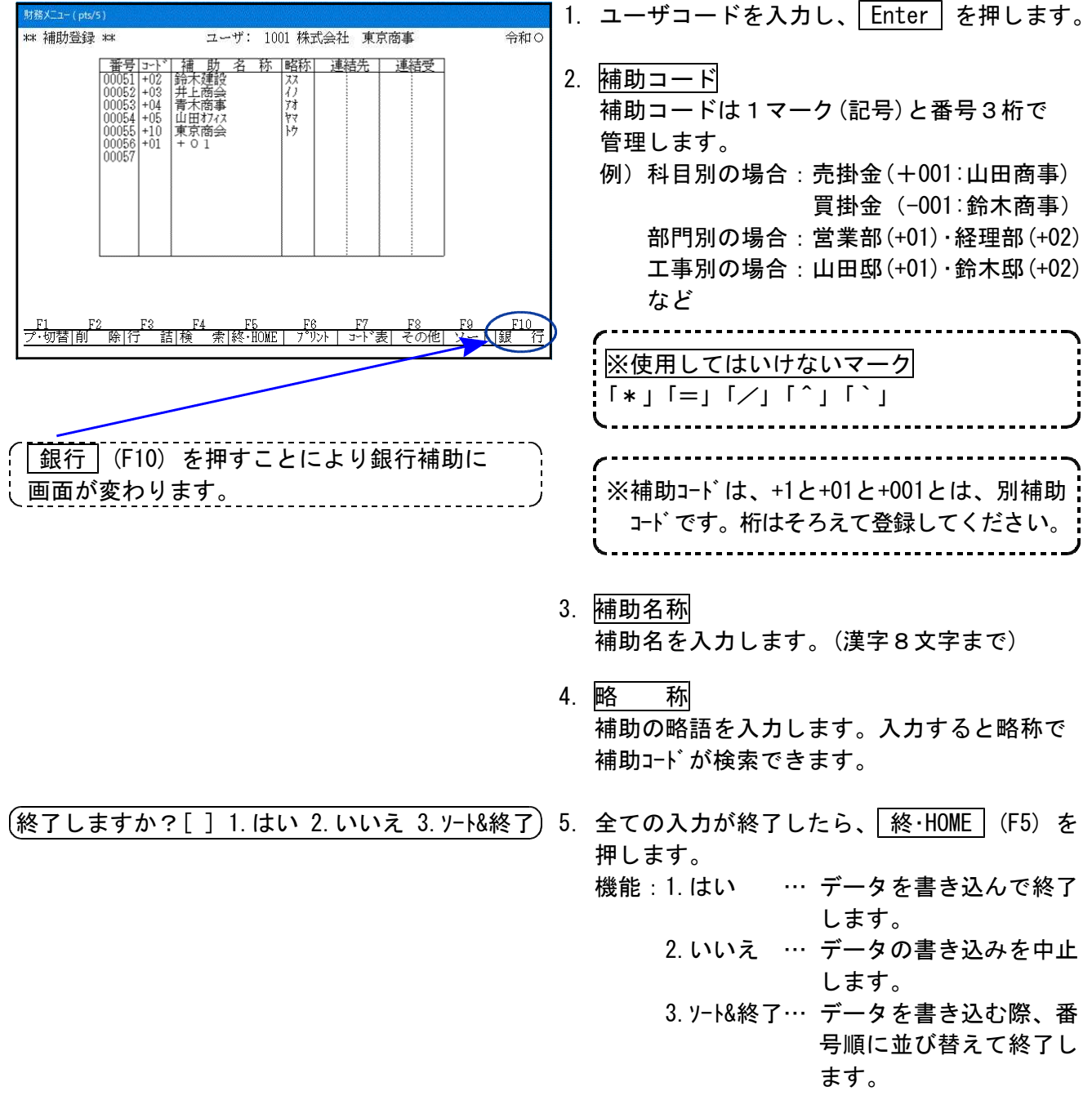

#### [3]補助登録

### 銀行補助

… 当座預金、普通預金の銀行管理となります。50行まで登録が可能です。 あらかじめ20行は登録していいます。銀行名がない場合は、No21以降が空き項目と なっていますので空き項目に入力して頂くか、使用しない銀行に上書きしてください。

 ※銀行コードは訂正可能です。訂正すると仕訳入力したデータも全て訂正後の銀行コード になります。コードはダブルことはできません。
 ※銀行登録は、仕訳入力では登録・訂正できません。
 ※本店・支店にてユーザコードを分けて入力する場合は、必ず銀行コードの左側の番号と同じ番号に同一銀行を入力してください。 銀行は番号管理している為、他行と残が一緒になってしまいます。

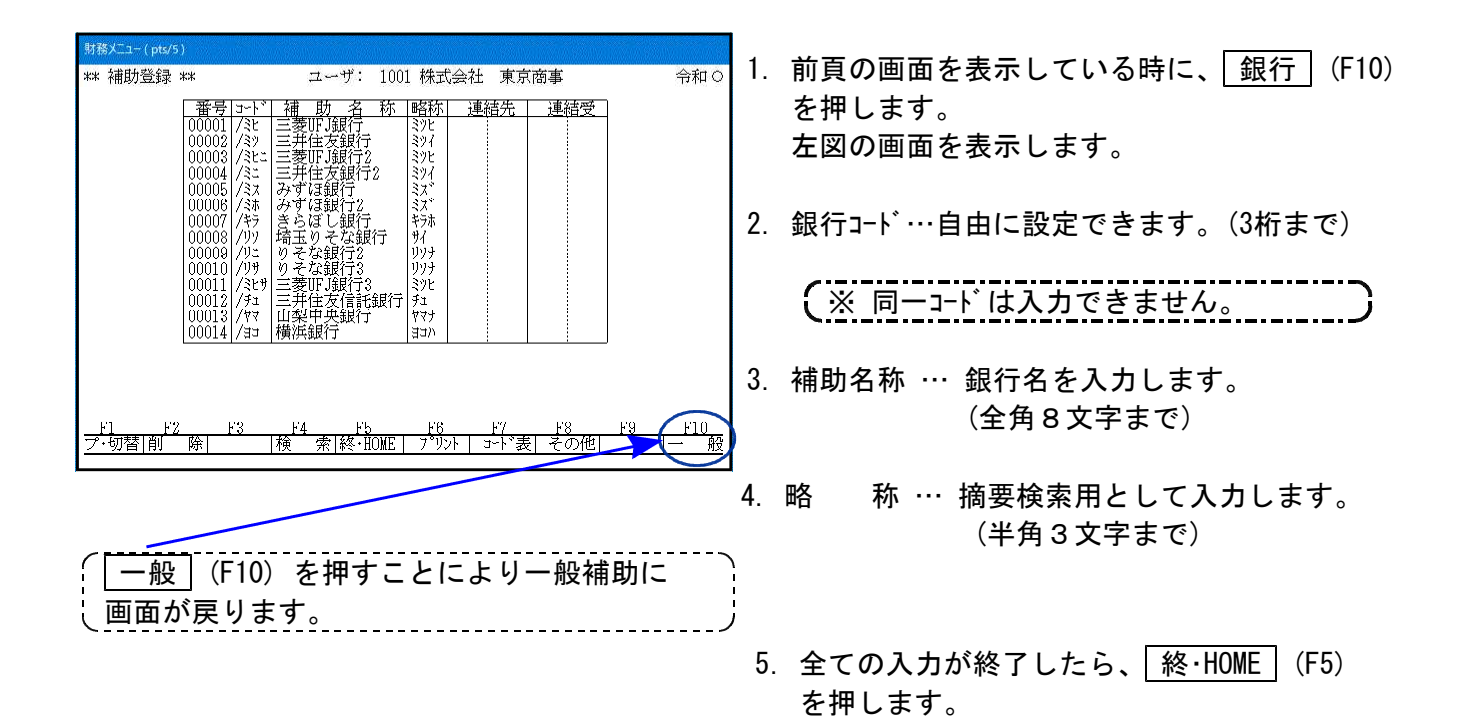

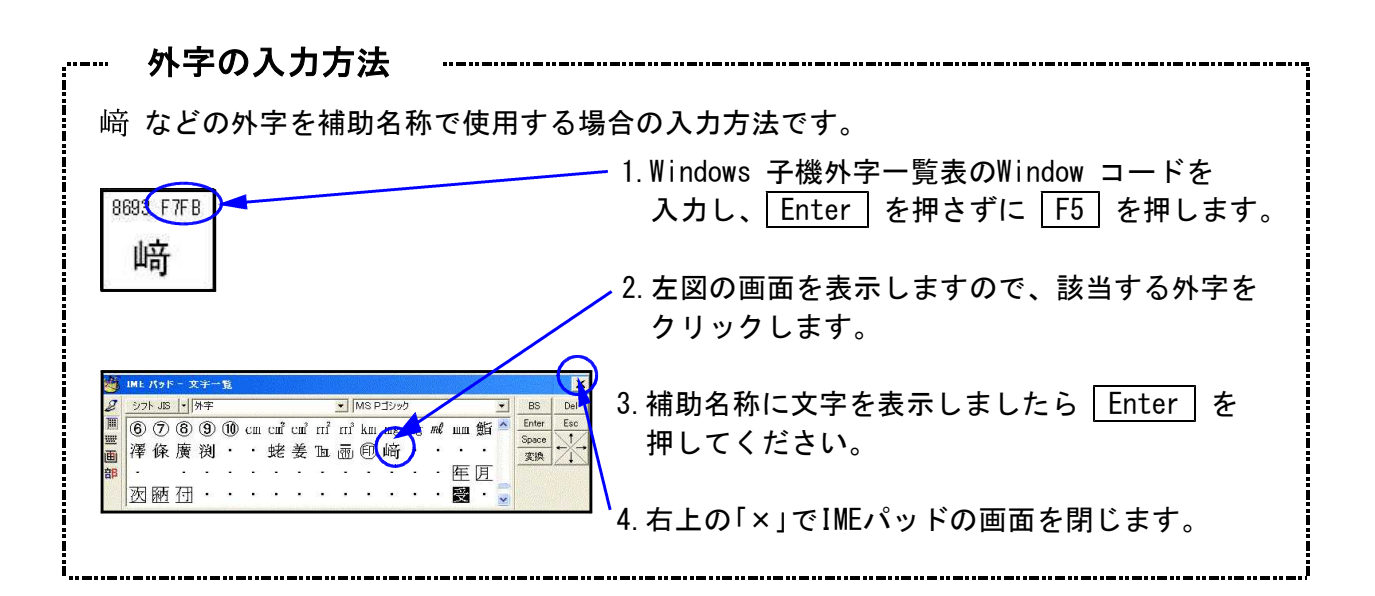

## ● 各ファンクション機能

 削除
 (F2) … 補助登録の削除をします。

 行詰
 (F3) … 空欄の行を詰めます。

 検索
 (F4) … 補助の登録の検索をします。

 プリント
 (F6) … 画面表示と同じものをプリントします。B4サイズ

 コード表
 (F7) … 補助登録したものが一覧表としてプリントします。A4サイズ

 その他
 (F8) … ファンクションキーが[履歴]に変わります。

 修正した補助の履歴を見ることができます。
 (Y - ト)(F9) … 補助登録したものを同一記号ごとに番号順に並べ替えます。

コード表(F7)サンプル

|                 | TH P/     | 142 110 | 1 1.101      |              | 作成: 0 | 〇年6月19E      |
|-----------------|-----------|---------|--------------|--------------|-------|--------------|
| 1-ザ:1001 株式会社   | 土 東京商事    |         | لللمالالولال | إهالالمالالم |       | وإلاوالالمال |
| a dharan a a sa | 1 110 東京語 | 翌 17    |              |              | 1     |              |
| 01 + 01         |           |         |              |              | 1     |              |
| 02 %系未錄版        | 22        |         |              |              |       |              |
| AND HE ENTRY    | - 57 + +  |         |              |              | ++    |              |
| 103 0+ Lim 22   | 2/        |         |              |              | ++    |              |
| 104 青木商事        | 24        |         |              |              | 1     |              |
| 105 山田オフィス      | 17 1      | 1       | 1            |              | 1     |              |
|                 |           |         |              |              | 1     |              |
|                 | ·/        |         |              |              | ++    | ·            |
|                 |           |         |              |              |       |              |

※ F12 … [95]期首繰越又は [760]月別コピー等を行った際、補助コードダブリと表示した場合は F12 を押すとダブリの補助コードを出力します。 印刷した補助コードのうち不要なものを | 削除 | (F2)で消してください。

### [4] 自動摘要登録

#### ●概 要

あらかじめ必要最低限の摘要を登録しています。 自動摘要登録は仕訳入力中に登録することができますがまとめて登録する場合に使用します。 また、登録した摘要登録を削除したり整理したりするのに使用します。 1社につき、5,000種類の摘要を登録することができます。

[91]仕訳データ補正 4.コート、変更(H14年商法変更) 5.コート、変更(H18年会社法変更)を実行後、 14年以降の個人データを呼び出した場合、「511受取利息」などの前の旧データが残っていた場合 は対話を表示しますので、科目コードを空欄にするかそのまま表示(科目コードをOと表示)する かを選択してください。摘要の文字は残ります。

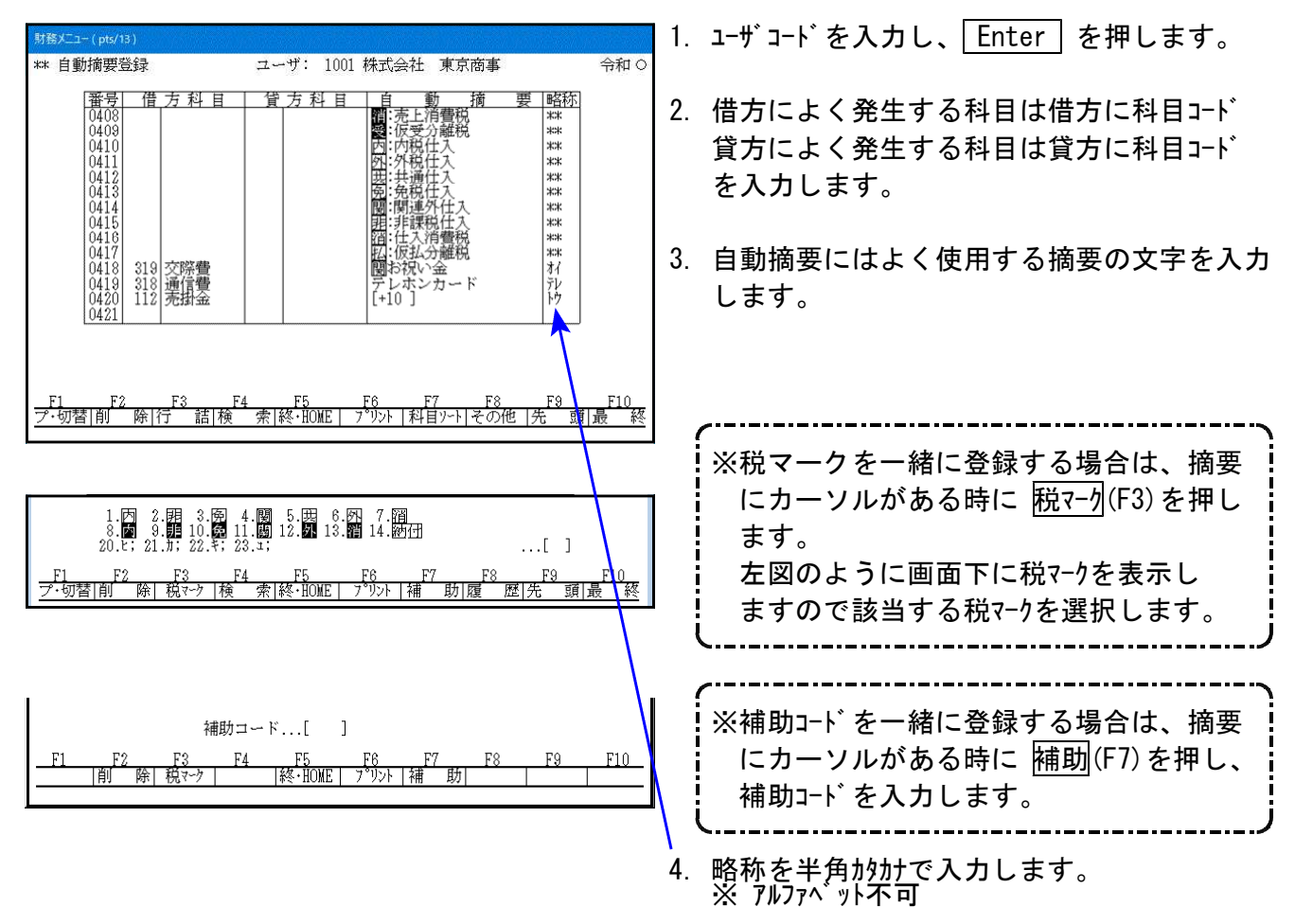

※税マークや税率を登録しておくことで仕訳入力中に摘要欄でそのマークや税率をセットすること ができます。税マークやヒカキュ区分(95%プログラムご利用の場合)、仕入免マーク区分iefz(インボイス 対応の場合)を一緒に登録する場合は、登録順のルールがあります。 (順序が違う場合は正しくセットされません。)

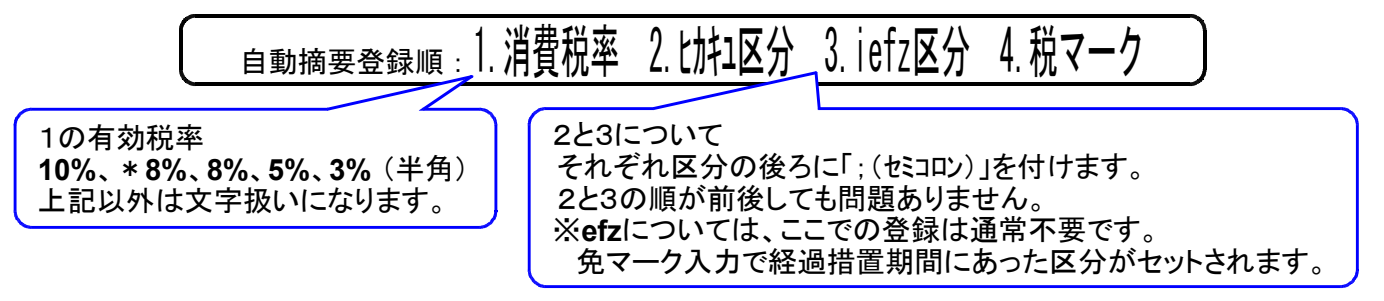

F 6

### ● 各ファンクション機能

<u>削 除</u>(F2)… 摘要を削除するのに使用します。1行削除とまとめての削除が可能です。

- 行 詰(F3)… 空欄の行を詰めます。
- 検 索(F4)… 登録済みの摘要を検索します。
- プリント (F6) … 登録済みの摘要をプリントします。(ドットーモニター用紙11×11、ページーB4に出力)
- <u>科目ソート</u>(F7)… 登録済みの摘要を科目順のアイウエオ順に並び替えます。
  - 夏 歴(F8) … 修正した摘要の履歴を見ることができます。
- 先頭 頁(F9)… 摘要登録の最初にカーソルを移動します。
- 最終 頁 (F10)… 摘要登録の最終にカーソルを移動します。

削 除 (F2)

摘要を削除するのに使用します。1行削除とまとめての削除が可能です。 削除する摘要にカーソルを合わせて、削除(F2)を押します。

| 指定番号の摘要データを削除します<br>[ 42 <b>1</b> ]-[ 421] (F 2:前除実行)<br><u>F1 F2 F3 F4 F5 F6 F7 F8 F9 F10</u><br>プ・切替 削 除 行 詰 検 索 終・HOME   プリント  科目ソート 履 歴 先頭 頁 最終 頁 | <ol> <li>1. 削除する摘要の番号を表示します。</li> <li>2. 削除する場合は、削除(F2)を再度押します。</li> <li>※まとめて摘要を削除する場合は、番号の範囲</li> </ol> |
|----------------------------------------------------------------------------------------------------|----------------------------------------------------------------------------------------------------|
|                                                                                                    | を指定します。                                                                                                   |
| ※削除した摘要は欠番になります。番号を詰め<br>削除し番号が詰まります。                                                                                                    | るには、行詰(F3)を押しますと空欄を                                                                                       |

検 索 (F4)

摘要の文字を検索するのに使用します。借貸の科目や摘要の文字略称などで探すことができます。

■検索 借方...[ 】] 貸方...[ 〕」摘要...[ 〕 略称...[ 〕 <u>F1 F2 F3 F4 F5 F6 F7 F3 F3 F10</u> ブ・切替|剤 除|行 詰|検 索|終・HONE | プワント |科目ソート|履 歴|先頭 頁|最終 頁

- 1. 該当する摘要にカーソルが移動します。
- 該当する文字が一度で表示しない場合は、
   再度 検索(F4) Enter を押します。

#### 科目ソート(F7)

科目番号ごとに摘要を並べ替えて書き込みます。摘要の文字の整理などに使用します。 但し、摘要ソートをかけますと、同一科目内は略称のアイウエオ順に並べ替えられます。 並び順を変えたくない場合には実行しないでください。

該当ユーザ、年度で他に自動摘要登録を行っていますか?...[] 1.はい 2.いいえ <u>F1 F2 F3 F4 F5 F6 F7 F0 F10</u> ブ・切替|剤 除|行 詰|検 柔|終・HONE ブ<sup>\*</sup>リント|科目ソート|履 歴|先頭 頁|最終 頁

- 1. 自動摘要を他の機械で起動していないことを 確認し、2. いいえを選択します。
- 自動摘要データの科目ソートを行います ソート基準...Ⅰ】 1.借方科目 2.貸方科目 <u>ド1 F2 F3 F4 F6 F6 F7 F8 F9 F10</u> プ・切替|削 除|行 話|検 奈|終-HOME ブリント|科目ソート|履 歴|先頭 頁|最終 頁
- 借方又は貸方科目を優先して摘要の順番を並び替えます。

## [10] 期首入力

### ●概要

前年度の残高及び補助残高の入力をします。

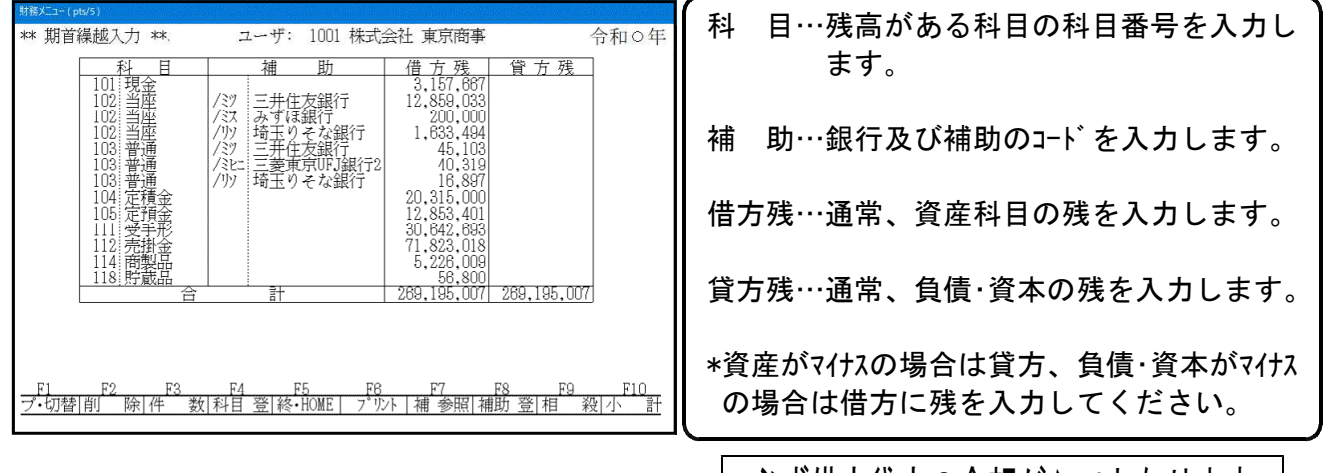

必ず借方貸方の金額がイコールとなります。

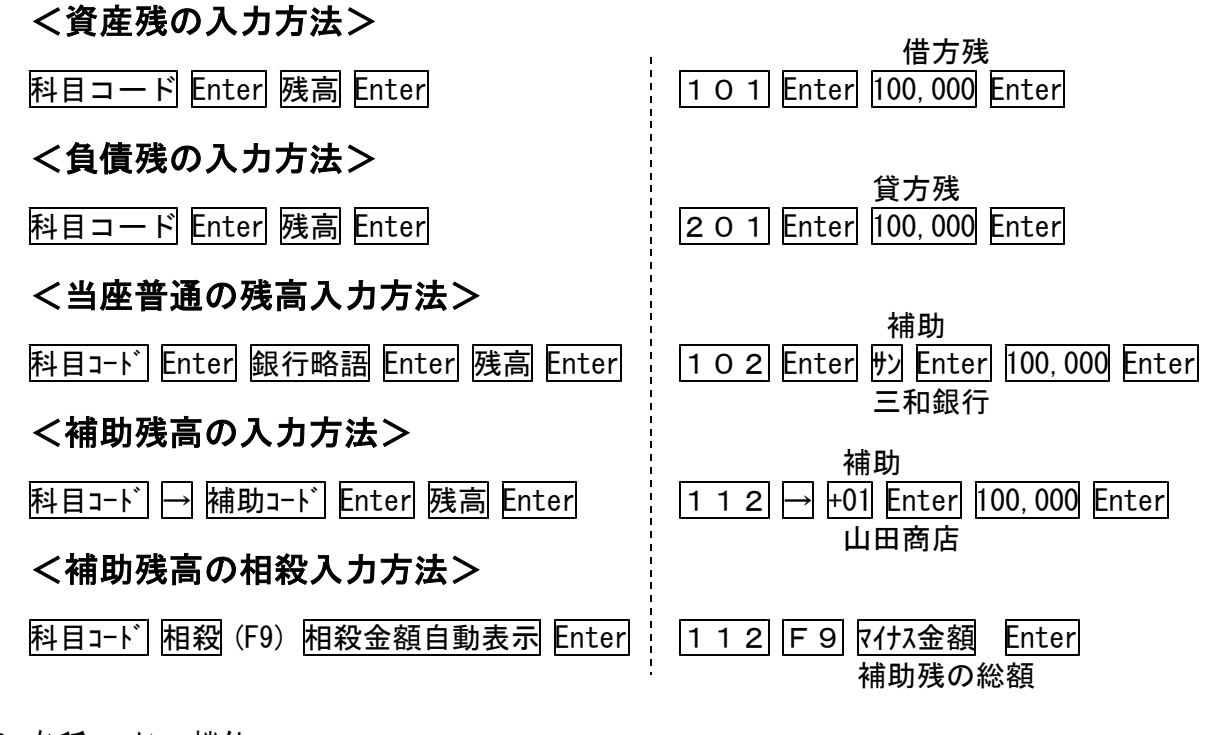

#### ● 各種ファンクション機能

<u>削 除</u>(F2) … 科目コード、補助コード、残高を一行まとめて削除します。

#### 件 数(F3) ··· 登録数と削除数の確認が行えます。

件数 入力: 6件 削除: 6件 合計: 12件 補助: 56件 0件 56件 <u>F1 F2 F3 F4 F5 F6 F7 F8 F9 F10</u> ブ・切替|剤 除|件 数|科目 登|終・HOME 7 ツント |補 参照|補助 登|相 殺|小 計 F 6

<u>科目 登</u>(F4) … 科目登録・修正が行えます。但し、損益区分などの修正は[2]科目登録にて 行ってください。(下図参照)

| ⊐~ի°[        | ] 明細[ | 科目コードを指   | ] 短縦<br>定して下 | 割[ 1]<br>さい | ] 略称[  | ]         |             |
|--------------|-------|-----------|--------------|-------------|--------|-----------|-------------|
| <u>F1 F2</u> |       | F4        | F6           |             |        | <u>F9</u> | 7 <u>10</u> |
| プ・切替 削 除     | 件 数 料 | 目登 終·HOME | アプリント        | 補 参照  神     | 補助 登 相 | 宿 殺 小     | 計           |

「プリント」(F6) … 入力したデータをプリントします。

補 参照 (F7) … 補助コードを入力し、補助名を表示します。(下図参照)

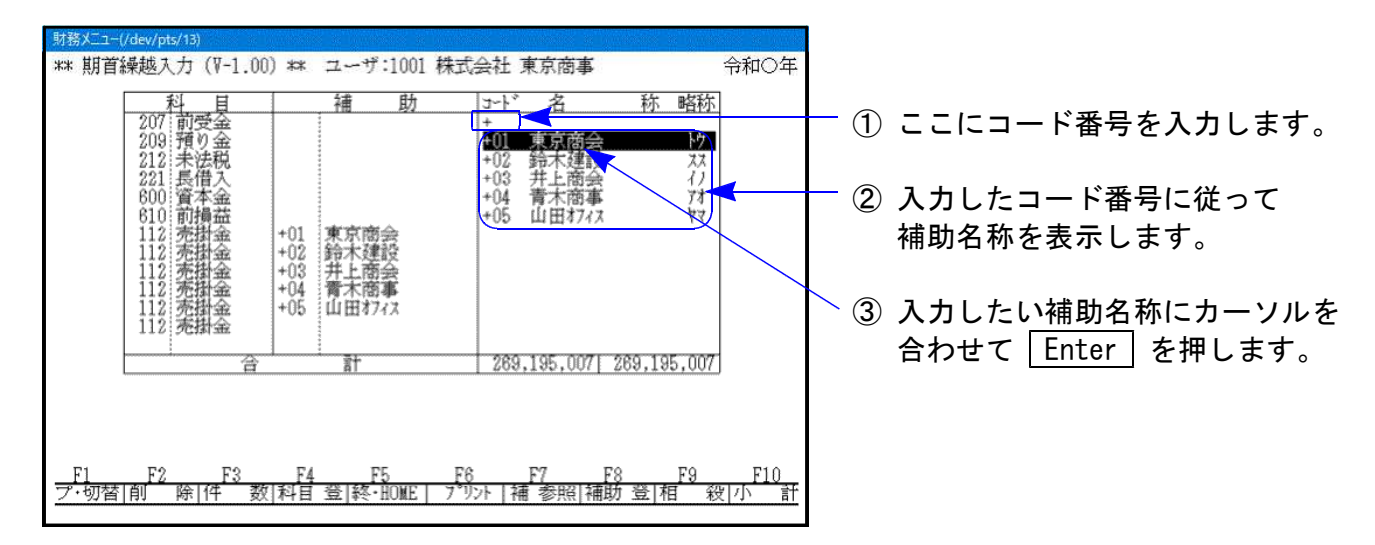

補助 登(F8) … [3]補助登録同様、期首入力においても補助登録ができます。 補助コード→補助名称→略称の順に入力してください。

小 計 (F10) … 資産・負債・資本の残高を表示します。(下図参照)

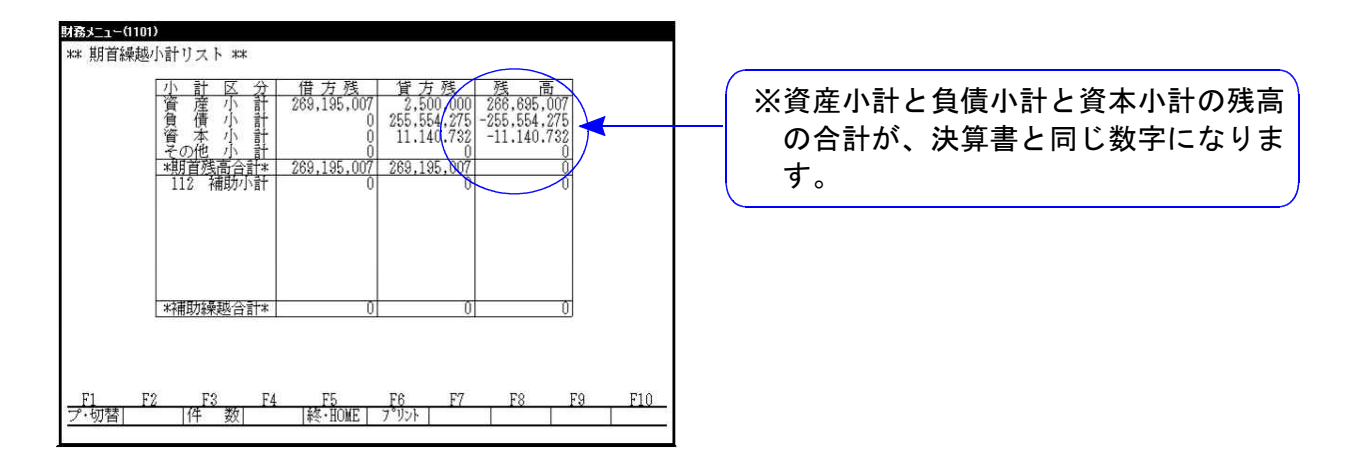

## [90] 仕訳データ削除

### ●概要

ハードディスク内にある仕訳データを、一年度ずつ削除するためのプログラムです。 (日付単位や、月単位、会社単位での削除は行えません。)

必要のない古い年度のデータの削除や、ハードディスクがいっぱいになってしまった時、 削除するのに利用します。

必要なデータを削除する場合は、USB等にバックアップ(保存)してから削除してください。

削除した年度のデータは、機械内部に残り、復活することも可能です。 (削除するとバックアップ(控えディスク)のデータも削除します。) 復活するには「特殊 (F17)の[796]仕訳削除データの復活 で行います。

|                                                                                                    | 1. 削除したいユーザコードを入力します。<br>2. <u>ユーザ・選</u> (F7)を押します。 |
|----------------------------------------------------------------------------------------------------|-----------------------------------------------------|
| F1         E2         F3         F4         F5         F6         F7         F3         F9         F10                                                                                                    |                                                     |
| 削除ユーザ[ ]                                                                                                    | ]3. 削除するユ <del>ーザコート</del> ゙を入力し、Enter」を押します。<br>¬  |
| ユーザ001001 和暦?[1] 1:令和 2:平成 3:昭和                                                                                                    | 」4. 削除するデータがの和暦を指定します。                              |
| ユーザ1001 期首年[平成 ■]                                                                                                    | ]5. 削除する年度を指定します。                                   |
| 仕訳データ削除 実行すると復旧できない事があります<br>ユーザ[1001:平成13年](主装置 財務デ))を削除します[ ] 1:はい 2:いいえ                                                                                                    | ] 6. 確認の表示がでますので、その内容でよければ<br>] 1.はいを選びます。          |
| <b>JAB: v11 pts/4</b> **** <b>***</b> 仕訳データ削除 **** <u>審号 ユーザ名 期首日 期 財務ファイル</u> 5002 鈴木建設 株式会社 平20.5.1 1 **** 削除済みデータ ****     5003 井上商会 株式会社 平20.5.1 1 主装置 財務データ     5004 株式会社 青木商事 平20.5.1 1 主装置 財務データ     5005 山田打22.4 株式会社 平20.5.1 1 主装置 財務データ                                                                                                    | 7. 左図のように、ファイル位置に"削除済み"と出れ<br>ば削除完了です。              |
| b006         日不建設         株式会社         平20.5.1         1         1         1         1         1         1         1         1         1         1         1         1         1         1         1         1         1         1         1         1         1         1         1         1         1         1         1         1         1         1         1         1         1         1         1         1         1         1         1         1         1         1         1         1         1         1         1         1         1         1         1         1         1         1         1         1         1         1         1         1         1         1         1         1         1         1         1         1         1         1         1         1         1         1         1         1         1         1         1         1         1         1         1         1         1         1         1         1         1         1         1         1         1         1         1         1         1         1         1         1         1         1 | ※削除しようとする会社が使用中の場合は<br>削除できません。                     |
| 削除ユーザ[ ]<br><u>- F1 F2 F3 F4 F5 F6 F7 F8 F9 F10</u><br>更新日  ユ・サ <sup>*</sup> 選   終・HOME   削除・選   先 頭 最 終                                                                                                    |                                                     |

### [91] 仕訳データ補正

#### ●概 要

仕訳データ補正は、

- 1. ユーザコードの変更
- 2. 期首年月日の変更
- 3. 法人/個人の変更
- 4. コード変更(平成14年商法変更)
- 5. コード変更(平成18年会社法変更)
- 6. 消費税個別対応変更※財務消費税95%対応データ を行うプログラムです。

1~3 補正プログラムは別のユーザコードにデータを移して作業しますので、移動前のデー タはそのまま残ります。

を押します。

ージを表示します。

確認してください。

1. はいを選択します。

変更前のユーザコードを入力し、 Enter

端末等が起動していますと、下記のメッセ

該当ユーザで他の作業を行っていませんか

※ユーザコードを変更するユーザにおいて、 他のプログラムが起動していないことを

3. 補正選択において、1. ユーザコード変更を

… []1.はい 2.いいえ

4・5・6 はそのままユーザコードか別のユーザコードに移すかを選択できます。

1. ユーザコードを変更する場合

変更前のコードを元に別のユーザコードへデータをコピーします。

| 财務メニュー(1001)                                                                             | 1 |
|------------------------------------------------------------------------------------------|---|
| *** 仕訳データ補正 ***                                                                          |   |
| ユーザ[ 1001: ]<br>期首日[ ]<br>種別[ ]                                                          |   |
| 補正選択[] 1.ユニザユニド変更                                                                        | 2 |
| 2-3月日2天<br>3:種別(法人/個人)変更<br>4.コード変更(H14年間法変更)<br>5.コード変更(H18年会社法変更)<br>補正町首日[]<br>補正種別[] |   |
| ☆該当ユーザに対する他の作業を終了した後<br>作訳データの補正を行って下さい。                                                 |   |
|                                                                                          |   |
| 「1」「2」「3」「4」「3」「6」「7」「8」「9」「10」                                                          |   |
|                                                                                          |   |

選択します。 \*\*\* 仕訳データ補正 \*\*\* ユーザ......[ 1001:株式会社 東京商事 期首日......[令和 5.4.1] 種別......[法人] 1 4. 補正コードにコピー先のユーザコードを入 カし、 Enter を押します。 補正選択.....[1] 1.ユーザコード変更 5. よろしいですか? - 1.はい … 実行 補正コード....[ 1101] 2. いいえ … 中止 6. ユーザコードにカーソルが戻りましたら、 描述後のスーザ [ 1101:会和 5年 4月 1日] 申告情報、科目、補助、摘要データは、全て移行: よろしいですか?....[ ] 1.はい 2.いいえ コピー終了となります。 ※ コピー前のユーザコードを消す場合には、[90]仕訳データ削除にて削除してください。 消す前に、新しいユーザコードにおいて仕訳入力等を呼び出しデータが移行したことを 確認してから削除してください。

### 2. 期首日を変更する場合

期首日を間違えた場合や決算日の変更の際に行う作業です。 別のユーザコードにコピーして期首日の変更をします。

#### 例) ユーザ1001、令和〇年4月1日 → 1101 令和〇年10月1日に変更

| MRAEs=000)<br>*** 仕訳データ補正 ***<br>ユーザ[ 1001: ]<br>期首日[ ]<br>種別[ ]                                                                                                    | 1. 期首日変更前のユーザコードを入力し、<br>Enter を押します。                                                                                                    |
|----------------------------------------------------------------------------------------------------|----------------------------------------------------------------------------------------------------|
| <ul> <li>補正選択・・・・・「]</li> <li>1.ユーザコード変更</li> <li>2.期首日変更</li> <li>3.種別(法人/個人)変更</li> <li>4.コード変更(H14年間法変更)</li> <li>5.コード変更(H18年会社法変更)</li> </ul>                                                                                                    | <ol> <li>端末等が起動していますと、下記のメッセ<br/>ージを表示します。</li> </ol>                                                                                            |
| 補正期首日[ . . ]<br>補正種別[ ]                                                                                                    | (該当ユーザで他の作業を行っていませんか<br>… []1.はい 2.いいえ                                                                                                    |
| ☆該当ユーザに対する他の作業を終了した後<br>仕訳データの補正を行って下さい。<br><u>F1 F2 F3 F4 F5 F8 F7 F8 F9 F10</u><br>  終・HOME                                                                                                    | ※期首日を変更するユーザにおいて、他のプ<br>ログラムが起動していないことを確認して<br>ください。                                                                                             |
|                                                                                                    | 1.はいを選択します。                                                                                                    |
| 財務パュー(/dev/pts/5)<br>*##* 任訳データ補正 *##*                                                                                                    | 3. 補正選択において、2. 期首日変更を選択し<br>ます。                                                                                                    |
| ユーザ」 1001:株式会社 東京商事 」<br>期差日 「今起 5 4 11                                                                                                    | 0, 7, 9                                                                                                    |
| 超目日                                                                                                    | 4. 補正コードにコピー先のユーザコードを入                                                                                                    |
| 超泉日[沃八]                                                                                                    | <ol> <li>4. 補正コードにコピー先のユーザコードを入<br/>力します。</li> <li>年月日には、正しい期首日を入力します。</li> </ol>                                                                |
| 22月<br>                                                                                                    | <ul> <li>4. 補正コードにコピー先のユーザコードを入<br/>力します。<br/>年月日には、正しい期首日を入力します。</li> <li>5. よろしいですか?<br/>1.はい … 実行</li> </ul>                                  |
| <ul> <li>2.期首日変更</li> <li>補正選択[2]</li> <li>2.期首日変更</li> <li>補正期首日[1101]</li> <li>補正期首日[令和 5.10.1]</li> <li>第二條(1101)</li> <li>第二條(1101)&lt;</li></ul> | <ul> <li>4. 補正コードにコピー先のユーザコードを入<br/>力します。<br/>年月日には、正しい期首日を入力します。</li> <li>5. よろしいですか? <ol> <li>はい … 実行</li> <li>いいえ … 中止</li> </ol> </li> </ul> |

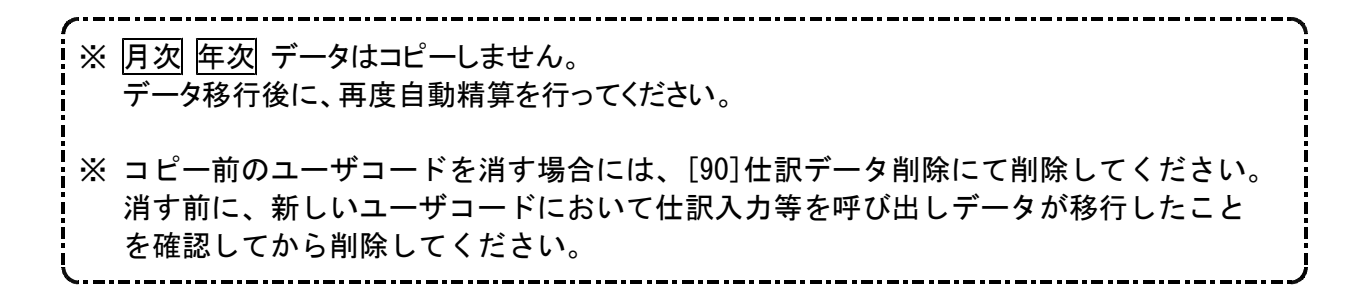

#### 3.法人/個人を変更する場合-種別変更

誤って法人/個人を間違えてしまった場合や、個人から法人へ移行した場合に行う作業 です。別のユーザコードに登録データをコピーします。

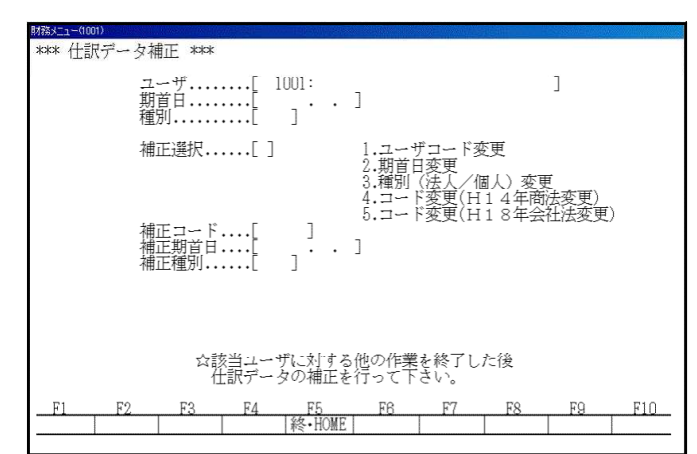

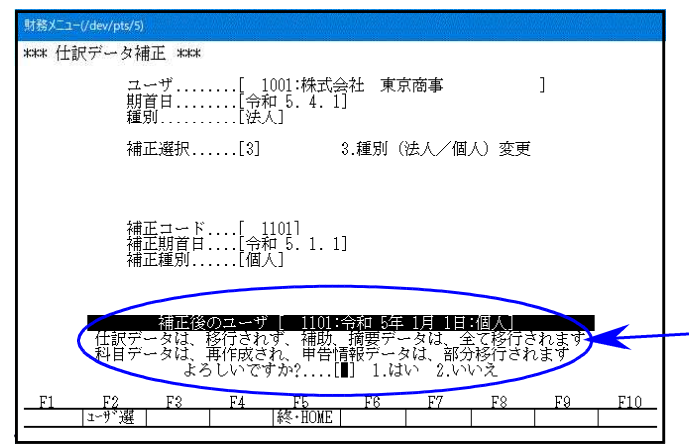

- 変更前のユーザコードを入力し、Enter を押します。
- 端末等が起動していますと、下記のメッセ ージを表示します。

該当ユーザで他の作業を行っていませんか … []1.はい 2.いいえ

※法人/個人を変更するユーザにおいて、他 のプログラムが起動していないことを確 認してください。

1. はいを選択します。

- 3. 補正選択において、3. 種別変更を選択しま す。
- 4. 補正コードにコピー先のユーザコードを入 力します。
- 5. コピー先の期首年月日を入力します。
- ·6. よろしいですか? 1.はい … 実行 2.いいえ … 中止
- ユーザコードにカーソルが戻りましたら、 コピー終了となります。

※ 法人名→個人名に変更する場合は、[1]申告情報登録で行ってください。
 ※ コピ-前のユーザコードを消す場合には、[90]仕訳データ削除にて削除してください。
 消す前に、新しいユーザコードにおいて仕訳入力等を呼び出しデータが移行したことを確認してから削除してください。

#### 4. コード変更(平成14年商法変更)

ユーザ......[ 1001: 期首日......[ . . ] 種別.....[ ]

. . ] ]

ユーザ・・・・・・「 1001:株式会社 東京商事 期首日・・・・・「平成18.4.1] 種別・・・・・・「法人」

科目、補助 いですか?・

F4

☆該当ユーザに対する他の作業を終了した後 仕訳データの補正を行って下さい。

1

商法変更) 会社法変更)

ユーザコード変更 期首日変更

1001:平成18年 4月 1月1

1.はい

川 (法人/個人/ ☆ -- ド変更(H14年 -- ド変更(H18年

、 土 い約1 2.いいえ

(個人)

補正選択.....[]

正コード....[ 正期首日....[ 正種別.....[

補正選択.....[4]

補正コード....[ 1001]

\*\* 仕訳データ補正 \*\*\*

\*\*\* 什訳データ補正 \*\*\*

本システムは平成14年以前の旧データの科目コードに平成14年における商法改正に伴う科目の追加 を行う為の作業です。作業を行う場合には十分注意してください。

※個人は改正がありませんが、科目コード変更を実行することにより、個人専用の試算表等が 出力できるようになります。

この作業は前頁で紹介している機能と違い指定したユーザコードの科目データを直接書き換える か、別のユーザコードに変更するのかを選択できます。。

> 商法改正の科目に変換するユーザーコートを入力 ٦ し、 Enter を押します。 -ユーザコード変更 - 期首日変更 - 種別(注 1 / ~ 2. 端末等が起動していますと、下記のメッセー /個人) ジを表示します。

> > 該当ユーザで他の作業を行っていませんか … []1.はい 2.いいえ

※コード変更するユーザにおいて、他のプログ ラムが起動していないことを確認してくだ さい。 1. はいを選択します。

3. 補正選択において、4. コート 変更(平成14年商法 変更)を選択します。

4. 補正コート を表示します。 商法改正前の旧データを残す場合には、指定した コードと違うコードを入力します。 商法改正前の旧データを残さない場合には、指定 したコードを再度入力してください。

---- 注 意 個人データの場合、511受取利息などのコードを使用しているとエラー表示して変更できません。 (P. 35のコート を確認してください。) 変更するには元のデータの科目コードを変更してから、4.コード変更(平成14年商法変更)を実行 してください。

> 5. 1-ff 名と年度をよく確認してください。 ※本作業を実行した場合、旧形式の科目に戻す ことはできなくなります。

- よろしいですか?
  - 1. はい … 実行
  - 2. いいえ … 中止
- 7. ユーザーコードにカーソルが戻りましたらコピー終了と なります。

※既に平成14年形式に変換してあるデータは左図の 該当ユーザはすでに新商法版です 1:変更 2:しない..[2] 画面の対話を表示します。

「2.しない」を選択してください。

#### 5. コード変更(平成18年会社法変更)

本システムは旧商法データ(平成14年以前)及び平成14年商法データの科目コードに平成18年における 会社法改正に伴う科目の追加及び名称を変更を行う為の作業です。作業を行う場合には十分 注意してください。

※この作業は指定したユーザコードの科目データを直接書き換えるか、別のユーザコードに変更す るのかを選択できます。

ー端変換したデータは元の「旧商法」及び「平成14年商法」の科目コード形式に戻すことは できません。

| -<br>#    | レーザ<br>1<br>間日      | [ 1<br>[       | 001:           | ]                     |                        |        | ]             |     |
|-----------|---------------------|----------------|----------------|-----------------------|------------------------|--------|---------------|-----|
| 15<br>- 洧 | 的<br>非正選択           | ····[]         | ]              | 1.ユー<br>2.期首日<br>3.種別 | デコード羽<br>1変更<br>(法人/(( | )<br>更 | Ē<br>計亦可\     |     |
| 神神神神      | 正コード<br>証期首日<br>証種別 | ••••[<br>••••[ | ]<br>]•••      | 4.12<br>5.⊒1          | "変更(H                  | 13年間   | (云发史)<br>社法変更 | )   |
|           | 会診                  | 送当ユー†<br>記データ  | げに対する<br>タの補正を | 他の作業<br>行って下          | を終了し<br>さい。            | た後     |               |     |
| F1 F2     | F3                  | F4             | F5<br>終・HOME   | Fß                    | F7                     | F8     | F9            | F10 |

| *** 仕訳データ補正 ***                                                                        |
|----------------------------------------------------------------------------------------|
| ユーザ[ 1001:株式会社 東京商事 ]<br>期首日[平成18. 4. 1]<br>種別[法人]                                     |
| 補正選択[5] 1.ユーザコード変更<br>2.期首日変更<br>3.種別(法人/個人)変更<br>4.コード変更(日14年間法変更)                    |
| 5.コート変更(日18年会社法変更)<br>補正コード[ 1010]                                                     |
| 描正後のユーザ [ 1010:平成18年 4月 1日]<br>仕訳、申告情報、科目、補助、摘要データは、全て移行されます<br>よろしいですか?[1] 1.はい 2.0やえ |

|    |    | 4.4 | しいで | 9 7)* ( • • • • L | ] 1.(X | 4. 2.4. | V 'X. |    |     |
|----|----|-----|-----|-------------------|--------|---------|-------|----|-----|
| F1 | F2 | F3  | F4  | F5                | F6     | F7      | F8    | F9 | F10 |
|    |    |     |     | <b>終•HOME</b>     |        |         |       |    |     |
|    |    |     |     |                   |        |         |       |    |     |

- 会社法改正の科目に変換するユーザーコート を入力 し、 Enter を押します。
- 端末等が起動していますと、下記のメッセージを表示します。

該当ユーザで他の作業を行っていませんか … []1.はい 2.いいえ

- ※コード変更するユーザにおいて、他のプログ ラムが起動していないことを確認してくだ さい。 1.はいを選択します。
- 3. 補正選択において、5. コート 変更 (平成18年会社 法変更)を選択します。
- 補正コートを表示します。
   会社法改正前のデータを残す場合には、指定したコートと違うコートを入力します。
   商法改正前のデータを残さない場合には、指定したコートを再度入力してください。
- ユーザ名と年度をよく確認してください。
   ※本作業を実行した場合、旧形式の科目に戻すことはできなくなります。
- 6. よろしいですか? 1. はい … 実行 2. いいえ … 中止
- ユーザ ーコート にカーソルが戻りましたらコピ 終了となります。

該当ユーザはすでに新会社法版です 1:変更 2:しない..[2]

※既に平成18年会社法形式に変換してあるデータは 左図の画面の対話を表示します。

(※通常は「2. しない」としてください。 )

#### 消費税個別対応変更(95%消費税対応)

財務消費税95%対応データに変更するための、プログラムです。 非対応から対応データへ、または対応から非対応データへ変更することができます。

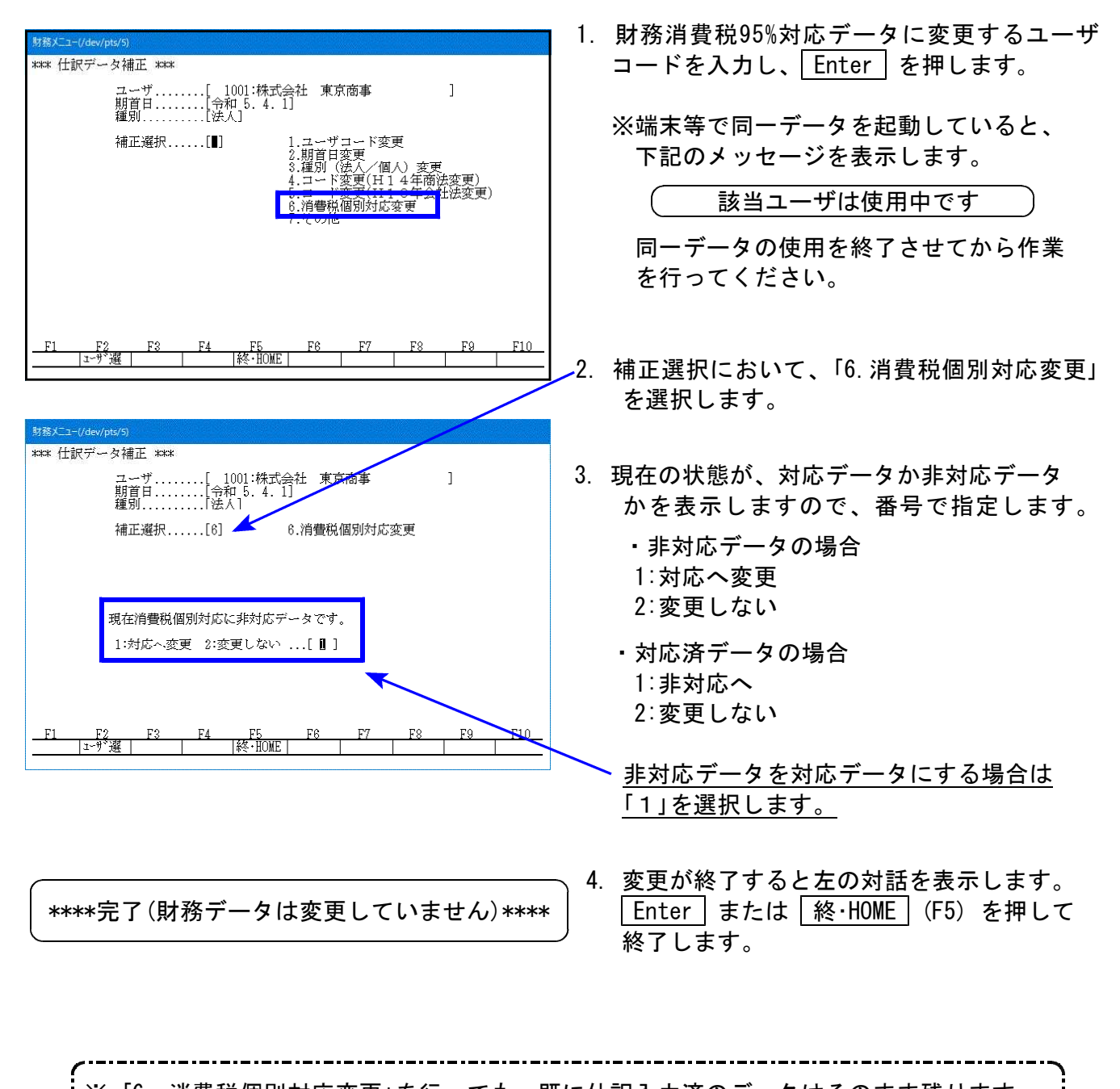

 ※「6. 消費税個別対応変更」を行っても、既に仕訳入力済のデータはそのまま残ります。
 ※ 対応データを非対応データに変更した場合、[2]科目登録の【消費税個別】に登録した 内容はすべてクリアされますのでご注意ください。

● H14年商法データより会社法へ変更した場合に使用できなくなる科目

| 計算コード     | ТАС      | エプソン     | ткс      | JDL      | 野村       |
|-----------|----------|----------|----------|----------|----------|
| 2370~2374 | 760~ 764 | 941~ 945 | 437~ 441 | 551~ 555 | 951~ 955 |

※上記科目を使用していると「5. コード変更(H18年会社法変更)」を実行することができません。

)個人データの変換時の注意

旧商法の個人データよりH14商法及びH18年会社法へデータを移行した場合に下記の 科目が使用できなくなります。

| 計算コード     | ТАС                               | エプソン                              | ТКС                    | JDL                               | 野村                                |
|-----------|-----------------------------------|-----------------------------------|------------------------|-----------------------------------|-----------------------------------|
| 2376~2379 | 771~ 774                          | 951~ 954                          | 451~ 454               | 981~ 984                          | 961~ 964                          |
| 704~ 714  | 234~ 239<br>2311~2315             | 234~ 239<br>2311~2315             | 2313<br>2315~2324      | 374~ 379<br>3711~3715             | 468~ 463<br>4609~4615             |
| 802~ 820  | 601~ 605<br>611~ 619<br>6111~6115 | 301~ 305<br>310~ 319<br>3101~3104 | 3112~3116<br>3211~3224 | 412~ 416<br>431~ 439<br>4311~4315 | 512~ 516<br>521~ 529<br>5211~5215 |
| 902~ 916  | 621~ 635                          | 320~ 329<br>3201~3205             | 3311~3325              | 441~ 449<br>4411~4416             | 531~ 539<br>5311~5316             |
| 1301      | 511                               | 600                               | 7111                   | 911                               | 861                               |
| 1303~1314 | 513~ 519<br>5111~5115             | 610~ 609<br>6001~6004             | 7112~7124              | 912~ 919<br>9111~9115             | 862~ 869<br>8611~8615             |
| 1700~1705 | 720~ 725                          | 800<br>8001 <b>~</b> 8005         | 8311~8316              | 960~ 965                          | 982 <b>~</b> 987                  |
| 2369~2380 | 750.751                           | 900.910                           | 443 • 444              | 970.971                           | 950.956                           |
| 2370~2374 | 760~ 764                          | 941~ 945                          | 437~ 441               | 551~ 555                          | 951~ 955                          |

※上記科目を使用していると「4. コード変更(H14年商法変更)」及び「5. コード変更 (H18年会社法変更)」を実行することができません。

.....

## ● 科目名称変更の注意

下記の科目においては、4. コード 変更(平成14年商法変更) を実行することにより科目名称が 初期値に戻ります。

科目名を登録している場合は、再度[2]科目登録にて登録し直してください。

| 計算コート゛    | TAC       | エフ゜ソン     | TKC       | JDL       | 122       |
|-----------|-----------|-----------|-----------|-----------|-----------|
| 801~916   | 600~ 619  | 300~ 319  | 3111~3224 | 511~ 529  | 411~ 439  |
|           | 6111~6115 | 3101~3104 |           | 5211~5215 | 4311~4315 |
| 2300~2399 | 決算科目全て    | -         |           |           |           |
| 7000~8950 | 合計科目全て    | -         |           |           |           |

#### [95] 期首自動繰越

#### ●概要

新しい期のファイルを作成するとともに、自動的に残高を繰越します。 ※繰越後の残高の印刷が必要な場合は[10]期首入力にて行ってください。

#### ●機 能

 新年度データファイル作成 … 今期の仕訳が入力できるように、ファイルを作成します。
 基本情報・科目・補助(銀行)・自動摘要登録、決算書注記・工事 別管理データ登録・売掛買掛データ登録(財務データ合併登録)を 前期よりコピーします。

期首残高自動繰越 … 前年度の期末残高を今期の期首に繰越します。
 ※個人の場合は事業主貸・事業主借・青色控除前の所得金額を
 元入金に組み込んで繰越します。

- 株主資本等変動計算・・・株主資本等変動計算書は事業年度および会計読み期間の年を1年書・注記表繰越
   繰越します。
  - 注記表は、前年度データを今期にコピーすることができます。
- 科目別補助残高繰越 … 科目別に補助を入力している場合、前年度の残高を今期の期首に 繰越します。
- ・ 工事別管理自動繰越 … 工事別に補助を入力している場合、前年度の工事別残高を今期の 期首に繰越します。

#### ● 作業手順

- ・補助登録データの繰越は、補助登録がなくても自動的にチェックが付きます。
   ※初回にチェックを外すことはできません。
- ・残高繰越及び株主資本変動計算書・注記表繰越も初回は自動的にチェックがつきますが、
   外すことも可能です。
- ・科目別補助管理をしている場合 … 科目・補助コードを指定します。

繰越方法を下記の2種類から選択します。 先頭補助集計:指定した補助において仕訳の摘要の先頭 にある補助のみを集計して繰越します。

F 6

複数補助集計:指定した補助において仕訳の摘要の補助 を全て集計して繰越します。

・工事別補助管理をしている場合 … 分類コード・計区コードまたは、工事補助コードを指定 して繰越します。分類・計区コードと工事補助コードは 同時に指定できません。

※※ 決算が確定していない場合の繰越手順 ※※

- 決算が確定していない場合、補助登録データの繰越を実行します。
   ※残高・株主資本変動計算書・科目別補助残高・工事別管理繰越は必要に応じて行います。
- 決算確定後、前年度から今年度への繰越作業を再度行い、残高を繰越します。
   ※必要に応じて補助登録データ等の繰越作業を行います。

#### [95]期首自動繰越

## )初めて繰越を行う場合

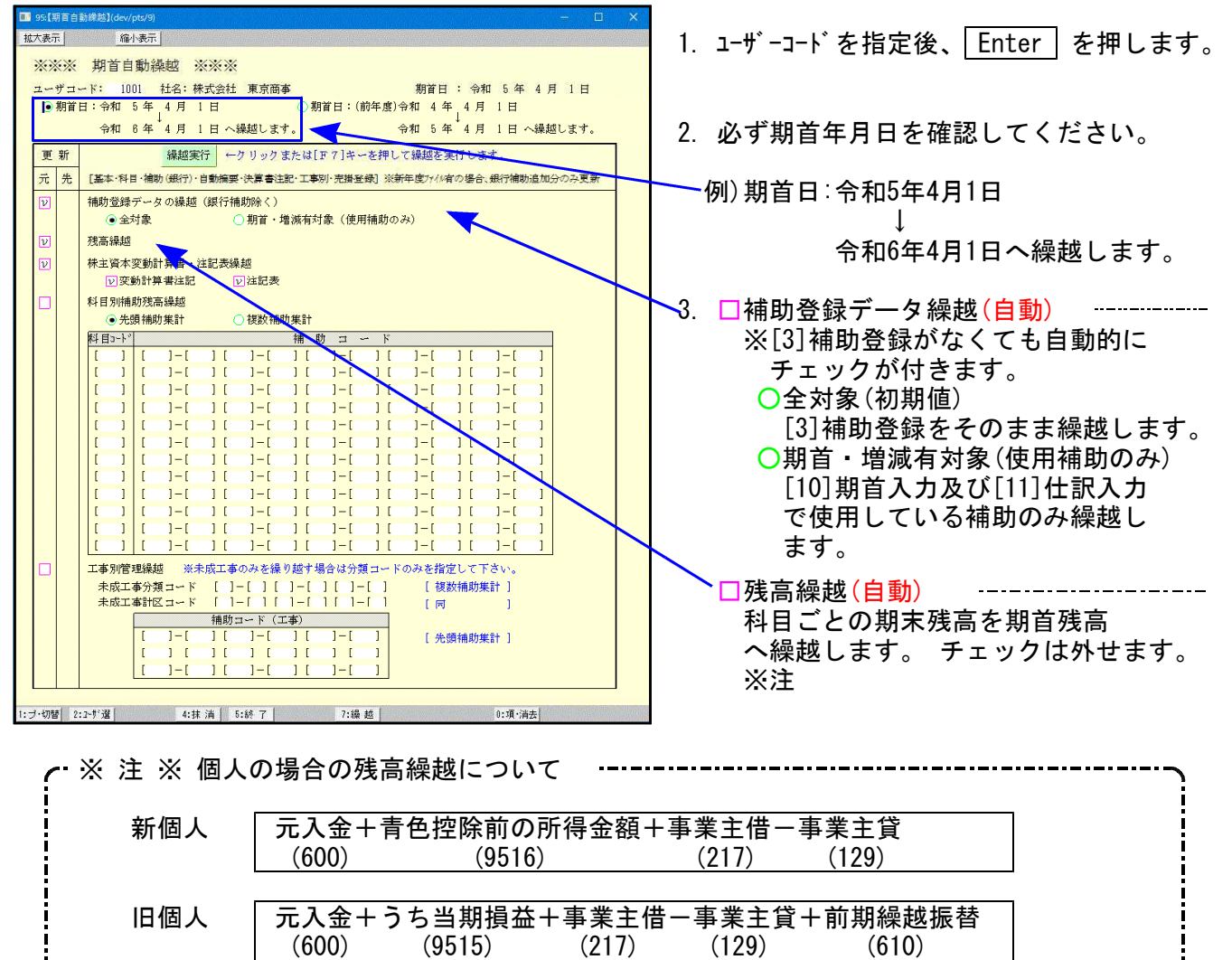

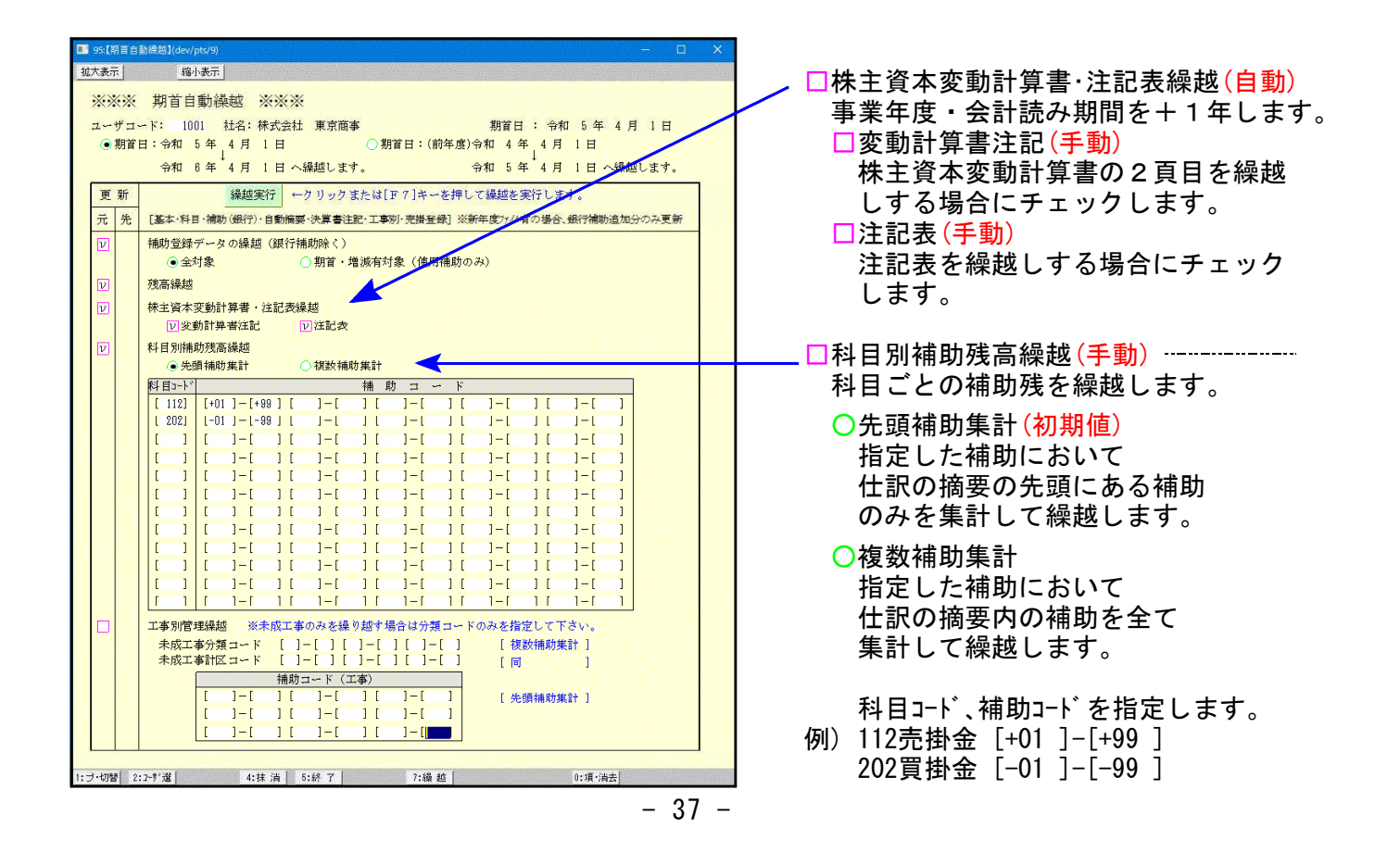

#### [95]期首自動繰越

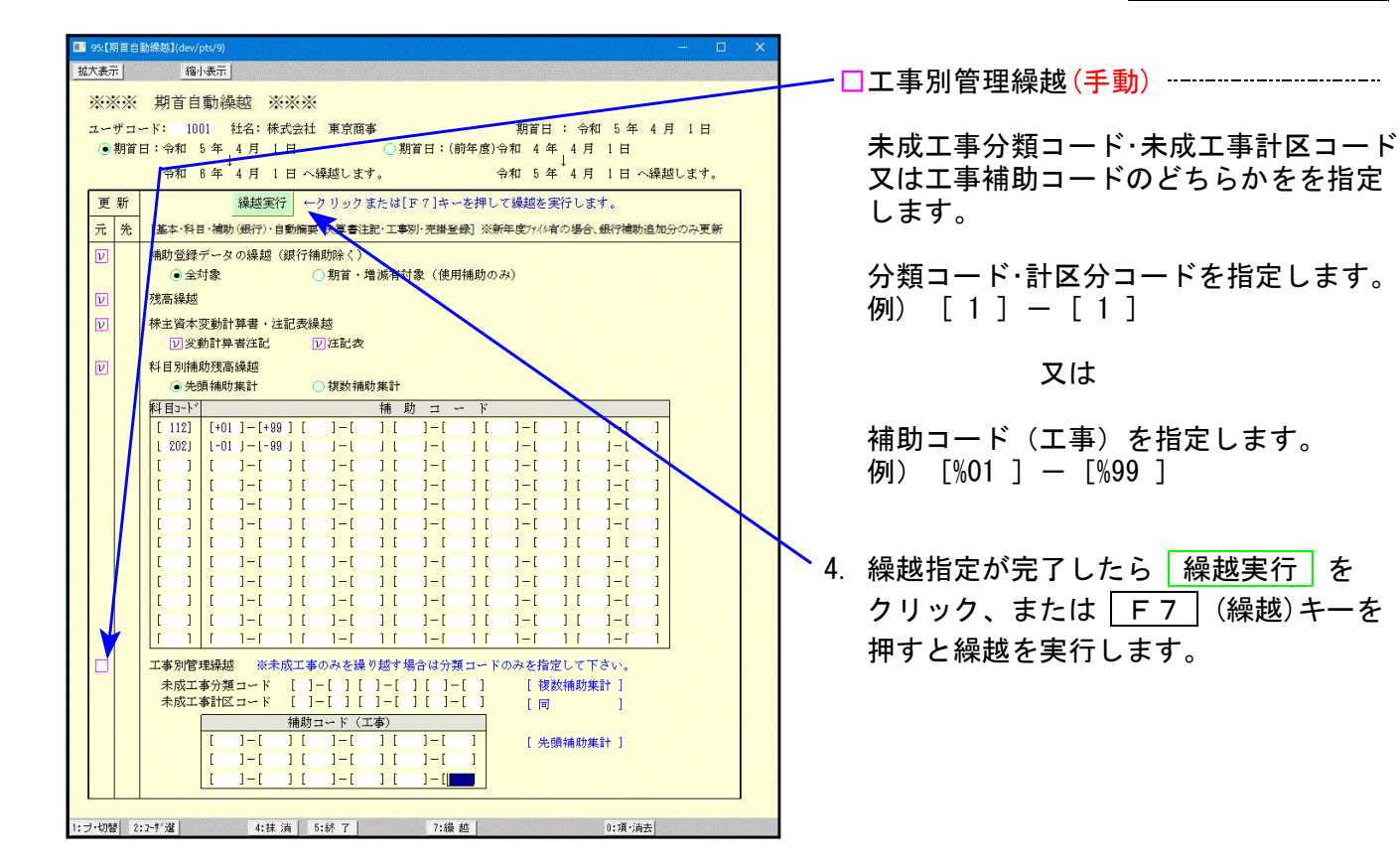

※繰越後の期首残高を印刷する場合は、[10]期首入力で行ってください。

● 再度期首残高を繰越す場合

期首日(前年度)を指定してください。

| 💷 95: [A)              | 相首自          | 訪課越】(dev/pts.            | /8)                                                                              |                 |                     |             |                  |               | - 🔲                                                                                                    | ×      |
|------------------------|--------------|--------------------------|----------------------------------------------------------------------------------|-----------------|---------------------|-------------|------------------|---------------|----------------------------------------------------------------------------------------------------|--------|
| 拡大表示                   | R.           | 縮小表                      | ŧт.                                                                              |                 |                     |             |                  |               |                                                                                                    |        |
| **                     | ××           | 期首自動                     | 为操越 ※                                                                            | ***             |                     |             |                  |               |                                                                                                    |        |
| 7                      | ₩ <b>-</b> . | - K: 1001                | <b>社名: 株</b>                                                                     | 式会社 東宣商         | 本                   |             | 期首日 : 今          | 紅 4 年         | 4月1日                                                                                                    |        |
| D                      | 期首           | 1:会和 54                  | 年 4 月 1                                                                          | H R             | ● 期首日:              | 前年度)4       | 和 4 年 4 月        | 1 1 1         | 271 14                                                                                                    |        |
|                        |              | ⇔≇n s⊀                   |                                                                                  | 日本講師1年          | *                   | 4           | ≥≢n 5 /∓ / E     |               | 編載11 まま                                                                                                    | K      |
|                        |              | 1711 0 -                 | + 1/3 1                                                                          | ц. • аявед 0 а. | · •                 |             | 744 J T 17       | 1 1 1 . (     | emt R25 ℃ 34.7 °                                                                                               | 1      |
| 更                      | 新            |                          | 繰越実行                                                                             | テ ←クリック         | または[F7]キ            | ーを押し、       | て繰越を実行しる         | Eす。           |                                                                                                    |        |
| 元                      | 先            | [基本·科目·                  | 補助(銀行)・                                                                          | 自動摘要·決算書注       | 記・工事別・売掛            | ¥録] ※新      | 年度ファイル有の場合       | 、銀行補助通        | 自加分のみ更新                                                                                                    |        |
| □ 有 補助登録データの繰越(銀行補助除く) |              |                          |                                                                                  |                 |                     |             |                  |               |                                                                                                    |        |
|                        | 1000         | <ul> <li>全対象</li> </ul>  | 象                                                                                | ○ 期首 ·          | 増減有対象(使             | 用補助の。       | 73)              |               |                                                                                                    |        |
|                        | 有            | 残高繰越                     |                                                                                  |                 |                     |             |                  |               |                                                                                                    |        |
|                        | 有            | 株主資本変更                   | 動計算書・注                                                                           | E記表繰越           |                     |             |                  |               |                                                                                                    |        |
|                        |              | □ 変動言                    | 計算書注記                                                                            | □ 注記表           |                     |             |                  |               |                                                                                                    |        |
|                        | 有            | 科目別補助務                   | 残高繰越                                                                             |                 |                     |             |                  |               |                                                                                                    |        |
|                        |              | <ul> <li>先頭衫</li> </ul>  | 補助集計                                                                             | ○ 複数補           | 助集計                 |             |                  |               |                                                                                                    |        |
|                        |              | 料目コード                    |                                                                                  |                 | 補助コ                 | ~ K         |                  |               |                                                                                                    |        |
|                        |              |                          |                                                                                  |                 |                     | 11          |                  | 1-1           |                                                                                                    |        |
|                        |              |                          |                                                                                  |                 |                     | 11          | 1-[ ] [          | 1-1           |                                                                                                    |        |
|                        |              |                          | 1-1                                                                              | 1 [ ]-[         | 1 [ ]-[             | 10          | 1-[ ][           | 1-1           | i                                                                                                    |        |
|                        |              |                          | 1 1-1                                                                            | 1 [ ]-[         | ][]-[               | 11          | 1-[ ][           | 1-[           | 1                                                                                                    |        |
|                        |              | [ ] [                    | ]-[                                                                              | ] [ ] - [       | ] [ ]-[             | ] [         | ]-[ ][           | ]-[           | 1                                                                                                    |        |
|                        |              | [ ] [                    | [ ]-[                                                                            | ] [ ] -[        | ] [ ] -[            | ] [         | ]-[ ][           | ] — [         | ]                                                                                                    |        |
|                        |              | [ ] [                    | ] – [                                                                            | ] [ ] - [       | ] [ ] -[            | ] [         | ] - [ ] [        | ] - [         | ]                                                                                                    |        |
|                        |              |                          | ]-[                                                                              | ] [ ] -[        | ] [ ] -[            | 1 [         | ]-[ ][           | ]-[           | ]                                                                                                    |        |
|                        |              |                          |                                                                                  |                 |                     | 11          | 1-1 1 1          | 1-1           |                                                                                                    |        |
|                        |              |                          |                                                                                  | 1 [ ]-[         | ] [ ]-[             | 11          | ]-[ ] [          | 1-1           | 1                                                                                                    |        |
|                        | #            | 一丁本 別際 調約                | 68##0 <u>**</u> #                                                                | - 市工本の20*48     | in #####A>>>        | 11 - 1 - 1" | のおた作生) マ         | 530           | <u>.</u>                                                                                                    |        |
|                        | 1            | 上 争 川 官 理 ¥<br>未 成 工 本 4 | ₩ <sup>220</sup> ★ <sup>22</sup> ★ <sup>22</sup> ★ <sup>22</sup> ★ <sup>22</sup> | - 成二 毎 0 み を課   | :ツe些り物合はカ<br>]_[][] | -[]]        | いのを指定して<br>「複数補助 | rev'₀<br>≢#t1 |                                                                                                    |        |
|                        |              | 未成工事                     | 計区コード                                                                            | []-[][          | 1-[ ] [ ]           | -i i        | [同               | ]             |                                                                                                    |        |
|                        |              |                          |                                                                                  | 補助コード(          | 工事)                 |             |                  |               |                                                                                                    |        |
|                        |              | [                        | ]-[                                                                              | ][]-[           | ][]-[               | ]           | [ 先頭補助           | 兼計 ]          |                                                                                                    |        |
|                        |              | [                        |                                                                                  | ][]]-[          | ][]]-[              | 1           |                  |               |                                                                                                    |        |
|                        |              |                          | . <u>.</u>                                                                       | J L J-L         | J L J-L             | 1           |                  |               |                                                                                                    |        |
|                        |              |                          |                                                                                  |                 |                     |             |                  |               |                                                                                                    |        |
| I:ブ·切替                 | \$ 2         | 2-ず遠                     | 4:抹                                                                              | 清 5:終 <b>了</b>  | 7:8                 | 越           |                  | 0:項·清去        | t and the second second second second second second second second second second second second second second se | 446.49 |

- 1. ユーザーコードを指定後、Enter を押します。
- 2. 期首日(前年度)を指定します。
   期首年月日を確認してください。

例)期首日:(前年度):令和4年4月1日

令和5年4月1日へ繰越 します。

- 新年度ファイルを作成している場合は 左図のように『有』を表示します。
- 4. 再度必要な繰越の □ にチェックを付け、 必要な内容を指定して 繰越実行 を クリック、または F7 (繰越)キーを 押してください。

## [99] 仕訳データリスト

#### ●概要

仕訳データリストは、各ユーザのューザュードと期首日の一覧を表示するものです。 ※F9 内の法人税等のGPデータリストは、[98]GPデータリストで確認します。 ※画面右下の総登録件数は、1年度、1社として計算します。 F 6

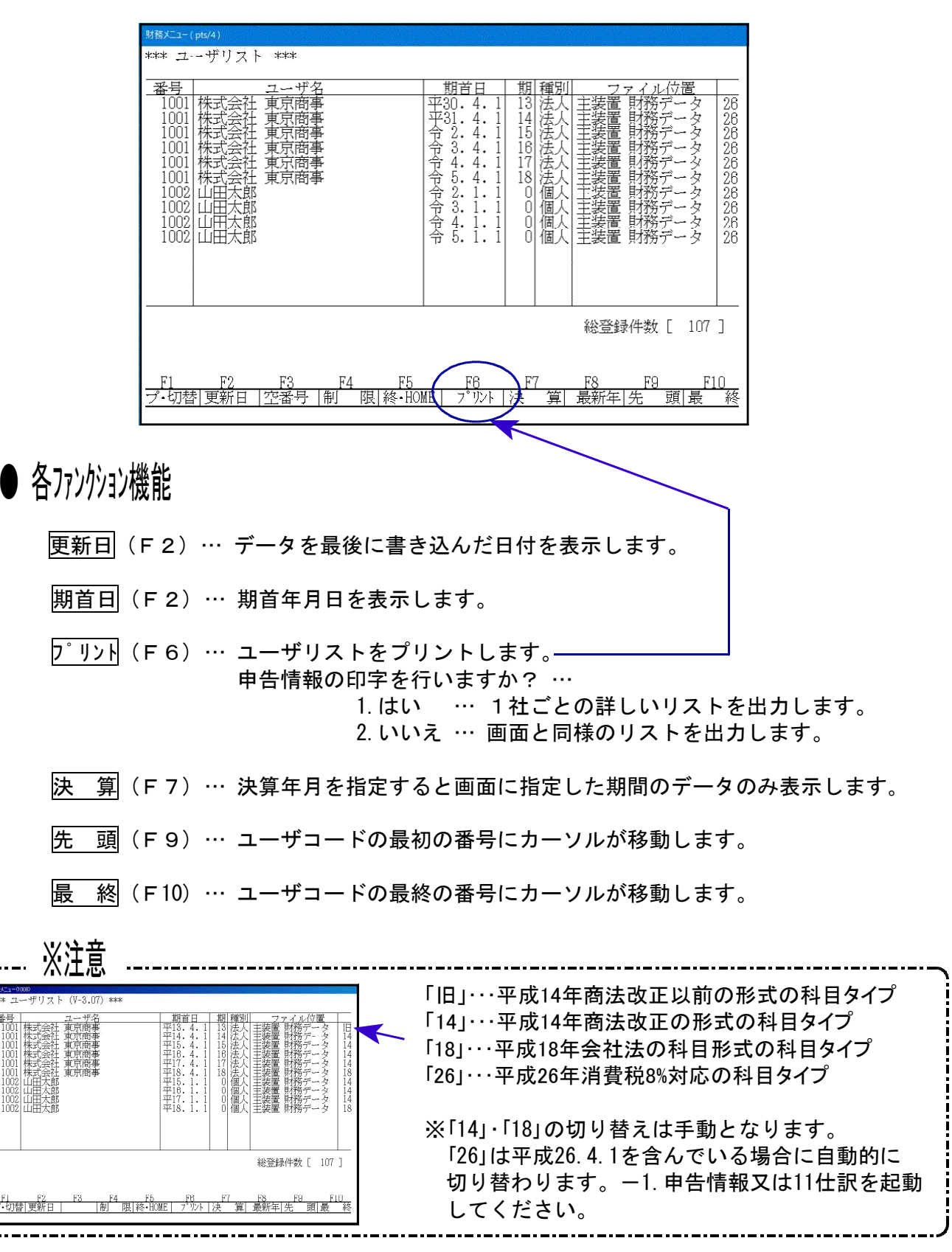

## ● ユーザリスト

| *** 財務ユーザリスト ***                                                                                                    |                                                                                                    |
|----------------------------------------------------------------------------------------------------|----------------------------------------------------------------------------------------------------|
| << 主装置 財務データ >>                                                                                                    | 登録 107件                                                                                                    |
| 과" 그 - ザ 名                                                                                                    | 期首日 事業期種別 更新日付                                                                                                    |
| 1001 株式会社 東京商事<br>1001 株式会社 東京商事<br>1001 株式会社 東京商事<br>1001 株式会社 東京商事<br>1001 株式会社 東京商事<br>1001 株式会社 東京商事<br>1001 株式会社 東京商事<br>1002 山田太郎<br>1002 山田太郎<br>1002 山田太郎<br>1002 山田太郎 | 平30年4月1日13法人26令和2年11月16日16:27平31年4月1日14法人26令和2年11月16日16:28令2年4月1日15法人26令和4年10月12日09:27令3年4月1日16法人26令和5年3月13日09:36令4年4月1日17法人26令和5年10月10日17:30令5年4月1日18法人26令和5年10月16日10:29令2年1月1日0個人26令和5年3月13日09:34令3年1月1日0個人26令和5年10月6日09:57令4年1月1日0個人26令和5年10月10日18:51令5年1月1日0個人26令和5年10月16日10:57 |

## [795] 仕訳/GP データシークレット

#### ●概要

データシークレットはデータにパスワードを設定し、全くデータを読み書きできなくする 『シークレット保護』と、データの変更をできなくする『データ保護』の2種類があります。 両保護とも解除を行わないとデータの書き込みはできません。 保護は、1ユーザコードの年度単位に設定が必要となります。

## ● 呼び出し方

| 番号で選択してください。 [ 795 ] 年度指定 ○無 ◎ 有<br>データーの年度 合和 年<br>プログラム年度<br>1:FP4-次へ 2:?シン減罪 3:財ブツンク 4:電源管 5:終 7 8:入 カ 7:出 カ 0+値 助 9:甲 告 10:変 換                  | 1. 795 データシークレットを選択します。<br>795 Enter を押します。 |
|----------------------------------------------------------------------------------------------------|---------------------------------------------|
| <sup>対数/12-(dx4)</sup><br>*** 仕訳/GPデータシークレット ***<br>財務ユーザ[ : ]<br>GPユーザ[ : ]                                                                        | ※年度の指定を行う場合は<br>795 * を押して、データ年を<br>指定します。  |
| 機能選択[]                                                                                                    | 2. 左図の画面を表示します。<br>ユーザコードを指定します。            |
| ☆該当ユーザに対する他の作業を終了した後<br>住訳/G Pデータの保護を行って下さい。<br><u>F1 F2 F3 F4 F5 F6 F7 F8 F9 F10</u><br><u>」→ず選   終・HOME                                      </u> | 例) <u>1001</u> Enter と押します。<br>↑<br>ユーザコード  |

## ● パスワードの設定

| 財務Xニュー(pts/4) |                            |                         |                              |             |              |               |            | andour standou |
|---------------|----------------------------|-------------------------|------------------------------|-------------|--------------|---------------|------------|----------------|
| *** 仕訳/(      | GPデータシ                     | ノークレッ                   | <u>ት</u> ***                 |             |              |               |            |                |
|               | 年度・・・・<br>財務ユーザ<br>G P ユーザ | 4<br>[ 10<br>[ 10       | î和 ○ 年<br>01:株式会社<br>01:株式会社 | 東京商<br>東京商署 | 事            | ]             |            |                |
|               |                            | 1.シーク<br>2.シーク<br>3.パスワ | 7レット保護<br>7レット保護<br>7ード変更    | 解除          | ****<br>**** | 設定不可<br>設定不可  | ***<br>*** |                |
|               |                            | 4.夏天7<br>5.変更势          | 生保護解除                        |             | ****         | 設定不可          | ***        |                |
|               | 機能選択                       | [                       |                              |             |              |               |            |                |
|               | 現在保護はパ                     | されていま<br>スワードオ          | せん 設定                        |             |              |               |            |                |
| F1<br>I~1     | 7 <u>2 F3</u><br>が選        | F4                      | F5<br> 終・HOME                | F6          | F7           | F8            | _F9<br>履 歴 | F10            |
|               | .)                         | ペスワード                   | の扱いには、                       | 注意し         | て下さい         | 81 <u>1</u> - |            |                |
|               | 新                          | パスワー                    | ドを入力して                       | 下さい         | [            | ]             |            |                |
| F1            | F2 F3                      | F4                      | F5<br>終・HOME                 | F6          | F7           | F8            | F9         | F10            |
|               |                            |                         |                              |             |              |               |            |                |

| パスワードの扱いには、注意して下さい!!<br>新パスワード[1001]を登録しますか?[ ] 1.はい 2.いいえ |    |    |               |    |    |    |    |     |  |
|------------------------------------------------------------|----|----|---------------|----|----|----|----|-----|--|
| F1F2                                                       | F3 | F4 | F5<br> 終・HOME | F6 | F7 | F8 | F9 | F10 |  |

1. <u>3. パスワード変更</u>を選択します。

F6

- 初めてパスワードを設定する場合、
   左図の画面を表示します。
   新しいパスワードを入力しEnterを押します。
- 5. 左図の画面を表示しますので、
   1. はい を選択します。

| 財務メニュー (pts/4)                                                              |        |         |     |
|-----------------------------------------------------------------------------|--------|---------|-----|
| *** 仕訳/GPデータシークレット ***                                                      |        |         |     |
| 年度・・・・・・・ 令和 ○ 年、<br>財務ユーザ・・・・「 1001:株式会社 東京商事<br>GPユーザ・・・・「 1001:株式会社 東京商事 | ]      |         |     |
| 1.シークレット保護<br>2.シークレット保護解除<br>3.パスワード変更                                     | ≮ 設定不可 | ***     |     |
| 4·夏史宗正休费<br>5.変更禁止保護解除 ***                                                  | * 設定不可 | ***     |     |
| 機能選択[]                                                                      |        |         |     |
| 現在保護はされていません<br>パスワード設定済み                                                   |        |         |     |
| パスワードは設定されました                                                               |        |         |     |
| パスワードを入力して下さい[                                                              | ]      |         |     |
| <u>F1 F2 F3 F4 F5 F6 F7</u><br>ユーザ"選  終・HOME                                | F8     | <br>履 歴 | F10 |

## ● データの読み書きを禁止する場合

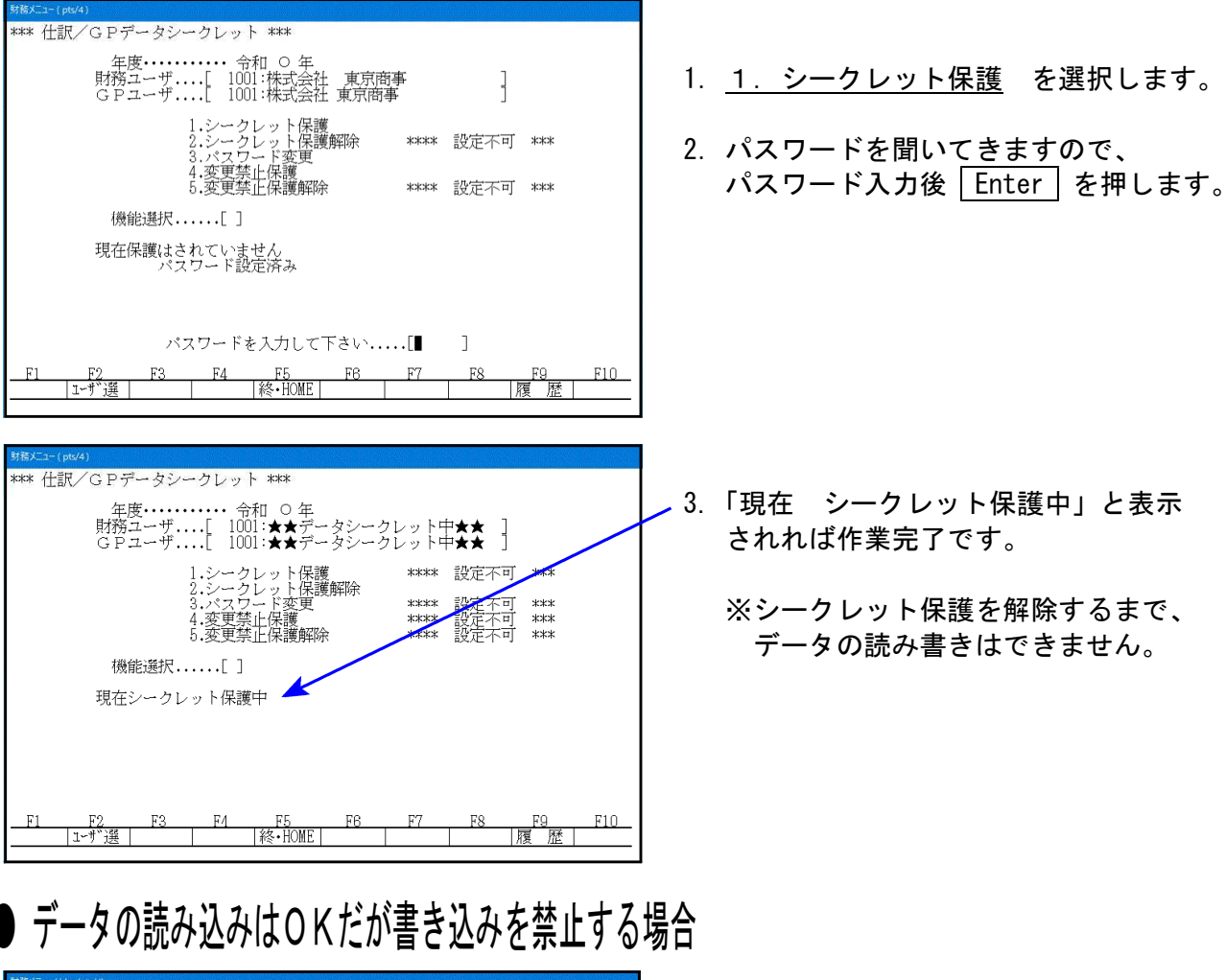

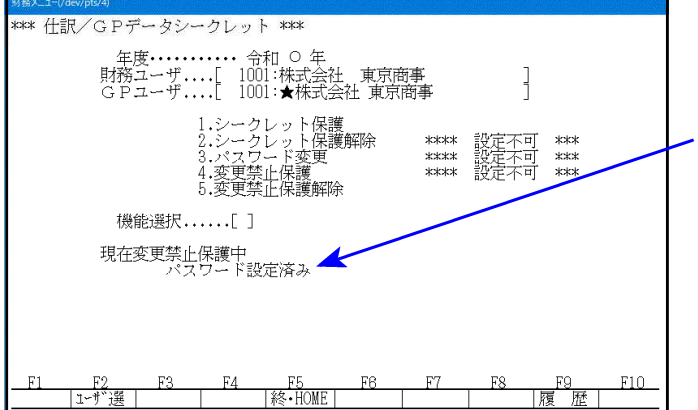

- 1. <u>4. 変更禁止保護</u> を選択します。
- 2.「現在 変更禁止保護中」と表示すれば 設定作業完了です。

 1の画面に戻り、画面表示が一部変わり ます。

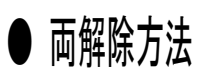

| 財務メニュー(/dev/pts/4)            |                                                        |                                     |                         |     |
|-------------------------------|--------------------------------------------------------|-------------------------------------|-------------------------|-----|
| *** 仕訳/GPデータシー                | -クレット ***                                              |                                     |                         |     |
| 年度・・・・・<br>財務ユーザ・・<br>GPユーザ・・ | ・・・・・ 令和 ○ 年<br>・・[ 1001:★★データシーク<br>・・[ 1001:★★データシーク | クレット中★★ ]<br>クレット中★★ ]              |                         |     |
|                               | 1.シークレット保護<br>2.シークレット保護                               | **** 設定不可                           | J ***                   |     |
|                               | 2.220000000000000000000000000000000000                 | **** 設定不可<br>**** 設定不可<br>**** 設定不可 | ] ***<br>] ***<br>] *** |     |
| 機能選択                          | [2]                                                    |                                     |                         |     |
| 現在シークレ                        | ット保護中                                                  |                                     |                         |     |
|                               |                                                        |                                     |                         |     |
| 13                            | スワードを入力して下さい                                           | [****                               |                         |     |
| F1 F2 F3                      | F4 F5 F6                                               | F7 F8                               | F9                      | F10 |
| 1-5 選                         | 終•HOME                                                 |                                     | 腹 歴                     |     |

- 【 シークレット保護解除方法 】
- 1. 2.シークレット保護解除 を選択します。
- 2. パスワードを入力し、Enter を押します。

- 【 変更禁止保護解除方法 】
- <u>5.変更禁止保護解除</u>を選択します。
   ※こちらは選択するだけで解除します。

解除後、左図の画面になります。

※注意※ ・シークレットを解除している場合は、誰からでもデータを見ることができますので 注意してください。 シークレットをしないで他人よりデータを読み書きできないようにするには、管理者 へおたずねください。 (端末ごとにユーザコードを何番~何番しか使用できないという設定ができます。)

## [798] 月次データロック

本システムは月別にデータを修正・書き込みできないようにするための機能です。 データ修正禁止としてある場合には、仕訳入力の追加はもちろん、訂正・削除も行うことが できません。

また、[760]月別データコピーでデータを上書き追加、[71]仕訳データ復元にて既存データに 上書き、[91]仕訳データ補正 4.コード 変更(平成14年商法変更)で科目を変更等ができなくなり ますので注意してください。

解除すれば全ての作業を実行することが可能となります。

| 財務メニュー                       |                                      |                                  |                              |                                      |                                          |      |             |                         |     |
|------------------------------|--------------------------------------|----------------------------------|------------------------------|--------------------------------------|------------------------------------------|------|-------------|-------------------------|-----|
| **<br>⊛ ೭                    | は** 月単位<br>のプログラ                     | 2 修正禁止<br>ラムは十分:                 | : 設定<br>注意して                 | ******<br>、使用者                       | 皆の責任で                                    | お使い下 | きい          |                         |     |
|                              | ユーザ<br>年度                            | -⊐-ド.                            | . 100<br>. 令和                | l [株式<br>5 年 [                       | 会社 東京<br>2023 ]                          | 〔商事〕 |             |                         |     |
| 2023                         | 期 首<br>年 04 月                        | [1]                              | 2023<br>2023                 | 年 09 月<br>年 10 月                     | ∃[1]<br>∃[1]                             | 2024 | 1年03〕<br>期末 | 月 [ 1 ]<br>: [ 1 ]      |     |
| 2023<br>2023<br>2023<br>2023 | 年 U5 月<br>年 06 月<br>年 07 月<br>年 07 月 | L I J<br>[ 1 ]<br>[ 1 ]<br>[ 1 ] | 2023<br>2023<br>2024<br>2024 | 年 11 月<br>年 12 月<br>年 01 月<br>年 02 日 | ∃ [ 1 ]<br>∃ [ 1 ]<br>∃ [ 1 ]<br>∃ [ 1 ] |      | 科 目<br>補 助  | [ 1 ]<br>[ 1 ]<br>[ 1 ] |     |
| L                            | 〕は修正勢                                | です」<br>煮止 [1]                    | は修正                          | 可能                                   | ] [ 1 ]                                  |      | A M         |                         |     |
|                              |                                      |                                  |                              |                                      |                                          |      |             |                         |     |
| F1                           | F2<br>                               | F3                               | F4                           | <br>終了                               | F6                                       | F7   | F8          | F9                      | F10 |

- 1. ユーザコードを入力し、Enter を押します。
- 2. 修正禁止にしたい月にカーソルを止めて、 『O』 Enter を押します。
- 3. 指定が終了したら、終了 (F5)を押します。

※解除する場合は『0』を『1』へ変更して ください。 Windows 子 機 外 字 一 覧 表

|                                                                                                    |           |            |             |              |                       |                   |                    | 15          | 5.05 V-3  |  |  |  |  |  |
|----------------------------------------------------------------------------------------------------|-----------|------------|-------------|--------------|-----------------------|-------------------|--------------------|-------------|-----------|--|--|--|--|--|
| 8601 F79F                                                                                                    | 8602 F7A0 | 8603 F7A1  | 8604 F7A2   | 8605 F7A3    | 8606 F7A4             | 8607 F7A5         | 8608 F7A6          | 8609 F7A7   | 8610 F7A8 |  |  |  |  |  |
| 8611 F7A9                                                                                                    | 8612 F7AA | 8613 F7AB  | 8614 F7AC   | 8615 F7AD    | 8616 F7AE             | 8617 F7AF         | 8618 F7B0          | 8619 F7B1   | 8620 F7B2 |  |  |  |  |  |
| 8621 F7B3                                                                                                    | 8622 F7B4 | 8623 F7B5  | 8624 F7B6   | 8625 F7B7    | 8626 F7B8             | 8627 F7B9         | 8628 F7BA          | 8629 F7BB   | 8630 F7BC |  |  |  |  |  |
| 8631 F7BD                                                                                                    | 8632 F7BE | 8633 F7BF  | 8634 F7C0   | 8635 F7C1    | 8636 F7C2             | 8637 F7C3         | 8638 F7C4          | 8639 F7C5   | 8640 F7C6 |  |  |  |  |  |
| 8341 F7C7                                                                                                    | 8642 F7C8 | 8643 F7C9  | 8644 F7CA   | 8645 F7CB    | 8646 F7CC             | 8647 F7CD         | 8648 F7CE          | 8649 F7CF   | 8650 F7D0 |  |  |  |  |  |
| 8651 F7D1                                                                                                    | 8652 F7D2 | 8653 F7D3  | 8654 F7D4   | 8655 F7D5    | 8656 F7D6             | 8657 F7D7         | 8658 F7D8          | 8659 F7D9   | 8660 F7DA |  |  |  |  |  |
| Ι                                                                                                    | Π         | Ш          | IV          | $\mathbf{V}$ | VI                    | VII               | VIII               | IX          | Х         |  |  |  |  |  |
| 8661 F7DB                                                                                                    | 8662 F7DC | 8663 F7DD  | 8664 F7DE   | 8665 F7EF    | 8666 F7E0             | 8667 F7E1         | 8668 F7E2          | 8669 F7E3   | 8670 F7E4 |  |  |  |  |  |
| (1)                                                                                                    | (2)       | (3)        | <b>(4</b> ) | (5)          | <b>(6</b> )           | (7)               | (8)                | <b>(9</b> ) | (10)      |  |  |  |  |  |
| 8671 F7E5                                                                                                    | 8672 F7E6 | 8673 F7E7  | 8674 F7E8   | 8675 F7E9    | 8676 F7EA             | 8677 F7EB         | 8678 F7EC          | 8679 F7ED   | 8680 F7EE |  |  |  |  |  |
| cm                                                                                                    | CIIÎ      | СЩ         | $m^2$       | m³           | km                    | mg                | kg                 | ml          | mm        |  |  |  |  |  |
| 8681 F7EF                                                                                                    | 8682 F7F0 | 8683 F7F1  | 8684 F7F2   | 8685 F7F3    | 8686 F7F4             | 8687 F7F5         | 8688 F7F6          | 8689 F7F7   | 8690 F7F8 |  |  |  |  |  |
| 鮨                                                                                                    | 澤         | 條          | 廣           | 渕            |                       |                   | 蛯                  | 姜           | 8         |  |  |  |  |  |
| 8691 F7F9                                                                                                    | 8692 F7FA | 8693 F7FB  | 8694 F7FC   |              |                       |                   |                    |             |           |  |  |  |  |  |
| (The second second seco | ED        | 﨑          |             |              |                       |                   |                    |             |           |  |  |  |  |  |
| 8701 F840                                                                                                    | 8702 F841 | 8703 F842  | 8704 F843   | 8705 F844    | 8706 F845             | 8707 F846         | 8708 F847          | 8709 F848   | 8710 F849 |  |  |  |  |  |
| •                                                                                                    | •         | •          | •           | •            | •                     | •                 | •                  | •           | •         |  |  |  |  |  |
| 8711 F84A                                                                                                    | 8712 F84B | 8713 F84C  | 8714 F84D   | 8715 F84E    | 8716 F84F             | 8 <u>717</u> F850 | 8718 F851          | 8719 F852   | 8720 F853 |  |  |  |  |  |
| •                                                                                                    | •         | •          | •           | 年            | 月                     | 次                 | 納                  | 何           |           |  |  |  |  |  |
| 8721 F854                                                                                                    | 8722 F855 | 8723 F856  | 8724 F857   | 8725 F858    | 8726 F859             | 8727 F85A         | 8728 F85B          | 8729 F85C   | 8730 F85D |  |  |  |  |  |
| •                                                                                                    | •         | •          | •           | •            | •                     | •                 | •                  | •           | •         |  |  |  |  |  |
| 8731 F85E                                                                                                    | 8732 F85F | 8733 F860  | 8734 F861   | 8735 F862    | 8736 F863             | 8737 F864         | 8738 F865          | 8739 F866   | 8740 F867 |  |  |  |  |  |
|                                                                                                    | 0740 5000 | 非          |             | 迅            | 咒                     | 良                 | [月]                | 巴           | <u>21</u> |  |  |  |  |  |
| 8/41 F868                                                                                                    | 8/42 F869 | 8/43 F86A  | 8/44 F86B   | 8/45 F86C    | 8/46 F86D             | 8/4/ F86E         | 8/48 F86F          | 8/49 F8/0   | 8/50 F8/1 |  |  |  |  |  |
| <u>7</u>                                                                                                    |           | 川          | 0754 5075   | 0755 5070    | <u><u></u><u></u></u> |                   |                    |             |           |  |  |  |  |  |
| 8/51 F8/2                                                                                                    | 8/52 F8/3 | 8/53 F8/4  | 8/54 F8/5   | 8/55 F8/6    | 8/56 F8//             | 8/5/ F8/8         | 8/58 F8/9          | 8/59 F8/A   | 8/60 F8/B |  |  |  |  |  |
| 8761 F87C                                                                                                    | 8762 F87D | 8763 F87E  | 8764 F87F   | 8765 F880    | 8766 F881             | 8767 F882         | 8768 F883          | 8769 F884   | 8770 F885 |  |  |  |  |  |
| 8771 F886                                                                                                    | 8772 F887 | 8773 F888  | 8774 F889   | 8775 F88A    | 8776 F88B             | 8777 F88C         | 8778 F88D          | 8779 F88E   | 8780 F88F |  |  |  |  |  |
|                                                                                                    |           |            |             |              |                       |                   |                    |             |           |  |  |  |  |  |
|                                                                                                    |           |            |             |              |                       |                   |                    |             |           |  |  |  |  |  |
|                                                                                                    |           |            |             |              |                       |                   |                    |             |           |  |  |  |  |  |
|                                                                                                    |           | <b></b>    |             |              |                       | — ※ Wi            | ndowsにおい           | て上記外字る      | を呼び出す     |  |  |  |  |  |
|                                                                                                    |           | <b>区</b> 月 |             | 子機(Windo     | ws) コード               | 場                 | 場合は右側のコード 番号で呼び出して |             |           |  |  |  |  |  |
|                                                                                                    |           |            | 865         | > F          | -<br>7 D 2            |                   | にてい。               |             |           |  |  |  |  |  |
|                                                                                                    |           |            | ц<br>П      | <br>Ш        |                       |                   |                    |             |           |  |  |  |  |  |
|                                                                                                    |           |            |             |              |                       |                   |                    |             |           |  |  |  |  |  |

### 会社法対応-法人用

#### ◎勘定科目コード表

#### 《貸借科目》

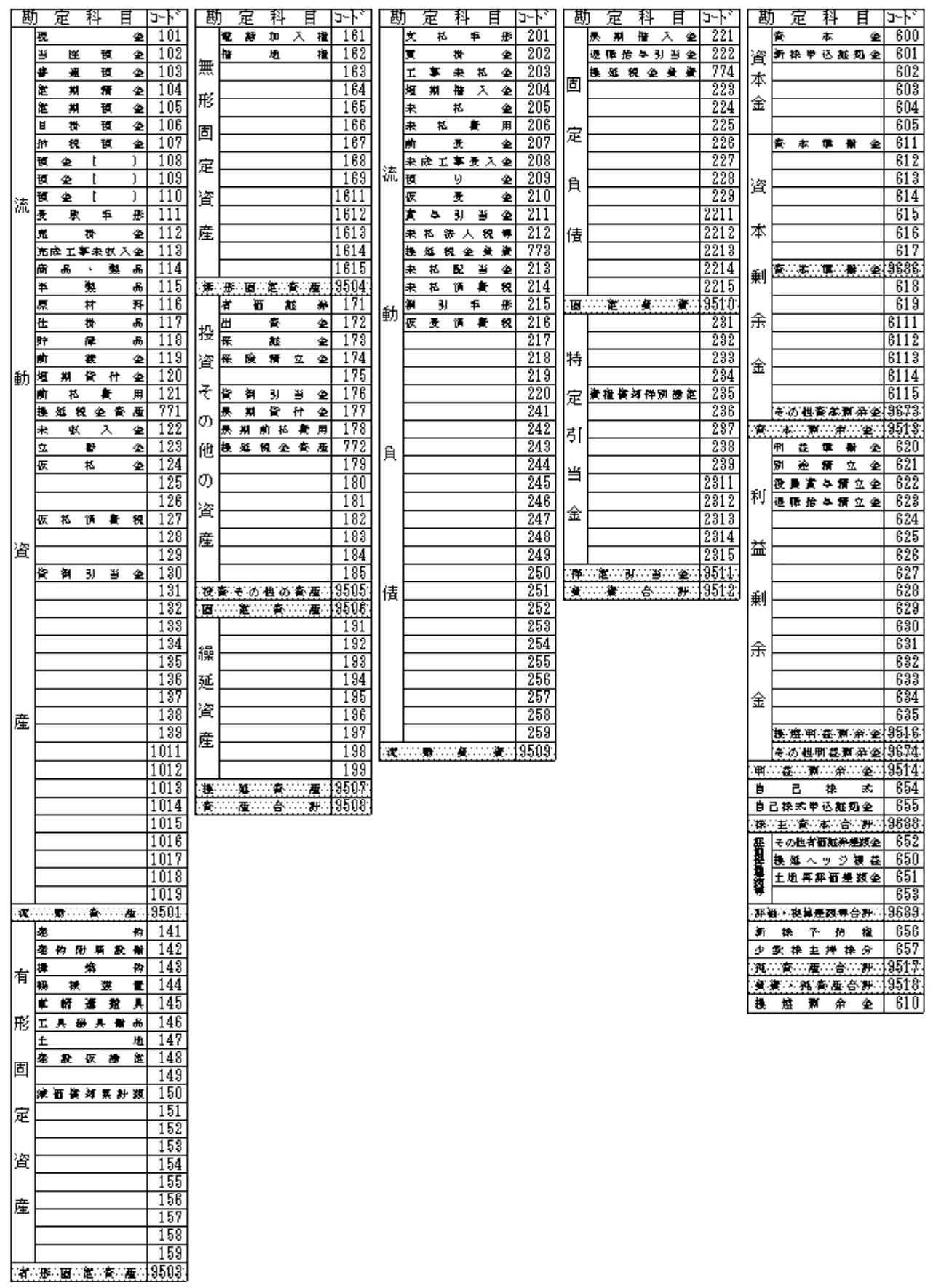

## 会社法対応-法人用

#### ◎勘定科目コード表

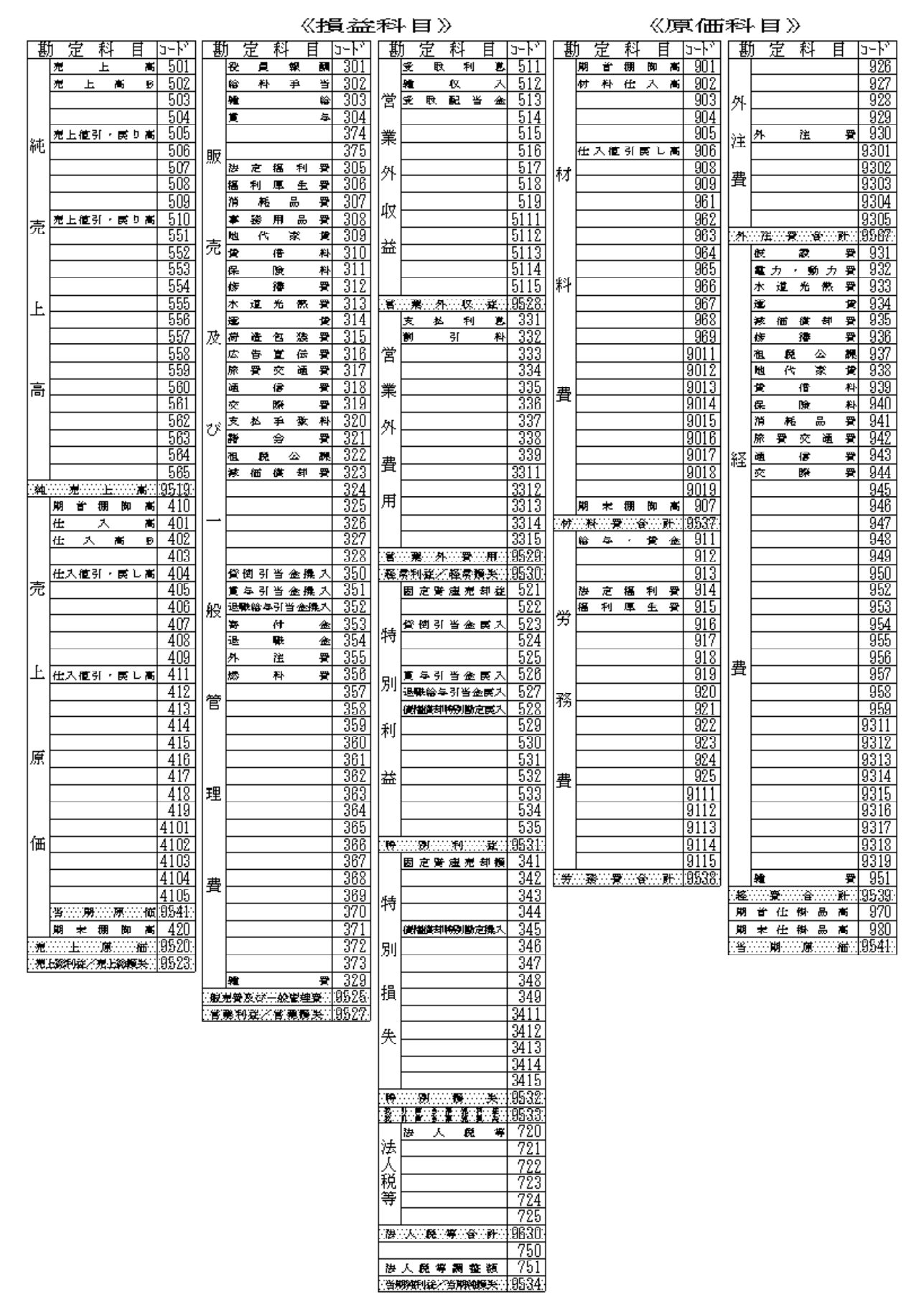

# 会社法対応/14年商法共通-個人用

#### ◎勘定科目コード表

《貸借科目》

| 勘               | ţ.         | 定            | 科        | ·E              | Ē            | <u>⊐~</u> }° | 甚             | ţ            | 定            | 科           | 日          | <b>⊐∽</b> ト°   | 勘        | † 定          | 科      | Ħ                   | J~\   | 甚          | <u>#</u> | 定               | 科          | 目           |              | <u>⊐~</u> }°        |
|-----------------|------------|--------------|----------|-----------------|--------------|--------------|---------------|--------------|--------------|-------------|------------|----------------|----------|--------------|--------|---------------------|-------|------------|----------|-----------------|------------|-------------|--------------|---------------------|
|                 | 現          |              |          |                 | 金            | 101          |               | 建            |              |             | 籿          | 141            |          |              |        |                     | 191   |            | 支        | 払               | , ÷        | ۴.          | 形            | 201                 |
|                 | 当          | 座            |          | 預               | 金            | 102          |               | 建            | 物            | 附属          | 易設 优       | 142            | 1        |              |        |                     | 192   |            | 買        |                 | 掛          |             | 金            | 202                 |
|                 | 定          | 期            |          | 積               | 金            | 104          | 4             | 構            |              | 築           | 牧          | 143            | 祼        |              |        |                     | 193   |            | 短        | 期               | 借          | 大           | 金            | 204                 |
|                 | 定          | 期            |          | 預               | 金            | 105          | 1             | 樔            | 板            | ţ.          | 装置         | 144            | 一        |              |        |                     | 194   |            | 長        | 期               | 借          | 大           | 金            | 221                 |
|                 | 善          | ìA           |          | 袹               | 숲            | 103          |               | 重            | 蒳            | 禈           | 船員         | 145            | 11~=     |              |        |                     | 195   |            | I        | 事               | 未          | 私           | ÷            | 203                 |
|                 | E          | 掛            |          | 稻               | 金            | 106          | Ŧ             | I.           | 旦            | 器員          | 備品         | 146            | 資        |              |        |                     | 196   |            | +        | <u> </u>        | 私          |             |              | 205                 |
|                 | 納          | ti<br>ti     |          | 稻               | <br>全        | 107          | ľ             | Ŧ            |              |             | ti         | b 147          | 11_      |              |        |                     | 197   |            | ŧ        | ŧ.              |            | <b>₽</b>    | =<br>=       | 206                 |
|                 | 稲          | <br>全        | (        |                 | <u> </u>     | 108          |               | 7建           | ΞĄ           | 併           | 斯信         | 7 1/8          | 産        |              |        |                     | 108   |            | **       |                 |            |             | ₩<br>全       | 200                 |
|                 | 35         |              | ~        |                 | <u></u>      | 100          | 固             | -<br>-       | ax           | 105         | 40 A       | 140            | 11       |              |        |                     | 100   |            | ±        | <del>с;</del> т | <br>本。     | <b>4</b> 7. |              | 201                 |
| 2.77            | 7B         | -<br>-       | ~        |                 | ÷            | 110          | · ·           | <u>ن</u> ير. | (# 1)        | ¢ ±n        | ⊞ 5∔ al    | 140            | - 28 ·   |              |        |                     | 0607  |            | -77C<br> | дқ <u>1</u> .   | . ∓ :<br>ਅ | 2           | ±<br>4       | 200                 |
| 1776            | 편          | 35.<br>BD    | `        | Ŧ.              | /<br>п%      | 111          |               | 7,92         |              | a 244       | ** al 9    | 161            | 二        | %<br>**      | 閂<br>士 | ·····/平····<br>(15) | 190   |            |          |                 |            |             | ≖<br>⇔       | 208                 |
|                 | ×          | нх           | f+[      | +               | л <u>з</u>   | 110          | E             | ⊢            |              |             |            | 151            | <b>₽</b> | <del>来</del> | <br>   | <br>∎               | 129   | 自          | - DX     | 11              | <br>       | <b>#</b>    | atz<br>i≅    | 014                 |
|                 | 宛          | -+ -+ -      | 131<br>+ | rin t           | ±            | 112          |               | ⊢            |              |             |            | 102            |          | /堆0)         |        | ( <del>7</del> )    | 19900 | $ ^{\sim}$ | 木        | 124             | 78         |             | 17.<br>12    | 015                 |
|                 | 元士         | ♪X 上:<br>/≖  | ₽ѫ       | : 41X /\<br>Ett |              | 110          | 恣             | ⊢            |              |             |            | 100            | -        |              |        |                     |       |            | 헤        |                 | 34F        | + :<br>+    | 15<br>15     | 210                 |
|                 | 伯立         | іщ<br>п      |          | 山               | か<br>日       | 114          |               | -            |              |             |            | 154            | -        |              |        |                     |       |            | 10X      | _X_             | ΥĦ         | ц.          | 172          | 910                 |
|                 | Ken<br>Mar | 88           | -<br>生   | र्दर            | 88           | 114          |               | ⊢            |              |             |            | 100            | -        |              |        |                     |       |            | $\vdash$ |                 |            |             | +            | <u>910</u>          |
|                 | +          |              |          |                 | 98           | 110          | 産             | -            |              |             |            | 150            | -        |              |        |                     |       |            |          |                 |            |             | -            | 000                 |
|                 | 原<br>在     |              | 14       |                 | <u></u> 주관   | 110          |               | _            |              |             |            | 107            | -        |              |        |                     |       |            |          |                 |            |             | -            | 041                 |
|                 | IT<br>B    |              | 191      |                 | AA<br>D      | 110          |               | _            |              |             |            | 100            | -        |              |        |                     |       |            |          |                 |            |             | -            | 041                 |
| 動               | #丁<br>ユム   |              | 廠        |                 | Ĥ            | 110          |               |              |              |             |            | 108            |          |              |        |                     |       |            |          |                 |            |             | -            | 040                 |
|                 | 即          | 11           | 渡        |                 | 玉            | 119          | <u>:/jj</u> . | 服            |              | ··· 走       | [頁…]煙.     | 10000          | 1        |              |        |                     |       |            | $\vdash$ |                 |            |             | _            | 240                 |
|                 | 削<br>#⊒    | 124<br>#19   | (*       | 質<br>/+         | <u>н</u><br> | 101          |               | 电/#          | āÅ           | //4<br>-#6  | 八 11       | € 101<br>• 169 | -        |              |        |                     |       |            | $\vdash$ |                 |            |             | +            | 244                 |
|                 | 湿土         | 州            | Ħ        | 11              | 重            | 100          | 無             |              |              | 면           | 11         | 102            | {        |              |        |                     |       | 債          | $\vdash$ |                 |            |             | _            | 240                 |
|                 | *          | μх           | **       | Λ               | 王            | 166          |               | ⊢            |              |             |            | 100            | -        |              |        |                     |       |            |          |                 |            |             | _            | 040                 |
|                 | 꼬          |              | ۳<br>۳   |                 | 王            | 140          | 形             | ⊢            |              |             |            | 104            | -        |              |        |                     |       |            | $\vdash$ |                 |            |             | +            | 040                 |
|                 | 仅          |              | 払        |                 | 金            | 124          | 1             | ⊢            |              |             |            | 100            | -        |              |        |                     |       |            |          |                 |            |             | _            | 248                 |
|                 |            |              |          |                 |              | 140          | 固             | ⊢            |              |             |            | 100            | -        |              |        |                     |       |            |          |                 |            |             | _            | 249                 |
|                 | -          |              | 100      |                 |              | 120          | · ·           |              |              |             |            | 10/            | -        |              |        |                     |       |            |          |                 |            |             | _            | 200                 |
| 肾               | 忣          | 払            | 消        | 費               | 柷            | 127          | 定             | ⊢            |              |             |            | 108            | -        |              |        |                     |       |            |          |                 |            |             | _            | 201                 |
|                 | (          | head         |          |                 | ~            | 128          |               |              |              |             |            | 109            | -        |              |        |                     |       |            |          |                 |            |             | _            | 252                 |
|                 | Ъ,         | 倒            | 51       | 当               | 金            | 130          | 資             |              |              |             |            | 1011           | -        |              |        |                     |       |            |          |                 |            |             |              | 253                 |
|                 |            |              |          |                 |              | 131          |               |              |              |             |            | 1012           | -        |              |        |                     |       |            |          |                 |            |             |              | 254                 |
|                 |            |              |          |                 |              | 132          | 産             |              |              |             |            | 1013           | -        |              |        |                     |       |            |          |                 |            |             | _            | 255                 |
|                 |            |              |          |                 |              | 133          |               |              |              |             |            | 1614           | -        |              |        |                     |       | の          |          |                 |            |             | _            | 256                 |
|                 |            |              |          |                 |              | 134          |               |              |              |             |            | 1010           |          |              |        |                     |       |            |          |                 |            |             |              | 207                 |
|                 |            |              |          |                 |              | 130          |               | 服            | <u>…</u> 興() | )疋<br>-     | 〔〔〕「厘〕     | 9004           |          |              |        |                     |       |            |          |                 |            |             | _            | 208                 |
|                 |            |              |          |                 |              | 130          |               | 有            | 10           | <u>ن</u> لل | 耻死         | F 1/1          | -        |              |        |                     |       |            |          |                 |            |             | _            | 259                 |
| 虚               |            |              |          |                 |              | 10/          |               | 出            |              | 貿           | Ē          | 170            | -        |              |        |                     |       |            | 꾠        | 職 fo            | 54         | 1 = .       | 至            | 666                 |
| 1 <sup>/±</sup> |            |              |          |                 |              | 1011         |               | 保            | PA.          | 計           | 3          | E 170          | -        |              |        |                     |       |            |          |                 |            |             | _            | 667                 |
|                 |            |              |          |                 |              | 1011         | 投             | 17           | PP.          | 傾           | ग व        | 174            | -        |              |        |                     |       |            |          |                 |            |             | _            | 0.05                |
|                 |            |              |          |                 |              | 1012         |               | (**          | /ral         | 14          | 14 1       | 1/0            | -        |              |        |                     |       |            |          |                 |            |             | -            | 000                 |
|                 |            |              |          |                 |              | 1013         |               | E            | [到<br>世日     | <u>به</u>   | = 3<br>H 4 | 170 177        | -        |              |        |                     |       |            |          |                 |            |             | -            | <u>- 440</u>        |
|                 |            |              |          |                 |              | 1014         | 25            | E            | 丹/J<br>世日    | 月<br>       | ± vi       | 2 1//<br>1/70  | -        |              |        |                     |       |            |          |                 |            |             | -            | - 441               |
|                 |            |              |          |                 |              | 1010         | ١,Ĕ           | R            | 刑            | 111 12      | 小質ガ        | 170            | -        |              |        |                     |       |            | _        |                 |            |             | -            | 220                 |
|                 |            |              |          |                 |              | 1010         |               | ⊢            |              |             |            | 100            | -        |              |        |                     |       | 歌          |          |                 |            |             | +            | <u>660</u><br>2011  |
|                 |            |              |          |                 |              | 1017         |               | ⊢            |              |             |            | 100            | -        |              |        |                     |       |            | $\vdash$ |                 |            |             | +            | <u>6611</u><br>9919 |
|                 |            |              |          |                 |              | 1010         | 等             | ⊢            |              |             |            | 101            | -        |              |        |                     |       |            |          |                 |            |             | _            | 6616<br>9919        |
| C.S#C           |            | *1           |          |                 | ÷            | 1019         |               |              |              |             |            | 104            | -        |              |        |                     |       |            |          |                 |            |             | _            | 6613<br>0014        |
| VIV.:           |            | ·興() · · · · | <u></u>  |                 | ⊈…           | 9001         |               | ┝            |              |             |            | 100            | -        |              |        |                     |       |            | $\vdash$ |                 |            |             | _            | 6614<br>9915        |
|                 |            |              |          |                 |              |              |               | _            |              |             |            | 104            | -        |              |        |                     |       |            | 175      | /51             | र्स        | 14          | _            | <u>4410</u><br>991  |
|                 |            |              |          |                 |              |              |               | <u> </u>     |              | ×           | ········   | 001            |          |              |        |                     |       |            | Ē        | 13J             | ١¢         | =           | ₫.           | 201                 |
|                 |            |              |          |                 |              |              | 13            |              | ····· }      | 1           | ······     | 9909           |          |              |        |                     |       |            |          |                 |            |             | _            | 404                 |
|                 |            |              |          |                 |              |              |               |              | 定            | <u>í</u>    | 煙          | 19000          | j        |              |        |                     |       |            |          |                 |            |             | _            | 233                 |
|                 |            |              |          |                 |              |              |               |              |              |             |            |                |          |              |        |                     |       |            | $\vdash$ |                 |            |             | +            | 611                 |
|                 |            |              |          |                 |              |              |               |              |              |             |            |                |          |              |        |                     |       |            | $\vdash$ |                 |            |             | $\downarrow$ | 612                 |
|                 |            |              |          |                 |              |              |               |              |              |             |            |                |          |              |        |                     |       | L          | L        |                 |            | x           |              | 213                 |
|                 |            |              |          |                 |              |              |               |              |              |             |            |                |          |              |        |                     |       | <u></u>    | ∷債       | <u></u>         | đβ         | 育∴計         |              | 801Z                |
|                 |            |              |          |                 |              |              |               |              |              |             |            |                |          |              |        |                     |       | 事          |          | 業               | 主          | 借           |              | 217                 |
|                 |            |              |          |                 |              |              |               |              |              |             |            |                |          |              |        |                     |       | 元          |          | *               |            | 金<br>       |              | 600                 |
|                 |            |              |          |                 |              |              |               |              |              |             |            |                |          |              |        |                     |       | 青          | 包控       | 除前              | の所任        | 导金額         |              | 9516                |
|                 |            |              |          |                 |              |              |               |              |              |             |            |                |          |              |        |                     |       | 自          | 債        | 資本              | の育         | 「貪計         |              | 9518                |

### 会社法対応/14年商法共通-個人用

#### ◎勘定科目コード表

《損益科目》

#### 《原価科目》

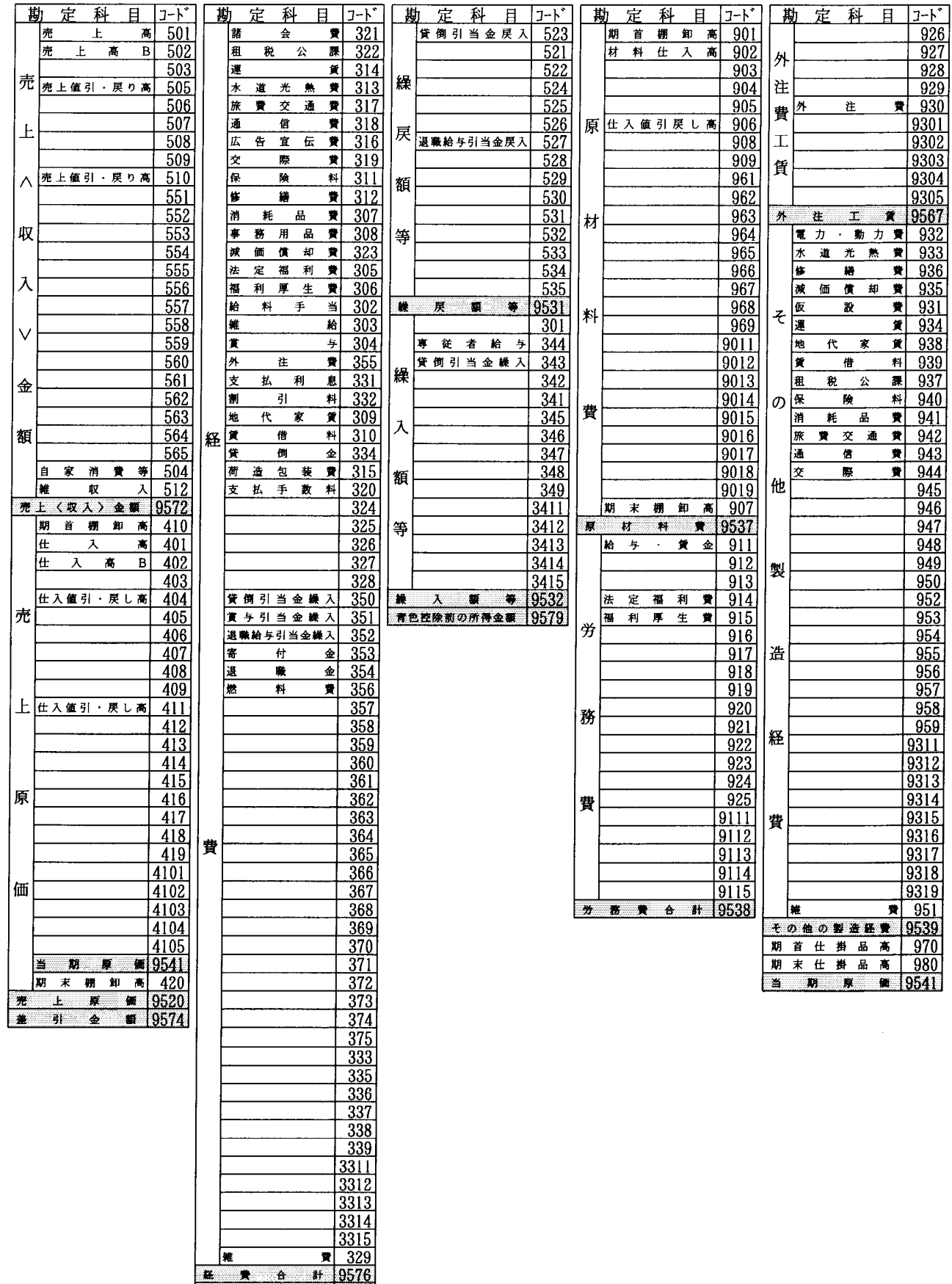

**19581** 

差引

•